A Project On

## **"GRAB YOUR SEAT"**

Submitted to

Rashtrasant Tukadoji Maharaj Nagpur University, NAGPUR In the Partial Fulfillment of

**B.Com. (Computer Application) Final Year** 

Submitted by Shubham Harishchandra Mishra Abhishek Vinod Maloo

Under the Guidance of

Pravin J. Yadao

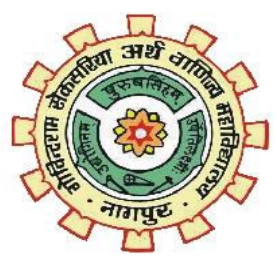

G. S. College of Commerce & Economics Nagpur 2019-2020

## G. S. COLLEGE OF COMMERCE & ECONOMICS

## NAGPUR

# CERTIFICATE

#### (2019 - 2020)

This is to certify that Mr. /Miss Abhishek Maloo and Shubham Mishra has completed their project on the topic of GRAB YOUR SEAT prescribed by the Rashtrasant Tukadoji Maharaj Nagpur University for B.Com. (Computer Application) - III course in G. S. College of Commerce & Economics, Nagpur.

Date:

**Place: Nagpur** 

Pravin J. Yadao Project Guide

External Examiner

**Internal Examiner** 

## ACKNOWLEDGEMENT

We take this opportunity to express our deep gratitude and whole hearted thanks to project guide Prof. Pravin Yadao, Coordinator for his guidance throughout this work. We are very much thankful to him for his constant encouragement, support and kindness.We are also grateful to our teachers Prof. Rahul Tiwari, Prof. Sushma Gawande, Prof. Preeti Rangari, Prof. Prajkta Deshpande and Prof. Haresh Naringe for their encouragement, help and support from time to time.We also wish to express our sincere thanks to Principal Dr. N. Y. Khandait for providing us wide range of opportunities, facilities and inspiration to gather professional knowledge and material without which this project could not have been completed.

Abhishek Maloo Shubham Mishra

Date:

Place: Nagpur

## DECLARATION

We Abhishek Maloo and Shubham Mishra hereby honestly declare that the work entitled **"GRAB YOUR SEAT"** submitted by us at G.S. College of Commerce & Economics, Nagpur in partial fulfillment of requirement for the award of B.Com. (Computer Application) degree by Rashtrasant Tukadoji Maharaj, Nagpur University, Nagpur has not been submitted elsewhere for the award of any degree, during the academic session 2019-2020.

The project has been developed and completed by us independently under the supervision of the subject teacher and project guide.

Abhishek Maloo Shubham Mishra

Date:

Place: Nagpur

## INDEX

| Sr. No. | Particulars                   | Page no. | Remarks | Signature |
|---------|-------------------------------|----------|---------|-----------|
| 1.      | INTRODUCTION                  | 1-4      |         |           |
| 2.      | OBJECTIVES                    | 5-7      |         |           |
| 3.      | PRELIMINARY SYSTEM ANALYSIS   | 8-14     |         |           |
|         | 3.1.Preliminary Investigation |          |         |           |
|         | 3.2.Identification of Need    |          |         |           |
|         | 3.3.Flaws of New System       |          |         |           |
|         | 3.4.Need of New System        |          |         |           |
|         | 3.5.Feasibility Study         |          |         |           |
|         |                               |          |         |           |
| 4.      | PROJECT CATEGORY              | 15-17    |         |           |
| 5.      | SOFTWAREAND HARDWARE          | 18-20    |         |           |
|         | REQUIREMENT SPECIFICATIONS    |          |         |           |
| 6.      | DETAILED SYSTEM ANALYSIS      | 21-25    |         |           |
|         | 6.1.Data Flow Diagram         |          |         |           |
|         | 6.2. Structure of Application |          |         |           |
|         | 6.3.Data Tables               |          |         |           |
|         |                               |          |         |           |
| 7.      | SYSTEM DESIGN                 | 26-133   |         |           |
|         | 7.1.Form Design               |          |         |           |
|         | 7.2.Source Code               |          |         |           |
|         | 7.3.Input and Output Screen   |          |         |           |
|         |                               | 101105   |         |           |
| 8.      | TESTING AND VALIDATION        | 134-135  |         |           |
| 9.      | SYSTEM SECURITIES MEASURES    | 136-137  |         |           |
| 10.     | IMPLEMENTATION, EVALUATION    | 138-139  |         |           |
|         | AND MAINTENANCE               |          |         |           |
| 11.     | FUTURE SCOPE OF PROJECT       | 140-141  |         |           |
| 12.     | CONCLUSION                    | 142-143  |         |           |
| 13.     | BIBLIOGRAPHY                  | 144-145  |         |           |
| 14.     | APPROVED COPY OF SYNOPSIS     | 146-147  |         |           |

# INTRODUCTION

# INTRODUCTION

My Project is based on admission of a student into the college or an institution. Admission is one of the lengthy and time consuming process so to shorten and to reduce the consumption of the time we have developed the software. Internet has bought the revolution in the present era. It can be used right from getting us the toothpaste which is used when we wake up in the morning to getting us a bed which is used when we go to sleep at night, so it means that we can do everything by using internet.

Starting with the very first page of my project which is the startup page of the project which is then followed by the login, registration to software and reset password page.

If the device in which the software is accessed has the internet connection then only the login page gets open otherwise the software prompt to check the internet connection.

If user registers or login with the software he/she receives the email regarding the function he/she has been performed(User Gets mail of his username and password).Every time when user login with the software he/she will receive an mail and If user forgets his/her password then the problem can be fixed by clicking on the forget password button. Entering this form it asks the security question and answer which user has entered while registering himself with the software, if the question and answer matched with database then user gets two options i.e. login or reset password.

Reset Password option allows user to reset all the data which he/she had entered at the time of the registeration and login option redirects to home page.

Once all the above stuff(Mainly login) is done then user is sent on to the home page which gives information about the important dates which horizontally scrolls continuously on the left side of the form , various events which gets hovered when the mouse cursor is placed over the events image, achievements .It also gives user an option to send the feedback for the software.It also has one of the main feature that is viewing merit list option.

The menu strip of the form contains the option of prospectus, contacts, enquiry, registration for course, Edit admission information, Cancellation of the admission

and it also has a option named others which has the sub menu containing the options for scholarships, bus timing and bonafite application for the bus pass.

Now, If anyone wants to get admission to the college/institution he/she have to register for the course which can be done only by the admin from the option provided on the home page.

After user gets registered with the college he/she can view the merit list on the given date sent to him/her by mail. User can see the merit list from the home page .If selected the admission can be done by clicking on the admission form button available on the merit list page .User have to enter the data in all the fields . It is compulsory to enter data in all fields if form is filled the one can make payment by clicking on the payment button .The Payment form gets opened and it provides four option for payment i.e. google pay, amazon pay, debit card, credit card.Clicking on the google pay option the Qr Code gets displayed on the right side in the form and after Making the payment ,the transaction Id should be entered into the textbox given below the qr code then click on the done button , then the user gets the mail for successful admission and payment and the the next form gets open which displays the virtual idcard of the student who has successfully done his admission and the details of the student will be sent to him/her by mail which he has entered while registering on software and pressing the back button on the form will send the user back on the home page.

Talking about the options of the menu strip of home page ,we get first option of prospectus which contains the information about the founders,the motive of the college/institution ,courses offered along with the subjects , total number of seats and the fees structure and also has various options on the right side of the form.

Another option of the home page menu strip is contacts, it shows all the contacts option which is available for the user to get into contact with the college/institution. Next option is of enquiry, a user can get his query solved by doing enquiry, User gets the mail for the query asked. Another option is named as other it includes the scholarships option which redirects to scholarship portal and can be used by the user by getting registered on the scholarship portal .people coming from the bus has the issue for the bustiming so this application also provides a good feature of redirecting the students to the bus timing app so that student coming form the bus should not have any problem regarding the timing of the bus and another good feature is student can apply for the bonafite which is required for the bus pass from the application itself.

Once the admission process is completed and afterwards student remembers that the information entered was wrong so he/she has the option of editing the admission information i.e. updating his/her profile . Student can change the information and can save it. And the user gets the mail about the updation of their profile.

One of the important feature provided by the application is of admission cancellation, if anyone due to any reason have to cancel his/her admission then it can be easily using the application in just couple of minutes and the student gets the conformation that his admission has been cancelled by the mail.

The thing which is not compulsory but very crucial for any organisation is the feedback of the user which takes the benefits of the organisation. So user of the application can give his/her feedback form the feedback option provided on the home page. In the feedback form user has to enter his/her name And phone number followed by the actual feedback of the user and at last he/she have to rate the service provided giving the stars out of five.

Finally the last option is of logging out which will take the user back to the login page now if the user don't want to continue with the application he/she can press the exit button to leave the application.

This project i.e. Admission App will make the admission of a student very easy and will also keep the student updated about new events and important dates. This will help one to do his admission 24/7 anytime in which he/she gets comfortable.

# **OBJECTIVES**

# **OBJECTIVES**

#### Some of the key objectives of this project are as follows:

**1)Flexibility:**It provides flexibility in admission process user can do admission any time right from his place,flexibility of this project also means timely updation of important dates and events

**2)Time Saver:** Nowadays times is very precious for every person, so this software saves the time of student which he/she has to spents while travelling from his place to college/institution and time which is consume while doing all process physically at college/institution.

**3)Better admission process:** To make the admission process easier only data which is very compulsory has to be and all the unneeded data is excluded.

**4)Collected source of service:** All the services which is required by the student in the college/institution is available at one place that allows a student to use all the services from any place directly from his finger tips.

**5)Profile Updation and Deletion:** Student can update his/her profile or can easily delete his/her profile in just a minute using the application.

**6)User Friendly:** Application aims at providing a user-friendly interface to user for admission. There is no need to give special training to users to run this application. The interface is made such that the user who has a basic knowledge of computer can use this application,.

7)Security: This application aims at providing a greater security to the user by restricting the user to enter the contact somebody has already registered wherewith. The forget password facility ask the user to enter the security question and answer which he/she has been entered at the registration wrong question and answer doesn't allow his/her to proceed

**8)Number of Users:** The facility that the admin can keep a note of number of users who have registered in the application till date is one of the most crucial objectives that this application aimed for in start. This help the admin to keep schedules and check on all the users.

**9)User Feedbacks:** This application wants users voice to be heared. Their feedbacks are always welcome. It tries it's level best to incorporate desired changes in its in short version's. User's voice always help a developer the most in bringing required and better.

**10)Future Development:** This application keeps an eye for future development with the view to keep things according to the dynamic environment. This application has been developed with the objective of not losing the market due to lack of changes according to trend.

# PRELIMINARY SYSTEM ANALYSIS

## PRELIMINARY SYSTEM ANALYSIS

Preliminary system analysis is a process of collecting factual data, understand the processes involoved, identifying problems and recommending feasible suggestions for improving the system functioning. This involves studying the business processor. Gathering operational data, understand the information flow, finding out bottlenecks and evolving solutions for overcoming the weakness of the system so as to achieve the organizational goals. System analysis also includes sub-dividing of complex process involving the entire system, identification of data source and annual processes.

## 1) Preliminary investigation:

In this, process the development team visits the customer and studies their system they investigate the need of the possible software automation in the given system by the end of preliminary investigation, the team furnishes a document that holds a different specific recommendation for the candidate system.it also includes personal assignment cost, projectschedule, target dates. main task of the preliminary investigation phase are:

1) Investigation the present system and identify the function to be perform.

2) Identify the objectives of new system in the general, an information system benefits a business increasing efficiency, improving effectiveness, or providing a competitive advantage.

3) Identify problems and suggests a few solution, thus every system has a common thing and that is:

4) It is organized combination of different components.

5) They are independent and inter-related.

## 2)Present System in use:

The current system in use has been designed in a way so as to make desired changes as per the user requirements and according to dynamic environment changes. The flaws in the current system will be removed in the ensured version of the current system. The system has been prevailing is not lacking in the amount of

data that the user actually needs but also it is outdated and the changes to be done in the present system by launching the ensured ones are must.

This system does not contain a database which has a lots of content and higher security. Hence, there is a need of the system which has a stronger database in content as well as security.

But the feature that the software is free of cost is to provide the admission facility to even those who do not have access to. Although in future , making this software online will not enhance the cost of the software by a greater degree.

This system which is an e-admission app gives the user facility to do his/her admission digitally which reduces paper work and makes the system more digital which is indirectly a step towards cashless economy.

Facilities which are not there in the current system as follows:

- Currently the admissions to be done are mostly offline. This efforts will be made to bring the process online for the student in near future.
- The amount of the facilities available is though less but it has been kept in the bucket list of the project to provide the students with more facilities and a ease to do their process for admission.
- The effort will be made to provide more security to this project, So that the users account are not hacked and misused or corrupted.
- This application is currently a window application but in near future the efforts will be done to make it android, ios and website as well.
- The data available is only useful for the students who are just studying in single college/institution. But, the efforts will be made to add various colleges/institution for those who want to enroll at many places at single time.
- The interface will be designed more user-friendly and the queries asked by the user will be replied instantly with the help of application assistant.
- The application will be made to run on any platform. In simple terms, it will be made platform independent.
- The application will be distributed to a large group of users free of cost.

#### 3)Flaws in present system:

According to the users types are made and all records are maintain in the file, So it requires different types of user. It has to maintain in separate files. Storing and maintaining this files is the biggest problem as it involve lots of paper work done by humans.

**1. Time Consuming:** Various system includes time consuming process in their application.

**2.Possibilities of Errors:** Major difficulties in the present systemis large possibilities of errors.

**3. Difficulties:** Sometime student has to face difficulties for the time given for specific function/process.

**4. Data is not provided:** Required data is not provided on the time and specifications are necessary.

**5. Execution:** Sometimes various applications are not executed in proper manner.

**6.** Quick Retrieval: Quick retrieval of the data is not possible just on the finger tips.

**7. Manual Work:** Work and all the process has to be done manually which consumes more time and manpower.

8. Paper Work: Present system includes bundles of lengthy paper work.

**9.Accuracy:** System now available lacks in the accuracy of the data on time and generates manual errors.

#### 4)Needs of new system:

This system will help colleges/institutions in saving their time and maney which they invest in the terms of manpower to do the process done by this application. Manual system does not provide high security so this loophole will be overcome in the new application.

There is need of new system because of the following problems:

- Accessible: The system needs to accessible not only in the remote area but also globally.
- Accurate and fair: The present system lacks accuracy which is one of the biggest lacunas of the present system.
- **Modifications are allowed:** Any modification can be done with the user profile and corrections can be done anytime which is very lengthy and time consuming in the present system.
- **Reduces paper work:** The need of a new system is to reduce the paperwork and make society paperless.
- Help to Administration: This system would help to the administration department to the educational institutions.

## 5) Feasibility Study:

Feasibility study is the preliminary study undertaken before the real work of the project starts to ascertain the like hood of the project success. It analyze the possible solutions to a problem and a recommendations on the best solutions to use. It involves the evaluation that how the solution will fit into the corporation. A Feasibility study is defined as a evolution or analysis of the potential impacts of a proposed project or system. A feasibility study is conducted to assist decision makers in determining whether or not to implement a particular project or system.

On the basis of result of the initial study, feasibility study takes place. The feasibility study is basically the proposed system in the lights of its workability, meeting users requirements, and effective use of resources and of course, cost effectiveness. The main goal of feasibility study is not to solve the problem but to achieve this scope. In the process of feasibility study, the cost and benefits are estimated with the greater accuracy. It evaluates the benefits of the new system. The feasibility study will contain the extensive data related to financial and operational impact and will include advantage and disadvantages of both current situation and plan.

The aim of feasibility study is to see whether it is possible to develop a reasonable cost. At the end of feasibility study a decision is taken whether or proceed or not.

Feasibility study is to determine various solution of the problem and then picking up one of the best solution. It is the measure of how beneficial the development of information system will be to an organization. The study also shows the sensivity of business to change in the basic assumption.

## **Economic Feasibility**

For any system if the expected benefits equal or exceed the expected costs, the system can be judged to be economically feasible. In economic feasibility, cost benefit analysis is done in which expected costs and benefits are evaluated. Economic analysis is used for evaluatinf the effectiveness of the proposed system.

In this type of feasibility study, the most important is cost and benefit analysis. As the name suggests, it is as analysis of the costs to be incurred in the system and benefits derivable out of the system.

## **Technical Feasibility**

In technical feasibility the following issues are taken into consideration.

- Whether the required technology is available or not.
- Whether the required resources are available like manpower, programmers, testers and debuggers, software and hardware.

## Social feasibility

The affect that a proposed system may have on the social system in the project environment is addressed in the social feasibility. It may happen that particular category of employees may be short or not available as a result of ambient structure. The influence on the social status of the participants by the project should be evaluated on order to gurantee compatibility. It must be identified that the employees in the particular industries may have specific status symbols within the society.

## **Behavioral feasibility**

It includes how strong the reaction of staff will be towards the development of new system that involves computer's use in their daily work. So resistant to change is identified. It considers human issue. All system development projects introduce change, and people generally resist change. Over resistance from employees may take the form of subrogating the new system (e.g, entering data incorrectly)or deriding the new system to anyone who will listen. Convert resistance typically occurs when employees simply do their jobs using their old methods.

Behavioral feasibility is concerned with assessing the skills and the training needed to use the new is. In some organizations, a proposed system may require mathematical or linguistic skills beyond what the workforce currently processes. In other words, a workforce may simply need to improve their skills .Behavioral feasibility is as much about "can they use it" as it is about "will they use it".

After the feasibility analysis, a "Go/No-Go" decision is reached. The project sponsor and project manager sign off on the decision. If it is a no-go decision, the project is put on the shelf until condition are favourable. Or the project is discarded .Of the decision is "go", then the system development project proceeds.

# **PROJECT CATEGORY**

## **PROJECT CATEGORY**

In this project, some softwares have been used as backend and front which are as follows:

- VISUAL BASIC.NET 2010 as frontend
- MS ACCESS as backend

This project "GRAB YOUR SEAT" uses Microsoft VB.NET as frontend and Microsoft access as backend of this project. Microsoft Windows 7 as platform to know working of the project one should know about its platform.

Following is the brief summary on the software used-

## **Microsoft Visual Basic.NET:-**

Visual Basic .NET (VB.NET) Is an object-oriented computer programming language implemented on the .NET Framework.Although it is an evolution of classic.Visual Basic language, it is not backwards-compatible with VB6, and any code written in the old version does not compile over VB.NET.

Like all other .net languages, vb.net has complete support for object-oriented concepts. Everything in vb.net is an object, including all of the primitive types and user-defined types, events and even assemblies. All object inherits from the base class object.

Vb.net is implemented by MS.NET framework. Therefore, it has full access to all the liabraries in the .net framework. It is also possible to run vb.net programs on mono, the open source alternative to .net, not only under windows, but even in linux or mac osx.

The following reasons make VB.NET a widly used professional language-

- ➢ Modern, general purpose.
- Object Oriented.
- Component Oriented.
- ➢ Easy to Learn.
- Structured language.
- ➢ It produces efficient programs.
- ➢ It can be complied on the variety of computer application.

<u>Microsoft Access:-</u>It is a database management system(DBMS) from microsoft that combines the relational Microsoft Jet database Engine with a graphical user interface and software-development tools. It is a member of the microsoft office applications, included in the professional and higher editions or sold seperately.

Microsoft Access stores data in its own formaqt based on the access jet database engine.

It can be aslo import or link directly to data stored in other applications and databases.

Software developers, data architects and power users can use MS access to develop application software. Access is supported by Visual Basic Applications.

# SOFTWARE AND HARDWARE REQUIREMENT SPECIFICATIONS

## SOFTWARE AND HARDWARE REQUIREMENT

## **SPECIFICATIONS**

Every application needs the software in which it has to be executed and a hardware the application is going to perform its function. Some application cannot run on every platforms and some applications needs some specific requirement in the software or in hardware to get operated.Lets take an example of the applications which cannot be run on every platforms like windows, android, linux, etc. Applications made in visal basic is only supported for the windows, one cannot access this applications from the mobile phones, etc. So, here are some hardware and software specifications which are mandatory for the application to get operated.

## HARDWARE

Hardware is a term that refers to all the physical parts that make up a computer. The internal hardware devices that make up the computer. Various devices which are essentials to form a hardware is called as components.

Following are the hardware specifications that is required to develop this project is as follows:

Computer components like Monitor, Keyboard, Mouse, CPU, Keyboard.

Minimum 1 GB ram for smooth working of application.

250 GB Hard Disk or More.

CD ROM Drive.

Wifi Adaptor or an active internet connection.

## SOFTWARE

Software can be termed as the group of instruction or command used by theb computer to accomplisg the givn task.

It can be said as a set of instructions or programs instructing a computer to do specific task.Software in general term is used to describe the computer programs.

Following are the software specifications that is required to develop this project is as follows:

Operating System: Microsoft Windows XP or above versions.

Language Used(Front End): Microsoft Visual Basic 2010.

Database Used(Back End): MIcrosoft Office Access 2007.

# DETAILED SYSTEM ANALYSIS

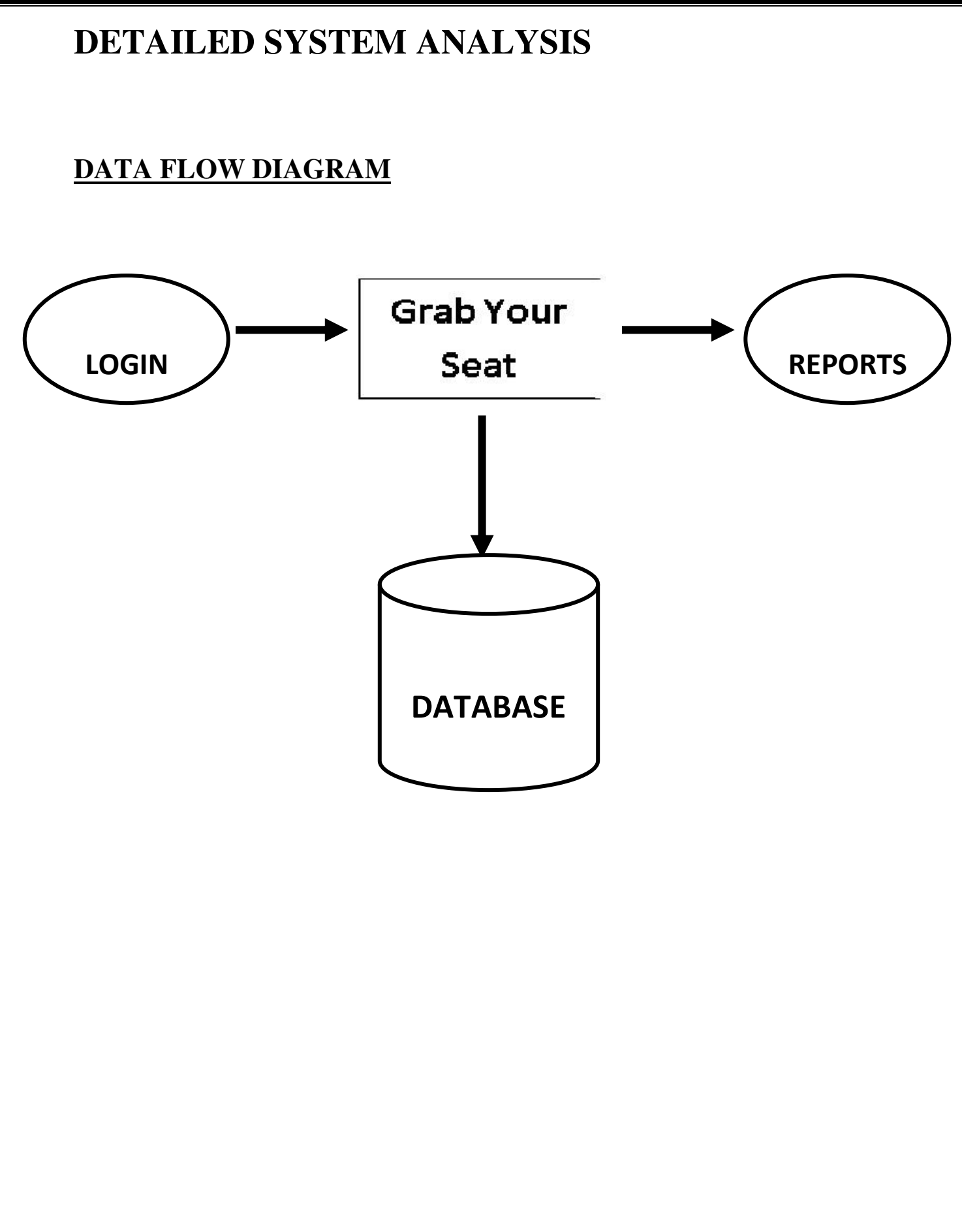

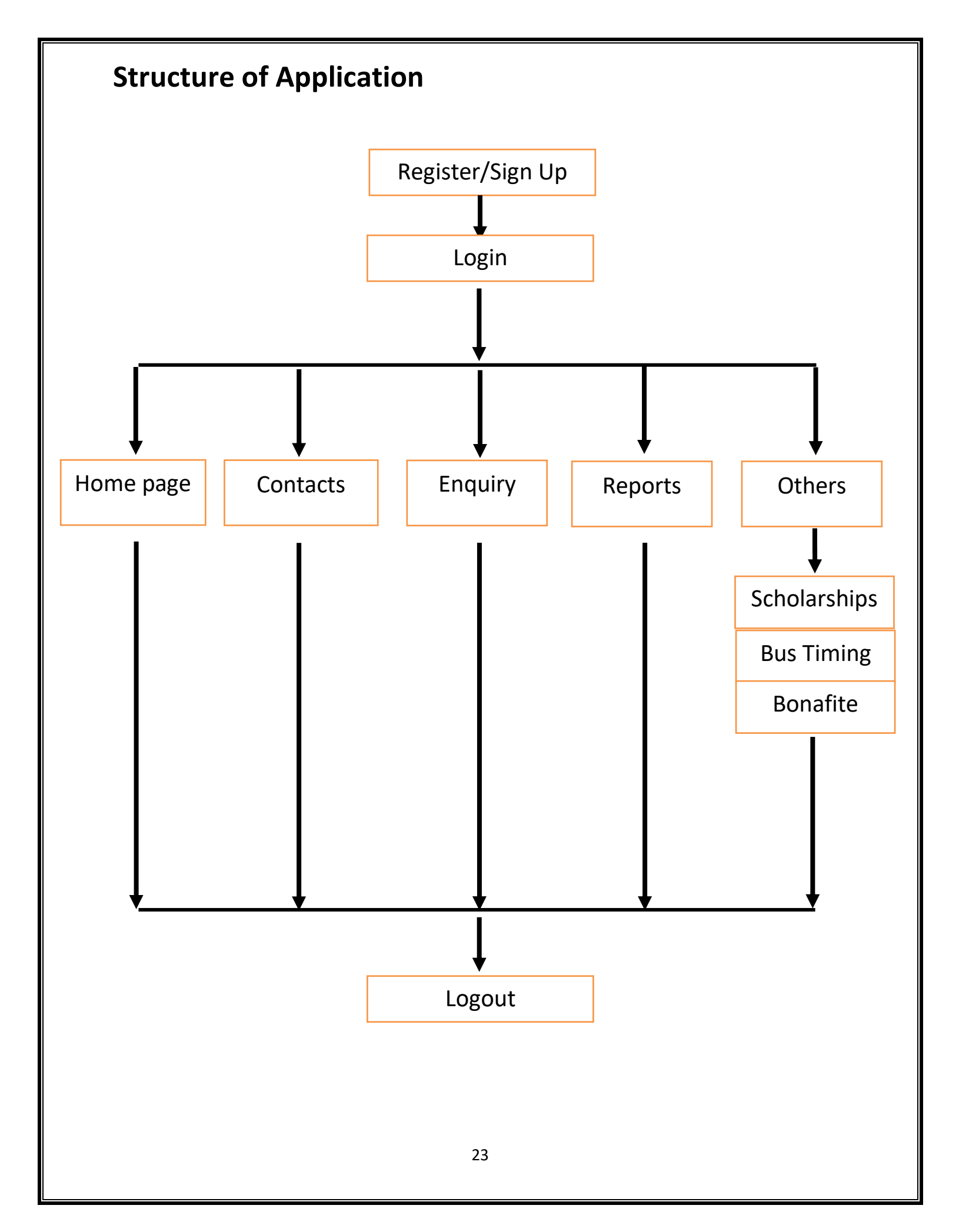

## DATA STRUCTURES AND TABLES

| stdname 📼     | lastclass 📼 | percentage 🚽 | datee 🚽   | class |
|---------------|-------------|--------------|-----------|-------|
| avi           | 10th        | 99           | 2/6/2020  | 11th  |
| Shubham Mishr | 10th        | 98           | 2/15/2020 | 11th  |
| anak          | 12th        | 98           | 2/14/2020 | Bcca  |
| abhishek      | Bcom        | 98           | 1/8/2020  | Mba   |
| ara           | 10th        | 98           | 1/6/2020  | 11th  |
| ankush        | 12th        | 89           | 1/10/2020 | Bcom  |
| abhishek      | 12th        | 88           | 2/15/2020 | Bcca  |
| shubham       | Bcom        | 79           | 2/15/2020 | Mba   |
| shubham       | Bcca        | 79           | 2/15/2020 | Mba   |
| sakshi        | 10th        | 66           | 1/10/2020 |       |

|   | 🛛 register 🔳 fe | edback 🔳 enqu | iry III registration                 |
|---|-----------------|---------------|--------------------------------------|
| 1 | stdname 🔹       | phoneno 🔹     | query                                |
|   | sdfsd           | 2233453434    | sdffdg                               |
| - | shubham         | 3245475742    | merit list                           |
|   | abhi            | 9145000000    | aesrdf                               |
|   | Shubham         | 9145290911    | please tell college timing           |
|   | abhishek        | 958474856     | merit list date                      |
|   | kanak           | 9874563214    | when the merit list wioll be display |
|   | abhishek        | 9874563214    | when merit list will be displayed    |
| * |                 |               |                                      |
|   |                 |               |                                      |

| username | 🔹 mail 🧃   | ,          | feedback |  |
|----------|------------|------------|----------|--|
| rgf      | fdgv       | 2434554656 |          |  |
| sushma   | 9874563211 | good       |          |  |
| abhi     | 9145290911 | hello      |          |  |
| abhi     | 4587896547 | goood      |          |  |
| shubham  | 9874755894 | good       |          |  |
| Shubham  | 9145290911 | Great      |          |  |
| shubham  | 5876845634 | good       |          |  |

| 🔲 register 🛄 fee | edback 🛄 enqui | iry 🛄 registrati | on        |         |
|------------------|----------------|------------------|-----------|---------|
| stdname 👻        | lastclass 👻    | percentage 🚽     | datee 👻   | class 📼 |
| ravi             | 10th           | 99               | 2/6/2020  | 11th    |
| Shubham Mishr    | 10th           | 98               | 2/15/2020 | 11th    |
| kanak            | 12th           | 98               | 2/14/2020 | Bcca    |
| abhishek         | Bcom           | 98               | 1/8/2020  | Mba     |
| zara             | 10th           | 98               | 1/6/2020  | 11th    |
| ankush           | 12th           | 89               | 1/10/2020 | Bcom    |
| abhishek         | 12th           | 88               | 2/15/2020 | Bcca    |
| shubham          | Bcom           | 79               | 2/15/2020 | Mba     |
| shubham          | Bcca           | 79               | 2/15/2020 | Mba     |
| sakshi           | 10th           | 66               | 1/10/2020 |         |

# SYSTEM DESIGN

## FORM DESIGN

## Startup Form

GRAB YOUR SEAT - [Start-Up]

- 0 X

٥

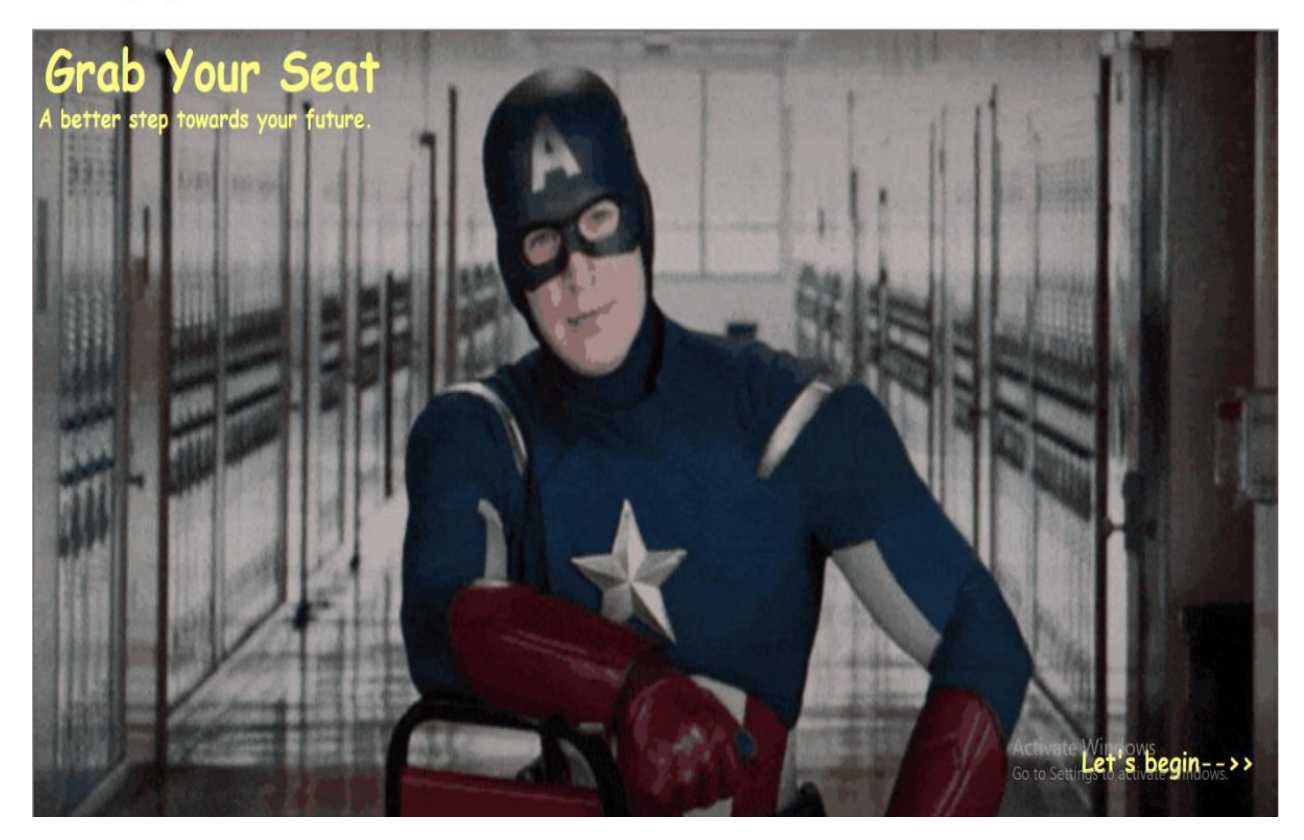

## **Registration Form**

GRAB YOUR SEAT

|   | Register<br>Username<br>Password                  |                 | ]             |                                                        |
|---|---------------------------------------------------|-----------------|---------------|--------------------------------------------------------|
|   | Re-Enter<br>Security Questions<br>Security Answer |                 | Show Password |                                                        |
| A | Register<br>OR<br>Already Have An Ac              | Clear<br>count? | Exit          |                                                        |
|   |                                                   |                 |               | Activate Windows<br>Go to Settings to activate Windows |

## **Otp Form**

GRAB YOUR SEAT - [OTP]

– Ø × OTP Enter OTP Done Activate Windows Go to Settings to activate Windows.

#### Login Form

GRAB YOUR SEAT - [Login] ø × \_ Login Username Password

Admin Activate Windows

## **Password Recovery Form**

GRAB YOUR SEAT

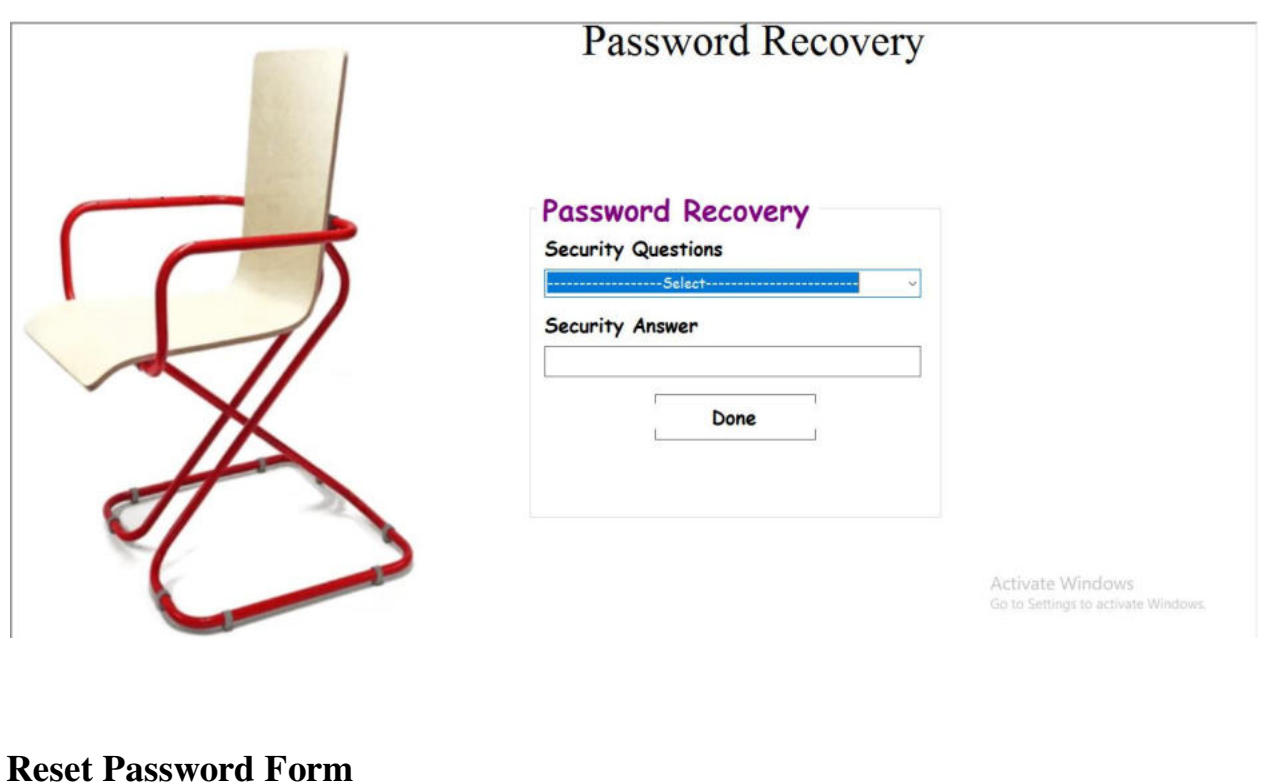

ø ×

\_

|    | ]                                     | Reset Pas | ssword          |                                                        |
|----|---------------------------------------|-----------|-----------------|--------------------------------------------------------|
|    | Username<br>Password                  |           |                 |                                                        |
|    | Confirm                               |           | □ Show Password |                                                        |
| Ň. | Security Questions<br>Security Answer | Selec     | <b>+</b> ~      |                                                        |
| 7  | Mail-id                               | Clean     |                 |                                                        |
|    | Keset                                 | ciear     | CXIT            | Activate Windows<br>Go to Settings to activate Windows |

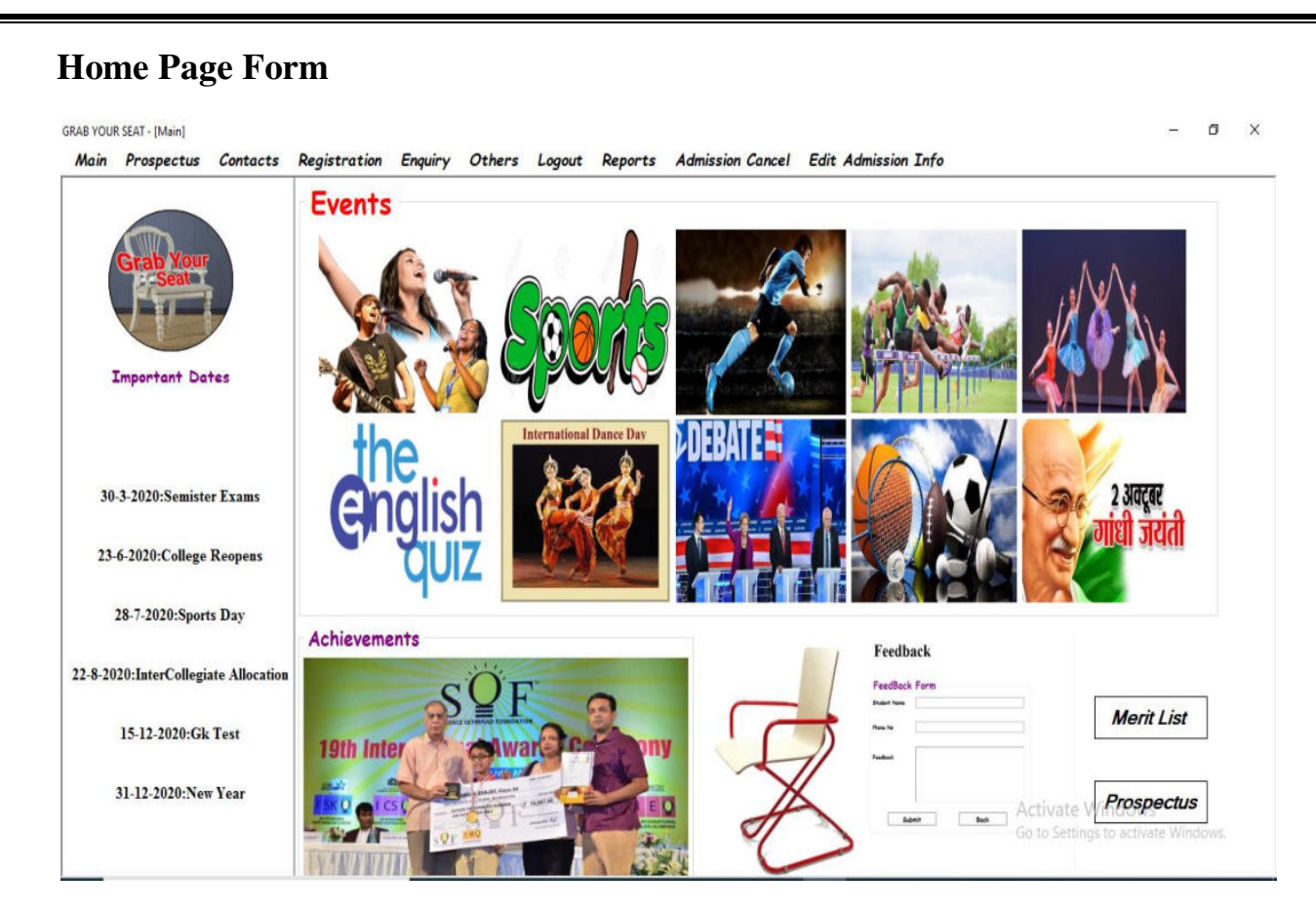

#### **Prospectus Form**

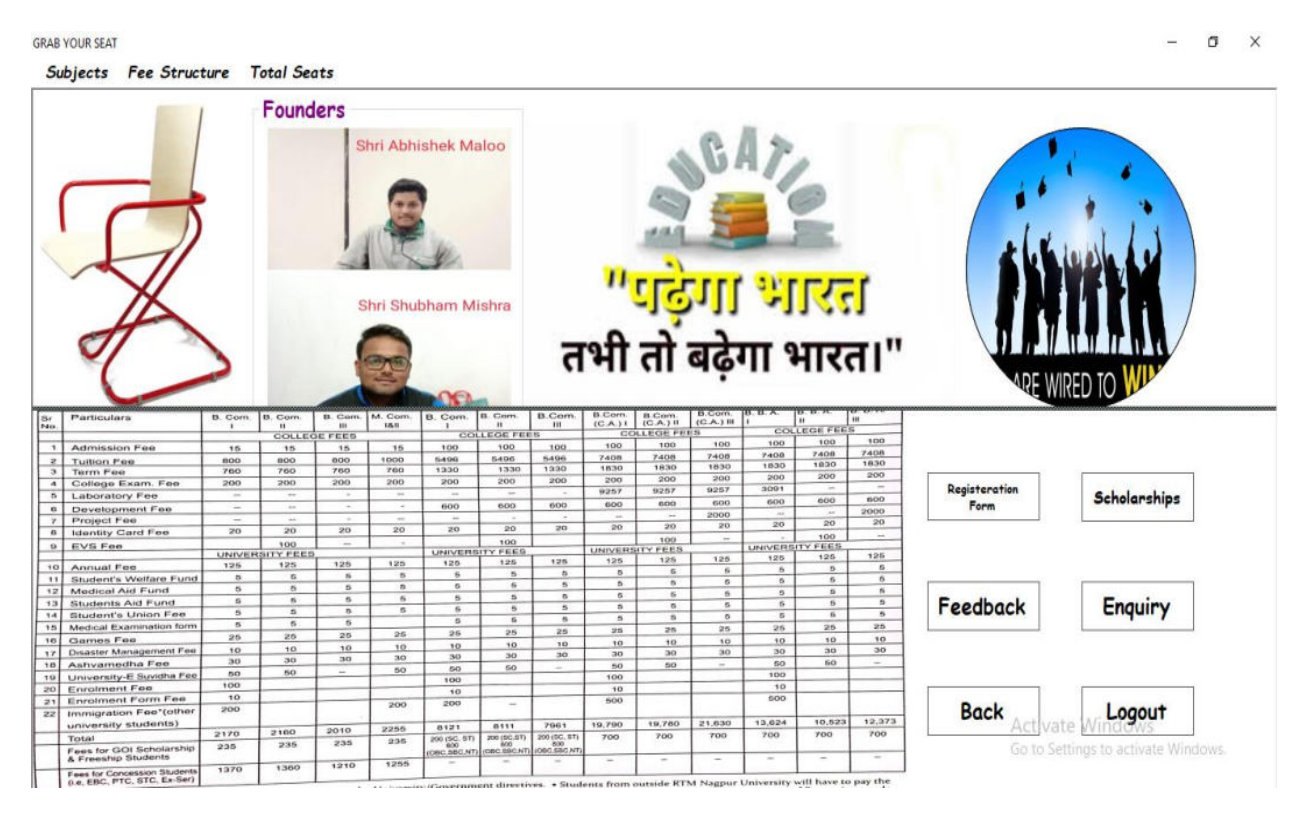

# <section-header><section-header><section-header><section-header><complex-block>

## **Enquiry Form**

<text>
## **Scholarship Form**

GRAB YOUR SEAT - [Scholarships]

| Stuck with M                                         | aths/Science doubts? Ask Mr.AL and get solution for class 6 to 10    | Ask Now                  |
|------------------------------------------------------|----------------------------------------------------------------------|--------------------------|
|                                                      |                                                                      | My Companion New 🗸 LOGIN |
|                                                      | National Scholarship Portal 2019                                     |                          |
| Home '# Articles '# National Scholarship Portal 2019 | National Scholarship Bothl 2019                                      |                          |
| (a)<br>(g)<br>Updated on Nov 13, 2019 - 5:52 p.m.    | IST by Maniprabha.singh                                              |                          |
| National Scholarship Portal 2019- The                | verification date Central Sector Schemes at District/State/Ministry  |                          |
| UT of Ladakh, can apply for the scholars             |                                                                      |                          |
| Scheme for WARB/Police Personnel (Ma                 | rtyr) released on November 6, 2019. The last date to apply for Prime |                          |
|                                                      |                                                                      | Activate Windows         |
|                                                      |                                                                      |                          |

- 🛛 🛛

## **Bus Timing Form**

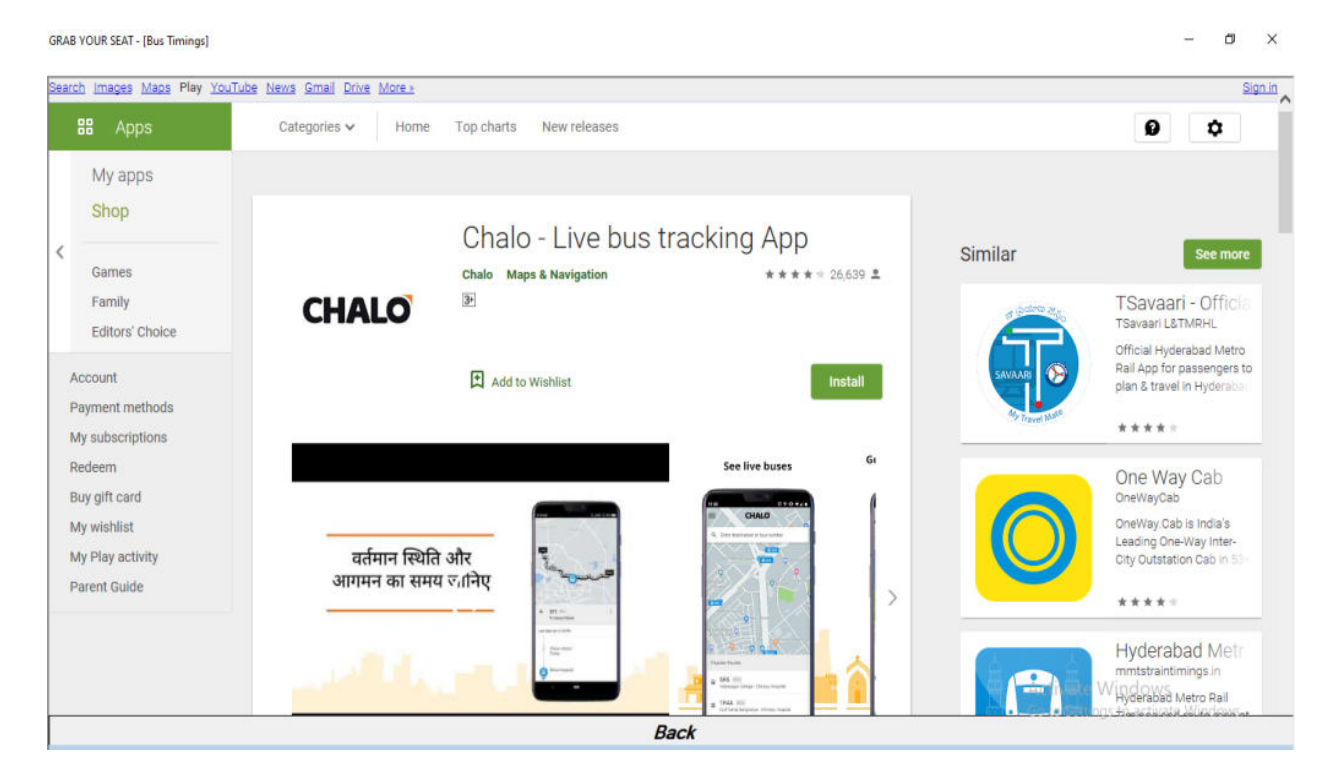

| ain Prospectus Contacts Registration Eng | uiry Others Logout                                                                                                    | - 0 |
|------------------------------------------|----------------------------------------------------------------------------------------------------|-----|
|                                          | Application                                                                                                    |     |
|                                          | Student Name<br>To,<br>The Principal,<br>Grab Your Seat,<br>Nagpur-440023<br>Sub: Bonafite Certificate Required For Bus Pass.<br>Respected Sir, |     |
| A                                        | Thanking You                                                                                                    |     |

## **Feedback Form**

#### GRAB YOUR SEAT - [Feedback]

Main Prospectus Contacts Registration Enquiry Others Logout

|   | Feedback                                                             |
|---|----------------------------------------------------------------------|
|   | FeedBack Form         Student Name         Phone No         Feedback |
| A | Rate Us * * * *<br>Submit Back                                       |
|   | Activate Windows<br>Go to Settings to activate Windows.              |

– ø ×

# Second Section − 0 × 0 Second Section Second Section

## **Admission Form**

GRAB YOUR SEAT - [Admission Form]

|      | Student Name  |          | 1            |
|------|---------------|----------|--------------|
|      | Father's Name |          |              |
|      | Surname       |          | 1            |
|      | DOB           | 0-       | 1            |
|      | Address       |          | Upload Image |
|      | Class         | ~        |              |
| 1    | State         | Uistrict |              |
|      | Pincode       | Country  |              |
|      |               |          | []           |
| H    |               |          | Payment      |
| 01 - |               |          |              |
|      | <b>`</b>      |          | Back         |

- a ×

## **Payment Option Form**

GRAB YOUR SEAT - [Payment]

<image><image>

## **Payment Form**

GRAB YOUR SEAT - [Payment]

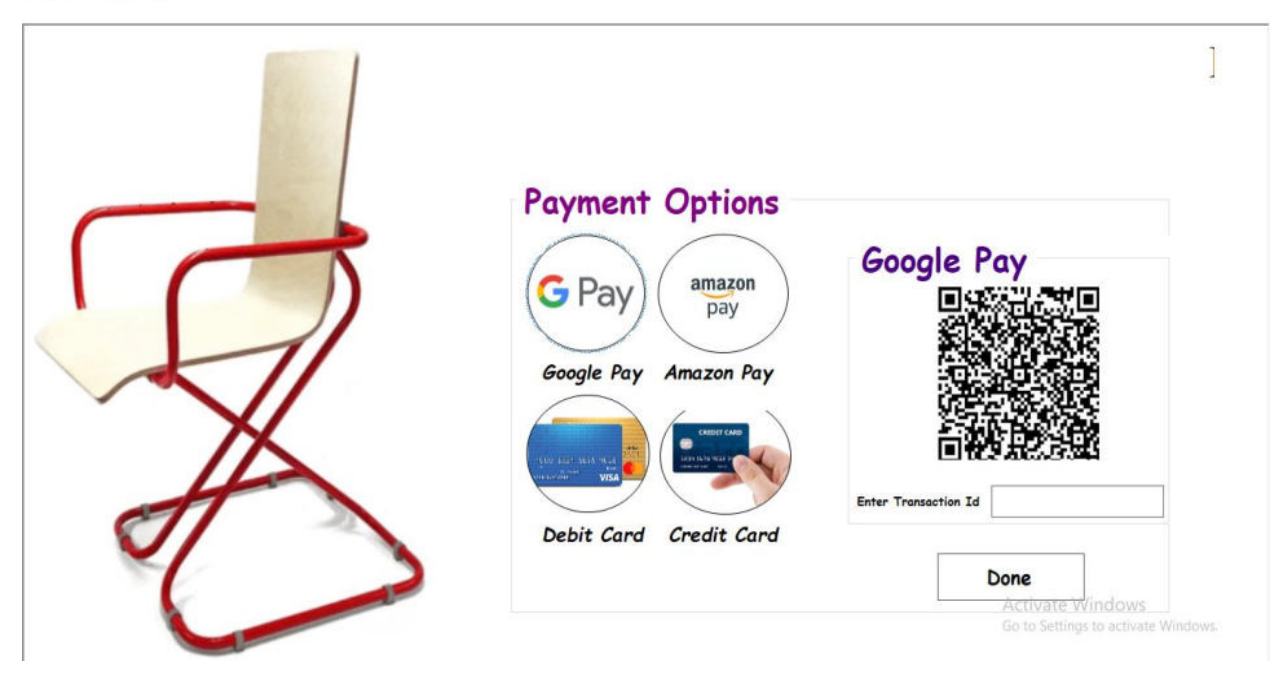

– ø ×

đ ×

## **Id-Card Form**

GRAB YOUR SEAT - [Id-Card]

 Image: Constraint of the state of the state of the s

# **Update Information Form**

GRAB YOUR SEAT - [EditInfo]

| Edit Information |                                                                                               |
|------------------|-----------------------------------------------------------------------------------------------|
| UserName         |                                                                                               |
| Password         | Get Details                                                                                   |
| Student Name     |                                                                                               |
| Father's Name    |                                                                                               |
| Mother's Name    |                                                                                               |
| DOB              |                                                                                               |
| Address          |                                                                                               |
| Class            | ~                                                                                             |
| District         |                                                                                               |
| Pincode          |                                                                                               |
| State            | ~                                                                                             |
| Country          |                                                                                               |
|                  | Activate Windows                                                                              |
|                  | UserName Password Student Name Father's Name DOB Address Class District Pincode State Country |

– ø ×

- ø ×

## **Admission Cancellation Form**

GRAB YOUR SEAT - [Admission Cancellation]

|   | UserName      |          |                      |                      |
|---|---------------|----------|----------------------|----------------------|
|   | Password      |          |                      | Get Details          |
|   | Student Name  |          |                      |                      |
|   | Father's Name |          |                      |                      |
|   | Mother's Name |          |                      |                      |
|   | DOB           |          |                      |                      |
|   | Address       |          |                      |                      |
|   | Class         | <b>~</b> | Refund Policy        |                      |
|   | District      |          | Days Of Cancellation | Money to be Refended |
| X | Pincode       |          | 1 day to 14 days     | 90% of fees          |
|   |               |          | 15 days to 45 days   | 60% of fees          |
|   | State         | ~        | 46 days to 60 days   | 30% of fees          |
|   | Country       |          |                      |                      |

## **Admin Login Form**

GRAB YOUR SEAT - [Admin Login]

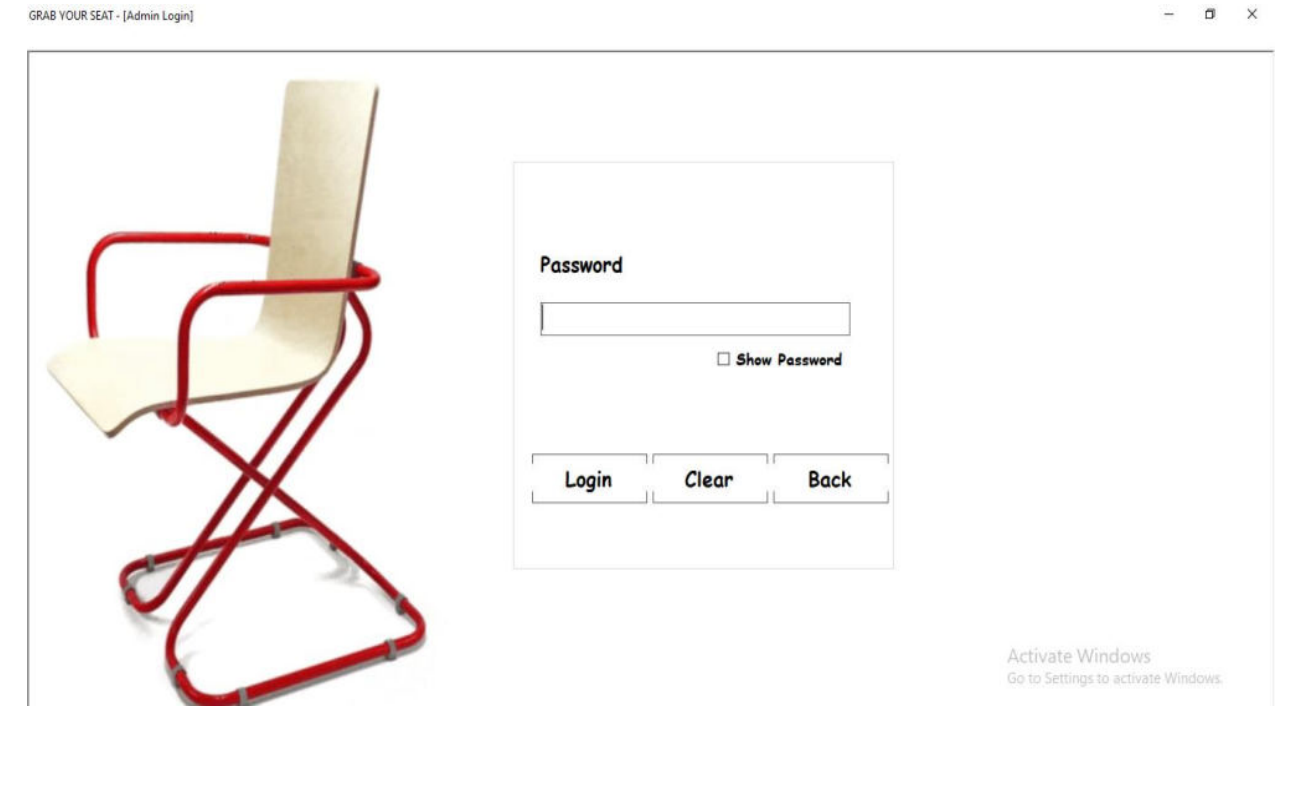

- 0 ×

# **College Registration Form**

GRAB YOUR SEAT - [Registration] Registration Create Admins And Block Accounts Reports

|   | College Registration                                         |
|---|--------------------------------------------------------------|
|   | Last Class<br>V<br>Percentage Of Last Class                  |
| X | Class to be admitted                                         |
|   | Register       Clear       Go to St Back o activate Windows. |

- ø ×

- 0 ×

## Admin Creation and Block Account Form

GRAB YOUR SEAT - [Admin Creations]

|   | Create Admin Admin Name Admin Password Create Clear Back |                                                         |
|---|----------------------------------------------------------|---------------------------------------------------------|
| A | Block Accounts Block Account Enter Mail-Id               |                                                         |
|   | Block Clear Back                                         | Activate Windows<br>Go to Settings to activate Windows. |

# **SOURCE CODE**

# **LOGIN FORM:**

```
ImportsSystem.Data.OleDb
ImportsSystem.Data.SqlClient
ImportsSystem.Net.Mail
ImportsSystem.Data
ImportsSystem.Configuration
ImportsSystem.Web
ImportsSystem.Text.RegularExpressions
PublicClasslogin
Dim conn AsNewOleDb.OleDbConnection
DimdbproviderAsString = "Provider=Microsoft.Jet.OLEDB.4.0;"
DimdbsrcAsString
                      =
                            "Data
                                      Source=D:\New
                                                         folder\jasneet\maloo
project\grabyourseat\grb.mdb;"
Dim adaptor AsOleDbDataAdapter
Dim ds AsDataSet
                                           AsSystem.Object,
PrivateSublogin_Load(ByVal
                                sender
                                                                ByVal
                                                                           e
AsSystem.EventArgs) HandlesMyBase.Load
Me.MdiParent = MDIParent1
conn.ConnectionString = dbprovider&dbsrc
admissionform.Hide()
register.Hide()
prospectus.Hide()
main.Hide()
registration.Hide()
startup.Hide()
forgetpassword.Hide()
PictureBox2.Visible = False
EndSub
             Button1_Click(ByVal
PrivateSub
                                     sender
                                              AsSystem.Object,
                                                                 ByVal
                                                                           e
AsSystem. EventArgs) Handles Button1. Click
ds = NewDataSet
              NewOleDbDataAdapter("select
                                                           [register]
adaptor
          =
                                               *
                                                   from
                                                                      where
[username]=""&username.Text&""and
                                      [password]=""&password.Text&""
                                                                         and
[mail]='"& mail1.Text &"'", conn)
```

adaptor.Fill(ds, "register") If username. Text = ""Orpassword. Text = ""Or mail1. Text = ""Then password.BackColor = Color.Pink mail1.BackColor = Color.Pink username.BackColor = Color.Pink MsgBox("Please Enter Data In All the Feilds", MsgBoxStyle.Information, Title:="Login ") ElseIfString.IsNullOrEmpty(username.Text) Then MsgBox("Enter Valid Username", MsgBoxStyle.Critical, Title:="Login") ElseIfString.IsNullOrEmpty(password.Text) Then MsgBox("Enter Valid Password", MsgBoxStyle.Critical, Title:="Login") ElseIfString.IsNullOrEmpty(mail1.Text) Then MsgBox("Enter Valid Mail Address", MsgBoxStyle.Critical, Title:="Login") ElseIfds.Tables("register").Rows.Count> 0 Then Dim mail AsNewMailMessage() **DimSmtpServerAsNewSmtpClient** SmtpServer.Credentials = NewNet.NetworkCredential("grabyourseatprj@gmail.com", "GrabYourSeatPrj@gmail") SmtpServer.Port = 587SmtpServer.Host = "smtp.gmail.com" SmtpServer.EnableSsl = True SmtpServer.EnableSsl = True mail.To.Add(mail1.Text) mail.From = NewMailAddress("GrabYourSeatprj@gmail") mail.Subject = "Login " mail.Body = "You have Successfully Login with Grab Your Seat." SmtpServer.Send(mail) MsgBox("Login Successful", MsgBoxStyle.Information, Title:="Login") Me.Hide() main.Show() Else MsgBox("Please Enter Valid Credentials", MsgBoxStyle.Information, Title:="Login")

```
PrivateSubforgetpassword_Click(ByVal
                                      sender
                                              AsSystem.Object, ByVal e
AsSystem.EventArgs) Handles forgetpassword1.Click
If username. Text = ""Then
MsgBox("Enter username", MsgBoxStyle.Information, Title:="Login")
Else
forgetpassword.Show()
EndIf
                                             AsSystem.Object,
PrivateSub
             Button4_Click(ByVal
                                    sender
                                                                ByVal
                                                                         e
AsSystem.EventArgs) Handles Button4.Click
register.Show()
Me.Hide()
EndSub
PrivateSub
             Button2_Click(ByVal
                                    sender
                                             AsSystem.Object,
                                                                ByVal
                                                                         e
AsSystem.EventArgs) Handles Button2.Click
username.Text = ""
password.Text = ""
EndSub
             Button3_Click(ByVal
                                             AsSystem.Object,
                                                                ByVal
PrivateSub
                                    sender
                                                                         e
AsSystem. EventArgs) Handles Button3. Click
End
EndSub
PrivateSub CheckBox1_CheckedChanged(ByVal sender AsSystem.Object, ByVal
e AsSystem.EventArgs) Handles CheckBox1.CheckedChanged
If CheckBox1.Checked = TrueThen
password.PasswordChar = ""
Else
password.PasswordChar = "*"
EndIf
EndSub
                                             AsSystem.Object,
PrivateSub
             Button5 Click(ByVal
                                                                ByVal
                                    sender
                                                                         e
AsSystem.EventArgs) Handles Button5.Click
AdminLogin.Show()
Me.Hide()
```

```
41
```

EndSub

```
PrivateSubusername TextChanged(ByVal sender AsSystem.Object, ByVal e
AsSystem.EventArgs) Handlesusername.TextChanged
EndSub
PrivateSubpassword LostFocus(ByVal
                                                  AsObject,
                                                                ByVal
                                        sender
                                                                           e
AsSystem.EventArgs) Handlespassword.LostFocus
If Len(password.Text) = 0 Then
Exit Sub
ElseIfLen(password.Text) < 6 Then
MsgBox("Please Enter minimum 6 digits password", MsgBoxStyle.Information,
Title:="Login")
password.Clear()
password.Focus()
Exit Sub
EndIf
EndSub
PrivateSubpassword TextChanged(ByVal sender AsSystem.Object, ByVal e
AsSystem.EventArgs) Handlespassword.TextChanged
EndSub
PrivateSub
              mail1 LostFocus(ByVal
                                         sender
                                                   AsObject,
                                                                ByVal
                                                                           e
AsSystem.EventArgs) Handles mail1.LostFocus
DimintAt, intDotAsInteger
IfLen(mail1.Text) = 0 Then
Exit Sub
Else
intAt = InStr(1, mail1.Text, "@")
intDot = InStr(intAt + 1, mail1.Text, ".")
If (intAt = 0) Or (intDot = 0) Or (intDot = (intAt + 1)) Or (InStr(intAt + 1))
mail1.Text, "@") < 0) Or (Len(mail1.Text) \leq intDot + 1) Or (InStr(intDot + 1,
mail1.Text, ".") < 0) Then
MsgBox("Invalid email address.", MsgBoxStyle.Critical, Title:="Login")
mail1.Focus()
```

Exit Sub EndIf EndIf EndSub PrivateSub mail1\_TextChanged(ByVal sender AsSystem.Object, ByVal e AsSystem.EventArgs) Handles mail1.TextChanged EndSub EndClass

# **ADMISSION CANCEL FORM:**

Imports System.Data.OleDb **Imports** System.IO Imports System.Data.SqlClient Imports System.Net.Mail **Imports** System.Data **Imports** System.Configuration Imports System.Web Public Class admcancel Dim adaptor As OleDbDataAdapter Dim con As New OleDbConnection("Provider=Microsoft.Jet.OLEDB.4.0;Data Source=D:\New folder\jasneet\maloo project\grabyourseat\grb.mdb;") Dim adaptor1 As OleDbDataAdapter Dim ds As DataSet Private Sub admcancel Load(ByVal sender As System.Object, ByVal e As System.EventArgs) Handles MyBase.Load Me.MdiParent = MDIParent1 datee.Hide() datee.Text = Today.DateEnd Sub Private Sub state\_SelectedValueChanged(ByVal sender As Object, ByVal e As System.EventArgs) country.Text = "India" End Sub Private Sub Button6\_Click(ByVal sender As System.Object, ByVal e As System. EventArgs) Handles Button6. Click main.Show()

Me.Hide()

End Sub

Private Sub Button7\_Click(ByVal sender As System.Object, ByVal e As System.EventArgs) Handles Button7.Click

Try

If (stdname.Text = "" Or fathername.Text = "" Or mothername.Text = "" Or dob.Text = "" Or address.Text = "" Or

pincode.Text = "" Or state.Text = "" Or district.Text = "" Or country.Text = "" Or classcombo.Text = "") Then

MsgBox("Enter Valid Data In all the feilds", MsgBoxStyle.Information, Title:="Admission Cancellation")

Else

Dim a As String

a = MsgBox("Do you want to cancel your admission", MsgBoxStyle.YesNo, Title:="Admission Cancel")

If a = vbYes Then

ds = New DataSet

adaptor1 = New OleDbDataAdapter("delete from [admission] where [username]=''' & username.Text & ''' and [password]=''' & password.Text & '''', con)

adaptor = New OleDbDataAdapter("insert into [admcancel] ([studentname],[fathername],[mothername],[dob],[address],[pincode],[district],[sta te],[country],[class],[username],[password],[datee]) VALUES " & "(" & stdname.Text & "'," & fathername.Text & "'," & mothername.Text & "'," & dob.Text & "'," & address.Text & "'," & pincode.Text & "'," & district.Text & "'," & state.Text & "'," & country.Text & "'," & classcombo.Text & "'," & login.username.Text & "'," & login.password.Text & "'," & datee.Text & "')", con) adaptor1.Fill(ds, "admission")

adaptor.Fill(ds, "admission")

Dim mail As New MailMessage()

Dim SmtpServer As New SmtpClient

SmtpServer.Credentials

New

Net.NetworkCredential("grabyourseatprj@gmail.com",

"GrabYourSeatPrj@gmail")

SmtpServer.Port = 587 SmtpServer.Host = "smtp.gmail.com" SmtpServer.EnableSsl = True =

```
SmtpServer.EnableSsl = True
           mail.To.Add(login.mail1.Text)
           mail.From = New MailAddress("grabyourseatprj@gmail.com")
           mail.Subject = "Admission Cancellation "
           mail.Body = stdname.Text + ": You have Successfully cancelled your
admission.Please Collect Your Refund money on counter number 7 at college."
           SmtpServer.Send(mail)
           main.Show()
           Me.Hide()
         End If
       End If
 Catch ex As Exception
       main.Show()
       Me.Hide()
    End Try
  End Sub
  Private Sub Button2_Click(ByVal sender As System.Object, ByVal e As
System.EventArgs) Handles Button2.Click
    Dim find As New OleDbCommand("Select * from admission where
username="" & username.Text & "" and password="" & password.Text & """, con)
    con.Open()
    Dim getrecord As OleDbDataReader = find.ExecuteReader()
    If getrecord.Read() = True Then
       stdname.Text = getrecord("studentname")
       fathername.Text = getrecord("fathername")
       mothername.Text = getrecord("mothername")
       dob.Text = getrecord("dob")
       address.Text = getrecord("address")
       classcombo.Text = getrecord("class")
       district.Text = getrecord("district")
       state.Text = getrecord("state")
      pincode.Text = getrecord("pincode")
       country.Text = getrecord("country")
    Else
       MsgBox("Enter valid Username and Password", MsgBoxStyle.Critical,
Title:="Admission Cancellation")
    End If
```

45

con.Close() End Sub End Class

# **Admin Creation Form**

Imports System.Data.OleDb Imports System.Data.SqlClient **Imports** System.Net.Mail Imports System.Data **Imports** System.Configuration **Imports** System.Web **Public Class Admincreations** Dim conn As New OleDb.OleDbConnection Dim dbprovider As String = "Provider=Microsoft.Jet.OLEDB.4.0;" Dim dbsrc As String = "Data Source=D:\New folder\jasneet\maloo project\grabyourseat\grb.mdb;" Dim adaptor As OleDbDataAdapter Dim ds As DataSet Private Sub Button1\_Click(ByVal sender As System.Object, ByVal e As System. EventArgs) Handles Button1. Click txt2.Clear() TextBox1.Clear() End Sub Private Sub Button2\_Click(ByVal sender As System.Object, ByVal e As System. EventArgs) Handles Button2. Click If txt2.Text = "" Or TextBox1.Text = "" Then MsgBox("Enter Data in all the feilds", MsgBoxStyle.Information, Title:="New Admin") Else ds = New DataSetNew OleDbDataAdapter("insert into adaptor = [admins] ([name],[password]) VALUES " & "(" & txt2.Text & "'," & TextBox1.Text & "')", conn) adaptor.Fill(ds, "admins")

MsgBox("New Admin Created", MsgBoxStyle.Information, Title:="New Admin") txt2.Clear() TextBox1.Clear() End If End Sub Private Sub Admincreations\_Load(ByVal sender As System.Object, ByVal e As System.EventArgs) Handles MyBase.Load conn.ConnectionString = dbprovider & dbsrc Me.MdiParent = MDIParent1End Sub Private Sub Button3 Click(ByVal sender As System.Object, ByVal e As System. EventArgs) Handles Button3. Click main.Show() Me.Hide() End Sub RegistrationToolStripMenuItem\_Click(ByVal Private Sub sender As System.Object, ByVal e As System.EventArgs) registration.Show() Me.Hide() End Sub Sub RegistrationToolStripMenuItem1 Click(ByVal Private sender As System.Object, ByVal e As System.EventArgs) Me.Hide() reports.Show() End Sub AdmissionToolStripMenuItem\_Click(ByVal Private Sub sender As System.Object, ByVal e As System.EventArgs) Me.Hide() reportsadmission.Show() End Sub Private Sub AdmissionCancellationToolStripMenuItem Click(ByVal sender As System.Object, ByVal e As System.EventArgs) Me.Hide() Admissioncancelreportes.Show() End Sub

```
Private Sub EnquiryToolStripMenuItem_Click(ByVal sender As System.Object,
ByVal e As System. EventArgs)
    Me.Hide()
    Enquiryreports.Show()
  End Sub
  Private
            Sub
                    FeedbackToolStripMenuItem Click(ByVal
                                                               sender
                                                                         As
System.Object, ByVal e As System.EventArgs)
    Me.Hide()
    Feedbackreports.Show()
  End Sub
  Private Sub CheckBox1_CheckedChanged(ByVal sender As System.Object,
ByVal e As System. EventArgs) Handles CheckBox1. CheckedChanged
    If CheckBox1.Checked = True Then
      Button1.Enabled = False
      Button2.Enabled = False
       Button3.Enabled = False
      Button4.Enabled = True
      Button5.Enabled = True
      Button6.Enabled = True
    Else
      Button1.Enabled = True
      Button2.Enabled = True
      Button3.Enabled = True
       Button4.Enabled = False
      Button5.Enabled = False
      Button6.Enabled = False
    End If
  End Sub
  Private Sub Button4_Click(ByVal sender As System.Object, ByVal e As
System.EventArgs) Handles Button4.Click
    registration.Show()
    Me.Hide()
  End Sub
  Private Sub Button5_Click(ByVal sender As System.Object, ByVal e As
System. EventArgs) Handles Button5. Click
    TextBox3.Clear()
  End Sub
```

```
Private Sub Button6_Click(ByVal sender As System.Object, ByVal e As
System. EventArgs) Handles Button6. Click
    Dim a As String
    a = MsgBox("Do you want to block account ?", MsgBoxStyle.YesNo,
Title:="Block Account")
    If a = vbYes Then
      ds = New DataSet
      adaptor = New OleDbDataAdapter("insert into [block_account] ([mail_id])
VALUES " & "(" & TextBox3.Text & "')", conn)
      adaptor.Fill(ds, "admission")
      MsgBox("Account
                                      this
                                               mail id
                                                                  blocked.",
                             with
                                                          is
MsgBoxStyle.Information, Title:="Block Account")
      TextBox3.Clear()
    Else
    End If
  End Sub
End Class
```

## **Admin Login Form:**

Imports System.Data.OleDb Imports System.Data.SqlClient Imports System.Net.Mail **Imports** System.Data **Imports** System.Configuration **Imports** System.Web Imports System. Text. Regular Expressions Public Class AdminLogin Dim conn As New OleDb.OleDbConnection Dim dbprovider As String = "Provider=Microsoft.Jet.OLEDB.4.0;" Dim dbsrc As String = "Data Source=D:\New folder\jasneet\maloo project\grabyourseat\grb.mdb;" Dim adaptor As OleDbDataAdapter Dim ds As DataSet Private Sub CheckBox1 CheckedChanged(ByVal sender As System.Object, ByVal e As System. EventArgs) Handles CheckBox1. CheckedChanged

```
If CheckBox1.Checked = True Then
       password.PasswordChar = ""
    Else
       password.PasswordChar = "*"
    End If
  End Sub
  Private Sub Button1_Click(ByVal sender As System.Object, ByVal e As
System. EventArgs) Handles Button1. Click
    password.Clear()
  End Sub
  Private Sub Button3_Click(ByVal sender As System.Object, ByVal e As
System. EventArgs) Handles Button3. Click
    login.Show()
    Me.Hide()
  End Sub
  Private Sub Button2_Click(ByVal sender As System.Object, ByVal e As
System. EventArgs) Handles Button2. Click
    ds = New DataSet
    adaptor = New OleDbDataAdapter("select * from [admins] where
[password]=''' & password.Text & '''', conn)
    adaptor.Fill(ds, "admins")
    If password.Text = "" Then
       MsgBox("Feild cannot be empty ", MsgBoxStyle.Information,
Title:="Admin Login")
    ElseIf ds.Tables("admins").Rows.Count > 0 Then
       Me.Hide()
      registration.Show()
    Else
       MsgBox("Please Enter Valid Credentials", MsgBoxStyle.Information,
Title:="Admin Login")
    End If
  End Sub
  Private Sub AdminLogin_Load_1(ByVal sender As System.Object, ByVal e As
System.EventArgs) Handles MyBase.Load
    conn.ConnectionString = dbprovider & dbsrc
```

Me.MdiParent = MDIParent1

# End Sub

## End Class

# **Admission Cancel Report:**

```
Imports System.Data.OleDb
Imports System.Data
Public Class Admissioncancelreportes
  Dim conn As New OleDb.OleDbConnection
  Dim dbprovider As String = "Provider=Microsoft.Jet.OLEDB.4.0;"
  Dim dbsrc As String = "Data Source=D:\New folder\jasneet\maloo
project\grabyourseat\grb.mdb;"
  Dim adaptor As OleDbDataAdapter
  Dim ds As DataSet
  Private Sub Admissioncancelreportes Load(ByVal sender As System.Object,
ByVal e As System. EventArgs) Handles MyBase. Load
    Me.MdiParent = MDIParent1
    TextBox1.Enabled = False
    DateTimePicker1.Enabled = True
    DateTimePicker2.Enabled = True
    conn.ConnectionString = dbprovider & dbsrc
    Dim t As New DataTable
    Dim ad As New OleDbDataAdapter("select
studentname, fathername, dob, pincode, datee from admcancel", conn)
    ad.Fill(t)
    DataGridView1.DataSource = t
    CrystalReportViewer1.RefreshReport()
    DataGridView1.Hide()
  End Sub
  Private Sub Button4_Click(ByVal sender As System.Object, ByVal e As
System. EventArgs) Handles Button4. Click
    registration.Show()
    Me.Hide()
  End Sub
  Private Sub Button1_Click(ByVal sender As System.Object, ByVal e As
System. EventArgs) Handles Button1. Click
    CrystalReportViewer1.RefreshReport()
    Dim t As New DataTable()
```

```
Dim c As New OleDbCommand("select
studentname, fathername, dob, pincode, datee from admcancel datee between "+
DateTimePicker1.Text + "' and "' + DateTimePicker2.Text + "' ", conn)
    c.Parameters.Add(DateTimePicker1.Text, OleDbType.Date).Value =
DateTimePicker1.Text
    c.Parameters.Add(DateTimePicker2.Text, OleDbType.Date).Value =
DateTimePicker2.Text
    Dim ada As New OleDbDataAdapter(c)
    ada.Fill(t)
    DataGridView1.DataSource = t
    Dim rd As New CrystalDecisions.CrystalReports.Engine.ReportDocument
    rd = New AdmissionCancelr
    rd.SetDataSource(t)
    CrystalReportViewer1.ReportSource = rd
  End Sub
  Private Sub CheckBox1 CheckedChanged(ByVal sender As System.Object,
ByVal e As System. EventArgs) Handles CheckBox1. CheckedChanged
    If CheckBox1.Checked = True Then
       DateTimePicker1.Enabled = False
       DateTimePicker2.Enabled = False
       TextBox1.Enabled = True
       Button4.Enabled = True
    Else
       DateTimePicker1.Enabled = True
       DateTimePicker2.Enabled = True
       TextBox1.Enabled = False
       Button2. Enabled = False
    End If
  End Sub
  Private Sub Button2_Click(ByVal sender As System.Object, ByVal e As
System. EventArgs) Handles Button2. Click
    CrystalReportViewer1.RefreshReport()
    Dim t As New DataTable()
    Dim c As New OleDbCommand("select
studentname,fathername,dob,pincode,datee from admcancel where studentname
like '%" + TextBox1.Text + "%' ", conn)
```

c.Parameters.Add(DateTimePicker1.Text, OleDbType.Date).Value = DateTimePicker1.Text c.Parameters.Add(DateTimePicker2.Text, OleDbType.Date).Value = DateTimePicker2.Text Dim ada As New OleDbDataAdapter(c) ada.Fill(t) DataGridView1.DataSource = t Dim rd As New CrystalDecisions.CrystalReports.Engine.ReportDocument rd = New AdmissionCancelr rd.SetDataSource(t) CrystalReportViewer1.ReportSource = rd End Sub End Class

# **Admission Form:**

```
Imports System.Data.OleDb
Imports System.IO
Imports System.Data.SqlClient
Imports System.Net.Mail
Imports System.Data
Imports System.Configuration
Imports System.Web
Public Class admissionform
  Dim conn As New OleDb.OleDbConnection
  Dim dbprovider As String = "Provider=Microsoft.Jet.OLEDB.4.0;"
  Dim dbsrc As String = "Data Source=D:\New folder\jasneet\maloo
project\grabyourseat\grb.mdb;"
  Dim adaptor As OleDbDataAdapter
  Dim ds As DataSet
  Private Sub admissionform_Load(ByVal sender As System.Object, ByVal e As
System.EventArgs) Handles MyBase.Load
    conn.ConnectionString = dbprovider & dbsrc
    datee.Hide()
    datee.Text = Date.Today
    dob.CustomFormat = " "
```

```
TextBox1.Hide()
    TextBox2.Hide()
    TextBox3.Hide()
    TextBox4.Hide()
    TextBox5.Hide()
    register.Hide()
    login.Hide()
    prospectus.Hide()
    main.Hide()
    registration.Hide()
    startup.Hide()
    forgetpassword.Hide()
    Me.MdiParent = MDIParent1
  End Sub
  Private Sub Button6 Click(ByVal sender As System.Object, ByVal e As
System.EventArgs) Handles Button6.Click
    main.Show()
    Me.Hide()
  End Sub
  Private Sub Button7_Click(ByVal sender As System.Object, ByVal e As
System. EventArgs) Handles Button7. Click
    Try
       If (stdname.Text = "" Or fathername.Text = "" Or mothername.Text = "" Or
dob.Text = "" Or address.Text = "" Or
          pincode.Text = "" Or state.Text = "" Or district.Text = "" Or
country.Text = "" Or classcombo.Text = "") Then
         MsgBox("Enter Valid Data In all the feilds", MsgBoxStyle.Information,
Title:="Admission Form")
       Else
         ds = New DataSet
         adaptor = New OleDbDataAdapter("insert into [admission]
```

([studentname],[fathername],[mothername],[dob],[address],[pincode],[district],[sta te],[country],[class],[stdimagepath],[10markspath],[12markspath],[5sempath],[6se mpath],[datee],[username],[password]) VALUES " & "(''' & stdname.Text & "',''' & fathername.Text & "',''' & mothername.Text & "',''' & dob.Text & "',''' & address.Text & "',''' & pincode.Text & "',''' & district.Text & "',''' & state.Text & "',''' & country.Text & "',''' & classcombo.Text & "',''' & TextBox1.Text & "',''' &

```
TextBox2.Text & "'," & TextBox3.Text & "'," & TextBox4.Text & "'," &
TextBox5.Text & "'," & datee.Text & "'," & login.username.Text & "'," &
login.password.Text & "')", conn)
         adaptor.Fill(ds, "admission")
         Dim mail As New MailMessage()
         Dim SmtpServer As New SmtpClient
         SmtpServer.Credentials = New
Net.NetworkCredential("grabyourseatprj@gmail.com", "GrabYourSeaj@gmail")
         SmtpServer.Port = 587
         SmtpServer.Host = "smtp.gmail.com"
         SmtpServer.EnableSsl = True
         SmtpServer.EnableSsl = True
         mail.To.Add(login.mail1.Text)
         mail.From = New MailAddress("GrabYourSeaj@gmail")
         mail.Subject = "Admission Form "
         mail.Body = stdname.Text + ":You have Successfully Filled your
Admission form. Ensure Admssion by making the further payment."
         SmtpServer.Send(mail)
         Me.Hide()
         payment.Show()
       End If
    Catch ex As Exception
       payment.Show()
       Me.Hide()
    End Try
  End Sub
  Private Sub Button4_Click(ByVal sender As System.Object, ByVal e As
System.EventArgs) Handles Button4.Click
    Try
       OpenFileDialog1.Filter = "Image
File(*.jpg;*.bmp;*.png)|*.jpg;*.bmp;*.png | all files(*.*) |*.*"
       If OpenFileDialog1.ShowDialog = DialogResult.OK Then
         stdphoto.Image = Image.FromFile(OpenFileDialog1.FileName)
         TextBox1.Text = OpenFileDialog1.FileName
       End If
    Catch ex As Exception
    End Try
```

```
End Sub
  Private Sub Button1_Click(ByVal sender As System.Object, ByVal e As
System. EventArgs) Handles Button1. Click
    Try
       OpenFileDialog1.Filter = "Image
File(*.jpg;*.bmp;*.png)|*.jpg;*.bmp;*.png | all files(*.*) |*.*"
       If OpenFileDialog1.ShowDialog = DialogResult.OK Then
         marksheet10.Image = Image.FromFile(OpenFileDialog1.FileName)
         TextBox2.Text = OpenFileDialog1.FileName
       End If
    Catch ex As Exception
    End Try
  End Sub
  Private Sub Button2 Click(ByVal sender As System.Object, ByVal e As
System. EventArgs) Handles Button2. Click
    Try
       OpenFileDialog1.Filter = "Image
File(*.jpg;*.bmp;*.png)|*.jpg;*.bmp;*.png | all files(*.*) |*.*"
       If OpenFileDialog1.ShowDialog = DialogResult.OK Then
         marksheet12.Image = Image.FromFile(OpenFileDialog1.FileName)
         TextBox3.Text = OpenFileDialog1.FileName
       End If
    Catch ex As Exception
    End Try
  End Sub
  Private Sub Button3 Click(ByVal sender As System.Object, ByVal e As
System. EventArgs) Handles Button3. Click
    Try
       OpenFileDialog1.Filter = "Image
File(*.jpg;*.bmp;*.png)|*.jpg;*.bmp;*.png | all files(*.*) |*.*"
       If OpenFileDialog1.ShowDialog = DialogResult.OK Then
         marksheet5sem.Image = Image.FromFile(OpenFileDialog1.FileName)
         TextBox4.Text = OpenFileDialog1.FileName
       End If
```

```
Catch ex As Exception
    End Try
  End Sub
  Private Sub Button5_Click(ByVal sender As System.Object, ByVal e As
System. EventArgs) Handles Button5. Click
    Try
       OpenFileDialog1.Filter = "Image
File(*.jpg;*.bmp;*.png)|*.jpg;*.bmp;*.png | all files(*.*) |*.*"
       If OpenFileDialog1.ShowDialog = DialogResult.OK Then
         marksheet6sem.Image = Image.FromFile(OpenFileDialog1.FileName)
         TextBox5.Text = OpenFileDialog1.FileName
       End If
    Catch ex As Exception
    End Try
  End Sub
  Private Sub state_SelectedValueChanged(ByVal sender As Object, ByVal e As
System. EventArgs) Handles state. Selected Value Changed
    country.Text = "India"
  End Sub
  Private Sub stdname_LostFocus(ByVal sender As Object, ByVal e As
System.EventArgs) Handles stdname.LostFocus
    Dim i As Integer
    For i = 0 To Len(stdname.Text) - 1
       Dim n As Integer
       n = Asc(stdname.Text(i))
       If ((n < 65) \text{ Or } (n > 90)) And ((n < 97) \text{ Or } (n > 122)) Then
         MsgBox("Only Characters are allowed" + vbCrLf + "Eg:Shubham",
MsgBoxStyle.MsgBoxHelp, Title:="Admission Form")
         stdname.Clear()
         stdname.Focus()
         Exit Sub
       End If
    Next
  End Sub
```

```
Private Sub fathername_LostFocus(ByVal sender As Object, ByVal e As
System.EventArgs) Handles fathername.LostFocus
     Dim i As Integer
    For i = 0 To Len(fathername.Text) - 1
       Dim n As Integer
       n = Asc(fathername.Text(i))
       If ((n < 65) \text{ Or } (n > 90)) And ((n < 97) \text{ Or } (n > 122)) Then
         MsgBox("Only Characters are allowed" + vbCrLf + "Eg:Harishchandra",
MsgBoxStyle.MsgBoxHelp, Title:="Admission Form")
         fathername.Clear()
         fathername.Focus()
         Exit Sub
       End If
    Next
  End Sub
  Private Sub mothername_LostFocus(ByVal sender As Object, ByVal e As
System.EventArgs) Handles mothername.LostFocus
     Dim i As Integer
    For i = 0 To Len(mothername.Text) - 1
       Dim n As Integer
       n = Asc(mothername.Text(i))
       If ((n \le 65) \text{ Or } (n \ge 90)) And ((n \le 97) \text{ Or } (n \ge 122)) Then
         MsgBox("Only Characters are allowed" + vbCrLf + "Eg:Mishra",
MsgBoxStyle.MsgBoxHelp, Title:="Admission Form")
```

mothername.Clear()

mothername.Focus()

Exit Sub

End If

Next

End Sub

Private Sub pincode\_LostFocus(ByVal sender As Object, ByVal e As System.EventArgs) Handles pincode.LostFocus

```
Dim n As Integer
    For i = 0 To Len(pincode.Text) - 1
       n = Asc(pincode.Text(i))
       If (n \ge 48) And (n \le 57) Then
       Else
         MsgBox("Enter Valid Pincode" + vbCrLf + "Eg:440023",
MsgBoxStyle.Critical, Title:="Admission Form")
         pincode.Clear()
         pincode.Focus()
         Exit Sub
       End If
    Next
  End Sub
  Private Sub district_LostFocus(ByVal sender As Object, ByVal e As
System.EventArgs) Handles district.LostFocus
    Dim i As Integer
    For i = 0 To Len(district.Text) - 1
       Dim n As Integer
       n = Asc(district.Text(i))
       If ((n < 65) \text{ Or } (n > 90)) And ((n < 97) \text{ Or } (n > 122)) Then
         MsgBox("Only Characters are allowed" + vbCrLf + "Eg:Nagpur",
MsgBoxStyle.MsgBoxHelp, Title:="Admission Form")
         district.Clear()
         district.Focus()
         Exit Sub
       End If
    Next
  End Sub
  Private Sub dob ValueChanged(ByVal sender As System.Object, ByVal e As
System.EventArgs) Handles dob.ValueChanged
    dob.CustomFormat = "dd/MM/yyyy"
  End Sub
End Class
```

# **Bonafite Application Form:**

```
Imports System.Data.OleDb
Imports System.Data.SqlClient
Imports System.Net.Mail
Imports System.Data
Imports System.Configuration
Imports System.Web
Public Class bfite
  Dim conn As New OleDb.OleDbConnection
  Dim dbprovider As String = "Provider=Microsoft.Jet.OLEDB.4.0;"
  Dim dbsrc As String = "Data Source=D:\New folder\jasneet\maloo
project\grabyourseat\grb.mdb;"
  Dim adaptor As OleDbDataAdapter
  Dim ds As DataSet
  Private Sub Button6_Click(ByVal sender As System.Object, ByVal e As
System. EventArgs) Handles Button6. Click
    If applicationbox.Text = "" Or stdname.Text = "" Then
       MsgBox("Enter Valid Data In all the feilds", MsgBoxStyle.Information,
Title:="Bonafite Certificate")
    Else
       ds = New DataSet
       adaptor = New OleDbDataAdapter("insert into [bonafite]
([stdname],[application]) VALUES " & "("" & stdname.Text & "',"" &
applicationbox.Text & " ')", conn)
       adaptor.Fill(ds, "bonafite")
       Dim mail As New MailMessage()
       Dim SmtpServer As New SmtpClient
       SmtpServer.Credentials = New
Net.NetworkCredential("grabyourseatprj@gmail.com",
"GrabYourSeatPrj@gmail")
       SmtpServer.Port = 587
       SmtpServer.Host = "smtp.gmail.com"
       SmtpServer.EnableSsl = True
       SmtpServer.EnableSsl = True
       mail.To.Add(login.mail1.Text)
       mail.From = New MailAddress("GrabYourSeatprj@gmail")
```

```
mail.Subject = "Bonafite Application Received"
       mail.Body = stdname.Text + ":You Will get Your Bonafite Certificate after
2 working days.Please pay RS.25(Bonafite Certificate Charges) on counter no 7
and bring the slip while receiving your certificate" ' or text what you want to write
or get from
       SmtpServer.Send(mail)
       MsgBox("Bonafite Application Sent Successfully",
MsgBoxStyle.Information, Title:="Bonafite Certificate")
       stdname.Clear()
       applicationbox.Clear()
       main.Show()
    End If
  End Sub
  Private Sub TextBox1_Click(ByVal sender As Object, ByVal e As
System. EventArgs) Handles applicationbox. Click
    nm.Text = stdname.Text
  End Sub
  Private Sub bfite Load(ByVal sender As System.Object, ByVal e As
System.EventArgs) Handles MyBase.Load
    Me.MdiParent = MDIParent1
    conn.ConnectionString = dbprovider & dbsrc
  End Sub
  Private Sub LogoutToolStripMenuItem_Click(ByVal sender As System.Object,
ByVal e As System. EventArgs) Handles LogoutToolStripMenuItem. Click
    login.Show()
    Me.Hide()
  End Sub
  Private Sub ScholarshipsToolStripMenuItem2 Click(ByVal sender As
System.Object, ByVal e As System.EventArgs) Handles
ScholarshipsToolStripMenuItem2.Click
    scholarships.Show()
    Me.Hide()
  End Sub
  Private Sub LogoutToolStripMenuItem4_Click(ByVal sender As
System.Object, ByVal e As System.EventArgs) Handles
LogoutToolStripMenuItem4.Click
    enquiry.Show()
```

```
61
```

```
Me.Hide()
  End Sub
  Private Sub EnquiryToolStripMenuItem1_Click(ByVal sender As
System.Object, ByVal e As System.EventArgs) Handles
EnquiryToolStripMenuItem1.Click
    registration.Show()
    Me.Hide()
  End Sub
  Private Sub BusTimingToolStripMenuItem1 Click(ByVal sender As
System.Object, ByVal e As System.EventArgs) Handles
BusTimingToolStripMenuItem1.Click
    bustiming.Show()
    Me.Hide()
  End Sub
  Private Sub RegistrationToolStripMenuItem1 Click(ByVal sender As
System.Object, ByVal e As System.EventArgs) Handles
RegistrationToolStripMenuItem1.Click
    contacts.Show()
    Me.Hide()
  End Sub
  Private Sub ContactsToolStripMenuItem2_Click(ByVal sender As
System.Object, ByVal e As System.EventArgs) Handles
ContactsToolStripMenuItem2.Click
    prospectus.Show()
    Me.Hide()
  End Sub
  Private Sub ProspectusToolStripMenuItem2_Click(ByVal sender As
System.Object, ByVal e As System.EventArgs) Handles
ProspectusToolStripMenuItem2.Click
    main.Show()
    Me.Hide()
  End Sub
  Private Sub stdname_LostFocus(ByVal sender As Object, ByVal e As
System.EventArgs) Handles stdname.LostFocus
    Dim i As Integer
    For i = 0 To Len(stdname.Text) - 1
      Dim n As Integer
```

```
62
```

```
n = Asc(stdname.Text(i))
If ((n < 65) Or (n > 90)) And ((n < 97) Or (n > 122)) Then
MsgBox("Only Characters are allowed" + vbCrLf + "Eg:Shubham",
MsgBoxStyle.MsgBoxHelp, Title:="Admission Form")
stdname.Clear()
stdname.Focus()
Exit Sub
End If
Next
End Sub
End Class
```

# **Edit Information Form:**

Imports System.Data.OleDb **Imports** System.Data Imports System.Data.DataTable Imports System.IO Imports System.Data.SqlClient Imports System.Net.Mail **Imports** System.Configuration Imports System.Web Public Class EditInfo Dim adaptor As OleDbDataAdapter Dim con As New OleDbConnection("Provider=Microsoft.Jet.OLEDB.4.0;Data Source=D:\New folder\jasneet\maloo project\grabyourseat\grb.mdb;") Dim adaptor1 As OleDbDataAdapter Dim ds As DataSet Private Sub EditInfo\_Load(ByVal sender As System.Object, ByVal e As System.EventArgs) Handles MyBase.Load Me.MdiParent = MDIParent1 datee.Text = Today.Datedatee.Hide() End Sub Private Sub Button6\_Click(ByVal sender As System.Object, ByVal e As System. EventArgs) Handles Button6. Click main.Show()

```
Me.Hide()
  End Sub
  Private Sub Button2_Click(ByVal sender As System.Object, ByVal e As
System. EventArgs) Handles Button2. Click
    Dim find As New OleDbCommand("Select * from admission where
username="" & username.Text & "" and password="" & password.Text & """, con)
    con.Open()
    Dim getrecord As OleDbDataReader = find.ExecuteReader()
    If getrecord.Read() = True Then
       stdname.Text = getrecord("studentname")
       fathername.Text = getrecord("fathername")
       mothername.Text = getrecord("mothername")
       dob.Text = getrecord("dob")
       address.Text = getrecord("address")
       classcombo.Text = getrecord("class")
       district.Text = getrecord("district")
       state.Text = getrecord("state")
```

```
pincode.Text = getrecord("pincode")
```

```
country.Text = getrecord("country")
```

### Else

MsgBox("Enter valid Username and Password", MsgBoxStyle.Critical, Title:="Edit Information")

End If

con.Close()

End Sub

Private Sub Button7\_Click(ByVal sender As System.Object, ByVal e As System.EventArgs) Handles Button7.Click

ds = New DataSet

adaptor1 = New OleDbDataAdapter("delete from [admission] where [username]=''' & username.Text & ''' and [password]=''' & password.Text & '''', con)

adaptor = New OleDbDataAdapter("insert into [admission] ([studentname],[fathername],[mothername],[dob],[address],[pincode],[district],[sta te],[country],[class],[username],[password],[datee]) VALUES " & "(" & stdname.Text & "'," & fathername.Text & "'," & mothername.Text & "'," & dob.Text & "'," & address.Text & "'," & pincode.Text & "'," & district.Text & "',"

```
& state.Text & "'," & country.Text & "'," & classcombo.Text & "'," &
login.username.Text & "'," & login.password.Text & "'," & datee.Text & "')", con)
    adaptor1.Fill(ds, "admission")
    adaptor.Fill(ds, "admission")
    Dim mail As New MailMessage()
    Dim SmtpServer As New SmtpClient
    SmtpServer.Credentials = New
Net.NetworkCredential("grabyourseatprj@gmail.com",
"GrabYourSeatPrj@gmail")
    SmtpServer.Port = 587
    SmtpServer.Host = "smtp.gmail.com"
    SmtpServer.EnableSsl = True
    SmtpServer.EnableSsl = True
    mail.To.Add(login.mail1.Text)
    mail.From = New MailAddress("GrabYourSeatprj@gmail")
    mail.Subject = "Admission Form "
    mail.Body = stdname.Text + ":You have Successfully Edited your
Information."
    SmtpServer.Send(mail)
    username.Clear()
    password.Clear()
    stdname.Clear()
    fathername.Clear()
    mothername.Clear()
    dob.Clear()
    address.Clear()
    country.Clear()
    district.Clear()
    classcombo.Text = ""
    state.Text = ""
    pincode.Clear()
    main.Show()
  End Sub
End Class
```

# **Enquiry Form:**

```
Imports System.Data.OleDb
Imports System.Data.SqlClient
Imports System.Net.Mail
Imports System.Data
Imports System.Configuration
Imports System.Web
Public Class enquiry
  Dim conn As New OleDb.OleDbConnection
  Dim dbprovider As String = "Provider=Microsoft.Jet.OLEDB.4.0;"
  Dim dbsrc As String = "Data Source=D:\New folder\jasneet\maloo
project\grabyourseat\grb.mdb;"
  Dim adaptor As OleDbDataAdapter
  Dim ds As DataSet
  Private Sub Button6 Click(ByVal sender As System.Object, ByVal e As
System. EventArgs) Handles Button6. Click
    If username.Text = "" Or mail1.Text = "" Or query.Text = "" Then
       MsgBox("Please Enter data in all the feilds", MsgBoxStyle.Critical,
Title:="Enquiry")
    Else
       ds = New DataSet
       adaptor = New OleDbDataAdapter("insert into [enquiry]
([stdname],[phoneno],[query],[datee]) VALUES " & "("" & username.Text & "',""
& mail1.Text & "'," & query.Text & "'," & TextBox1.Text & "')", conn)
       adaptor.Fill(ds, "query")
       Dim mail As New MailMessage()
       Dim SmtpServer As New SmtpClient
       SmtpServer.Credentials = New
Net.NetworkCredential("grabyourseatprj@gmail.com",
"GrabYourSeatPrj@gmail")
       SmtpServer.Port = 587
       SmtpServer.Host = "smtp.gmail.com"
       SmtpServer.EnableSsl = True
       SmtpServer.EnableSsl = True
       mail.To.Add(login.mail1.Text)
       mail.From = New MailAddress("GrabYourSeatPrj@gmail")
```

```
mail.Subject = "Query Received"
       mail.Body = "Thankyou for your Query.We will try our best to give a good
solution or clear your query." ' or text what you want to write or get from
       SmtpServer.Send(mail)
       MsgBox("Query Received Successfully", MsgBoxStyle.Information,
Title:="Enquiry")
       username.Text = ""
       mail1.Text = ""
       query.Text = ""
    End If
  End Sub
  Private Sub Button1 Click(ByVal sender As System.Object, ByVal e As
System.EventArgs) Handles Button1.Click
    main.Show()
    Me.Hide()
  End Sub
  Private Sub enquiry_Load(ByVal sender As System.Object, ByVal e As
System.EventArgs) Handles MyBase.Load
    Me.MdiParent = MDIParent1
    conn.ConnectionString = dbprovider & dbsrc
    TextBox1.Hide()
    TextBox1.Text = Today.Date
  End Sub
  Private Sub ContactsToolStripMenuItem2_Click(ByVal sender As
System.Object, ByVal e As System.EventArgs) Handles
ContactsToolStripMenuItem2.Click
    prospectus.Show()
    Me.Hide()
  End Sub
  Private Sub ProspectusToolStripMenuItem2_Click(ByVal sender As
System.Object, ByVal e As System.EventArgs) Handles
ProspectusToolStripMenuItem2.Click
    main.Show()
    Me.Hide()
  End Sub
```
```
Private Sub RegistrationToolStripMenuItem1_Click(ByVal sender As
System.Object, ByVal e As System.EventArgs) Handles
RegistrationToolStripMenuItem1.Click
    contacts.Show()
    Me.Hide()
  End Sub
  Private Sub EnquiryToolStripMenuItem1_Click(ByVal sender As
System.Object, ByVal e As System.EventArgs) Handles
EnquiryToolStripMenuItem1.Click
    registration.Show()
    Me.Hide()
  End Sub
  Private Sub ScholarshipsToolStripMenuItem2_Click(ByVal sender As
System.Object, ByVal e As System.EventArgs) Handles
ScholarshipsToolStripMenuItem2.Click
    scholarships.Show()
    Me.Hide()
  End Sub
  Private Sub BonafiteToolStripMenuItem1_Click(ByVal sender As
System.Object, ByVal e As System.EventArgs) Handles
BonafiteToolStripMenuItem1.Click
    bfite.Show()
    Me.Hide()
  End Sub
  Private Sub BusTimingToolStripMenuItem1_Click(ByVal sender As
System.Object, ByVal e As System.EventArgs) Handles
BusTimingToolStripMenuItem1.Click
    bustiming.Show()
    Me.Hide()
  End Sub
  Private Sub LogoutToolStripMenuItem Click(ByVal sender As System.Object,
ByVal e As System. EventArgs) Handles LogoutToolStripMenuItem. Click
    login.Show()
    Me.Hide()
  End Sub
  Private Sub username_LostFocus(ByVal sender As Object, ByVal e As
System.EventArgs) Handles username.LostFocus
```

```
Dim i As Integer
     For i = 0 To Len(username.Text) - 1
       Dim n As Integer
       n = Asc(username.Text(i))
       If ((n < 65) \text{ Or } (n > 90)) And ((n < 97) \text{ Or } (n > 122)) Then
         MsgBox("Only Characters are allowed" + vbCrLf + "Eg:Shubham",
MsgBoxStyle.MsgBoxHelp, Title:="Enquiry")
         username.Clear()
         username.Focus()
         Exit Sub
       End If
     Next
  End Sub
  Private Sub mail1_LostFocus(ByVal sender As Object, ByVal e As
System. EventArgs) Handles mail1. LostFocus
     Dim i As Integer
     For i = 0 To Len(mail1.Text) - 1
       Dim n As Integer
       n = Asc(mail1.Text(i))
       If ((n < 65) \text{ Or } (n > 90)) And ((n < 97) \text{ Or } (n > 122)) Then
       Else
         MsgBox("Only digits are allowed" + vbCrLf + "Eg:9145290911",
MsgBoxStyle.MsgBoxHelp, Title:="Enquiry")
         mail1.Clear()
         mail1.Focus()
         Exit Sub
       End If
     Next
  End Sub
End Class
```

# **Feedback Form:**

Imports System.Data.OleDb Imports System.Data.SqlClient Imports System.Net.Mail **Imports** System.Data **Imports** System.Configuration **Imports** System.Web Public Class feedback Dim conn As New OleDb.OleDbConnection Dim dbprovider As String = "Provider=Microsoft.Jet.OLEDB.4.0;" Dim dbsrc As String = "Data Source=D:\New folder\jasneet\maloo project\grabyourseat\grb.mdb;" Dim adaptor As OleDbDataAdapter Dim ds As DataSet Private Sub Button1 Click(ByVal sender As System.Object, ByVal e As System. EventArgs) Handles Button1. Click Me.Hide() main.Show() End Sub Private Sub Button6\_Click(ByVal sender As System.Object, ByVal e As System. EventArgs) Handles Button6. Click Try If stdname.Text = "" Or phoneno.Text = "" Or feedbackbox.Text = "" Then MsgBox("Enter data in all the feilds", MsgBoxStyle.Information, Title:="Feedback") Else ds = New DataSetadaptor = New OleDbDataAdapter("insert into [feedback] ([username],[mail],[feedback],[datee]) VALUES " & "("" & stdname.Text & "',"" & phoneno.Text & "'," & feedbackbox.Text & "'," & TextBox1.Text & "')", conn) adaptor.Fill(ds, "feedback") Dim mail As New MailMessage() Dim SmtpServer As New SmtpClient SmtpServer.Credentials = New Net.NetworkCredential("grabyourseatprj@gmail.com", "GrabYourSeatPrj@gmail")

SmtpServer.Port = 587

SmtpServer.Host = "smtp.gmail.com"

SmtpServer.EnableSsl = True

SmtpServer.EnableSsl = True

mail.To.Add(login.mail1.Text)

mail.From = New MailAddress("GrabYourSeaj@gmail")

mail.Subject = "Feedback Received"

mail.Body = stdname.Text + ":Thankyou for your feedback."

SmtpServer.Send(mail)

MsgBox("Feedback Sent Successfully", MsgBoxStyle.Information,

#### Title:="Feedback")

stdname.Clear() phoneno.Clear()

feedbackbox.Clear()

End If

Catch ex As Exception

MsgBox("Feedback Sent Successfully", MsgBoxStyle.Information,

Title:="Feedback")

```
stdname.Clear()
phoneno.Clear()
```

feedbackbox.Clear()

End Try

End Sub

Private Sub feedback\_Load(ByVal sender As System.Object, ByVal e As System.EventArgs) Handles MyBase.Load

PictureBox6.Hide()

```
TextBox1.Hide()
```

TextBox1.Text = Today.Date

Me.MdiParent = MDIParent1

conn.ConnectionString = dbprovider & dbsrc

End Sub

Private Sub ContactsToolStripMenuItem2\_Click(ByVal sender As

System.Object, ByVal e As System.EventArgs) Handles

ContactsToolStripMenuItem2.Click

prospectus.Show()

Me.Hide()

End Sub

```
Private Sub ProspectusToolStripMenuItem2_Click(ByVal sender As
System.Object, ByVal e As System.EventArgs) Handles
ProspectusToolStripMenuItem2.Click
    main.Show()
    Me.Hide()
  End Sub
  Private Sub RegistrationToolStripMenuItem1_Click(ByVal sender As
System.Object, ByVal e As System.EventArgs) Handles
RegistrationToolStripMenuItem1.Click
    contacts.Show()
    Me.Hide()
  End Sub
  Private Sub EnquiryToolStripMenuItem1 Click(ByVal sender As
System.Object, ByVal e As System.EventArgs) Handles
EnquiryToolStripMenuItem1.Click
    registration.Show()
    Me.Hide()
  End Sub
  Private Sub LogoutToolStripMenuItem4_Click(ByVal sender As
System.Object, ByVal e As System.EventArgs) Handles
LogoutToolStripMenuItem4.Click
    enquiry.Show()
    Me.Hide()
  End Sub
  Private Sub ScholarshipsToolStripMenuItem2 Click(ByVal sender As
System.Object, ByVal e As System.EventArgs) Handles
ScholarshipsToolStripMenuItem2.Click
    scholarships.Show()
    Me.Hide()
  End Sub
  Private Sub BonafiteToolStripMenuItem1 Click(ByVal sender As
System.Object, ByVal e As System.EventArgs) Handles
BonafiteToolStripMenuItem1.Click
    bfite.Show()
    Me.Hide()
  End Sub
```

```
Private Sub BusTimingToolStripMenuItem1 Click(ByVal sender As
System.Object, ByVal e As System.EventArgs) Handles
BusTimingToolStripMenuItem1.Click
    bustiming.Show()
    Me.Hide()
  End Sub
  Private Sub LogoutToolStripMenuItem_Click(ByVal sender As System.Object,
ByVal e As System. EventArgs) Handles LogoutToolStripMenuItem. Click
    login.Show()
    Me.Hide()
  End Sub
  Private Sub PictureBox1 Click(ByVal sender As System.Object, ByVal e As
System.EventArgs) Handles PictureBox1.Click
    PictureBox6.Show()
    PictureBox6.Image = Image.FromFile("D:\New folder\jasneet\maloo
project\grabyourseat\grabyourseat\1startgif.gif")
  End Sub
  Private Sub PictureBox5 Click(ByVal sender As System.Object, ByVal e As
System. EventArgs) Handles PictureBox5. Click
    PictureBox6.Show()
    PictureBox6.Image = Image.FromFile("D:\New folder\jasneet\maloo
project\grabyourseat\grabyourseat\2stargif.gif")
  End Sub
  Private Sub PictureBox4_Click(ByVal sender As System.Object, ByVal e As
System. EventArgs) Handles PictureBox4. Click
    PictureBox6.Show()
    PictureBox6.Image = Image.FromFile("D:\New folder\jasneet\maloo
project\grabyourseat\grabyourseat\3stargif.gif")
  End Sub
  Private Sub PictureBox3_Click(ByVal sender As System.Object, ByVal e As
System. EventArgs) Handles PictureBox3. Click
    PictureBox6.Show()
    PictureBox6.Image = Image.FromFile("D:\New folder\jasneet\maloo
project\grabyourseat\grabyourseat\4stargif.gif")
  End Sub
  Private Sub PictureBox2_Click(ByVal sender As System.Object, ByVal e As
System. EventArgs) Handles PictureBox2. Click
                                      73
```

```
PictureBox6.Show()
    PictureBox6.Image = Image.FromFile("D:\New folder\jasneet\maloo
project\grabyourseat\grabyourseat\5stargif.gif")
  End Sub
  Private Sub stdname_LostFocus(ByVal sender As Object, ByVal e As
System.EventArgs) Handles stdname.LostFocus
    Dim i As Integer
    For i = 0 To Len(stdname.Text) - 1
       Dim n As Integer
       n = Asc(stdname.Text(i))
       If ((n < 65) \text{ Or } (n > 90)) And ((n < 97) \text{ Or } (n > 122)) Then
         MsgBox("Only characters are allowed" + vbCrLf + "Eg:Shubham",
MsgBoxStyle.MsgBoxHelp, Title:="Feedback")
         stdname.Clear()
         stdname.Focus()
         Exit Sub
       End If
    Next
  End Sub
  Private Sub phoneno_LostFocus(ByVal sender As Object, ByVal e As
System.EventArgs) Handles phoneno.LostFocus
    Dim i As Integer
    For i = 0 To Len(phoneno.Text) - 1
       Dim n As Integer
       n = Asc(phoneno.Text(i))
       If ((n < 65) \text{ Or } (n > 90)) And ((n < 97) \text{ Or } (n > 122)) Then
       Else
         MsgBox("Only digits are allowed" + vbCrLf + "Eg:9145290911",
MsgBoxStyle.MsgBoxHelp, Title:="Feedback")
         phoneno.Clear()
         phoneno.Focus()
         Exit Sub
       End If
    Next
  End Sub
End Class
```

#### **Forget Password:**

```
Imports System.Data.OleDb
Public Class forgetpassword
  Dim conn As New OleDb.OleDbConnection
  Dim dbprovider As String = "Provider=Microsoft.Jet.OLEDB.4.0;"
  Dim dbsrc As String = "Data Source=D:\New folder\jasneet\maloo
project\grabyourseat\grb.mdb;"
  Dim adaptor As OleDbDataAdapter
  Dim ds As DataSet
  Private Sub forgetpassword Load(ByVal sender As System.Object, ByVal e As
System. EventArgs) Handles MyBase. Load
    Me.MdiParent = MDIParent1
    conn.ConnectionString = dbprovider & dbsrc
    admissionform.Hide()
    login.Hide()
    prospectus.Hide()
    main.Hide()
    registration.Hide()
    startup.Hide()
    register.Hide()
    Button1.Hide()
    Button2.Hide()
  End Sub
  Private Sub Button1_Click(ByVal sender As System.Object, ByVal e As
System. EventArgs) Handles Button1. Click
    main.Show()
    Me.Hide()
  End Sub
  Private Sub Button2_Click(ByVal sender As System.Object, ByVal e As
System. EventArgs) Handles Button2. Click
    Try
       Reset.Show()
       Me.Hide()
    Catch ex As Exception
       Reset.Show()
       Me.Hide()
```

```
End Try
  End Sub
  Private Sub Button3_Click(ByVal sender As System.Object, ByVal e As
System. EventArgs) Handles Done. Click
    ds = New DataSet
    adaptor = New OleDbDataAdapter("select * from [register] where
[questions]='" & questions.Text & "'and [answer]='" & answers.Text & "'", conn)
    adaptor.Fill(ds, "register")
    If questions.Text = "" Or answers.Text = "" Then
       MsgBox("Enter data in all the feilds", MsgBoxStyle.Information,
Title:="Forget Password")
       Button2.Show()
       Button1.Show()
    ElseIf ds.Tables("register").Rows.Count > 0 Then
       MsgBox("Answer Matched", MsgBoxStyle.Information, Title:="Forget
Password")
       Button2.Show()
       Button1.Show()
    Else
       MsgBox("Answer not Matched." + vbCrLf + "Please Enter Proper
Answer", MsgBoxStyle.Information, Title:="Forget Password")
       Button1.Hide()
       Button2.Hide()
    End If
  End Sub
End Class
```

#### **Otp Form:**

Imports System.Data.OleDb Imports System.Data.SqlClient Imports System.Net.Mail Imports System.Data Imports System.Configuration Imports System.Web Public Class Formotp

```
Dim conn As New OleDb.OleDbConnection
  Dim dbprovider As String = "Provider=Microsoft.Jet.OLEDB.4.0;"
  Dim dbsrc As String = "Data Source=D:\New folder\jasneet\maloo
project\grabyourseat\grb.mdb;"
  Dim adaptor As OleDbDataAdapter
  Dim ds As DataSet
  Private Sub Form1_Load(ByVal sender As System.Object, ByVal e As
System.EventArgs) Handles MyBase.Load
    Me.MdiParent = MDIParent1
    txt.Hide()
    conn.ConnectionString = dbprovider & dbsrc
  End Sub
  Private Sub Button5_Click(ByVal sender As System.Object, ByVal e As
System. EventArgs) Handles Button5. Click
    If txt.Text = otp.Text Then
       ds = New DataSet
       adaptor = New OleDbDataAdapter("insert into [register]
([username], [password], [reenter], [questions], [answer], [mail], [datee]) VALUES "
& "(" & register.username.Text & "," & register.password.Text & "," &
register.reenter.Text & "," & register.questions.Text & "," & register.answer.Text
& "'," & register.mail1.Text & "'," & register.TextBox1.Text & "')", conn)
       adaptor.Fill(ds, "register")
       Dim mail As New MailMessage()
       Dim SmtpServer As New SmtpClient
       SmtpServer.Credentials = New
Net.NetworkCredential("grabyourseatprj@gmail.com",
"GrabYourSeatPrj@gmail")
       SmtpServer.Port = 587
       SmtpServer.Host = "smtp.gmail.com"
       SmtpServer.EnableSsl = True
       SmtpServer.EnableSsl = True
       mail.To.Add(register.mail1.Text)
       mail.From = New MailAddress("grabyourseatprj@gmail.com")
       mail.Subject = "Registeration Successful"
```

mail.Body = "You have Successfully Registered with Grab Your Seat." & vbCrLf & "Your Username is:" + register.username.Text + vbCrLf & "Password is:" + register.password.Text SmtpServer.Send(mail) register.username.Text = "" register.password.Text = "" register.answer.Text = "" register.reenter.Text = "" register.questions.Text = "" register.CheckBox1.Checked = False login.Show() Me.Hide() Else MsgBox("Invalid OTP", MsgBoxStyle.Information, Title:="Registration") End If End Sub

End Class

# **ID-Card Form:**

Imports System.Data.OleDb Imports System.Data.SqlClient Imports System.Net.Mail **Imports** System.Data **Imports** System.Configuration Imports System.Web Imports System.Text.RegularExpressions Public Class ideard Private Sub Button1\_Click(ByVal sender As System.Object, ByVal e As System.EventArgs) Handles Button1.Click Dim mail As New MailMessage() Dim SmtpServer As New SmtpClient SmtpServer.Credentials = New Net.NetworkCredential("grabyourseatprj@gmail.com", "GrabYourSeatPrj@gmail") SmtpServer.Port = 587

```
SmtpServer.Host = "smtp.gmail.com"
    SmtpServer.EnableSsl = True
    SmtpServer.EnableSsl = True
    mail.To.Add(mail1.Text)
    mail.From = New MailAddress("GrabYourSeatprj@gmail")
    mail.Subject = "Idcard"
    mail.Body = "Please Collect Your Id card from counter number:7 from the
day college gets open." + vbCrLf + vbCrLf + "Student Name: " + stdname.Text +
vbCrLf + "Date Of Birth: " + dob.Text + vbCrLf + "Class: " + classtxt.Text +
vbCrLf + "Mail-Id: " + mail1.Text + vbCrLf + "Address: " + address.Text
    SmtpServer.Send(mail)
    main.Show()
    Me.Hide()
  End Sub
  Private Sub idcard Load(ByVal sender As System.Object, ByVal e As
System. EventArgs) Handles MyBase. Load
    Me.MdiParent = MDIParent1
    stdname.Text = admissionform.stdname.Text
    dob.Text = admissionform.dob.Text
    classtxt.Text = admissionform.classcombo.Text
    PictureBox1.Image = admissionform.stdphoto.Image
    address.Text = admissionform.address.Text
    mail1.Text = login.mail1.Text
  End Sub
End Class
```

#### **Main Form:**

Public Class main Private Sub main\_Load(ByVal sender As System.Object, ByVal e As System.EventArgs) Handles MyBase.Load login.Hide() register.Hide() startup.Hide() forgetpassword.Hide() Me.MdiParent = MDIParent1

```
hover.Hide()
```

End Sub

Private Sub ProspectusToolStripMenuItem\_Click(ByVal sender As System.Object, ByVal e As System.EventArgs) Handles

ProspectusToolStripMenuItem.Click

prospectus.Show()

Me.Hide()

End Sub

Private Sub AdmissionFormToolStripMenuItem\_Click(ByVal sender As System.Object, ByVal e As System.EventArgs) Handles

AdmissionFormToolStripMenuItem.Click

registration.Show()

Me.Hide()

End Sub

Private Sub AboutUsToolStripMenuItem\_Click(ByVal sender As

System.Object, ByVal e As System.EventArgs) Handles

AboutUsToolStripMenuItem.Click

enquiry.Show()

Me.Hide()

End Sub

Private Sub ContactsToolStripMenuItem\_Click(ByVal sender As System.Object, ByVal e As System.EventArgs) Handles

```
ContactsToolStripMenuItem.Click
```

contacts.Show()

Me.Hide()

End Sub

Private Sub ResetToolStripMenuItem\_Click(ByVal sender As System.Object, ByVal e As System EventArgs) Handles ResetToolStripMenuItem Click

ByVal e As System.EventArgs) Handles ResetToolStripMenuItem.Click

Reset.Show()

Me.Hide()

End Sub

Private Sub LogOutToolStripMenuItem\_Click(ByVal sender As System.Object, ByVal e As System.EventArgs) Handles LogOutToolStripMenuItem.Click

scholarships.Show()

Me.Hide()

End Sub

```
Private Sub LogoutToolStripMenuItem1_Click(ByVal sender As
System.Object, ByVal e As System.EventArgs) Handles
LogoutToolStripMenuItem1.Click
    login.Show()
    Me.Hide()
  End Sub
  Private Sub Button1_Click(ByVal sender As System.Object, ByVal e As
System.EventArgs) Handles Button1.Click
    meritlist.Show()
    Me.Hide()
  End Sub
  Private Sub PictureBox1 Click(ByVal sender As System.Object, ByVal e As
System.EventArgs) Handles PictureBox1.Click
    feedback.Show()
    Me.Hide()
  End Sub
  Private Sub ProspectusToolStripMenuItem2_Click(ByVal sender As
System.Object, ByVal e As System.EventArgs) Handles
ProspectusToolStripMenuItem2.Click
    prospectus.Show()
    Me.Hide()
  End Sub
  Private Sub ContactsToolStripMenuItem2_Click(ByVal sender As
System.Object, ByVal e As System.EventArgs) Handles
ContactsToolStripMenuItem2.Click
    contacts.Show()
    Me.Hide()
  End Sub
  Private Sub RegistrationToolStripMenuItem1_Click(ByVal sender As
System.Object, ByVal e As System.EventArgs) Handles
RegistrationToolStripMenuItem1.Click
    AdminLogin.Show()
```

```
Me.Hide()
End Sub
```

```
Private Sub EnquiryToolStripMenuItem1_Click(ByVal sender As
System.Object, ByVal e As System.EventArgs) Handles
EnquiryToolStripMenuItem1.Click
    enquiry.Show()
    Me.Hide()
  End Sub
  Private Sub LogoutToolStripMenuItem4_Click(ByVal sender As
System.Object, ByVal e As System.EventArgs)
    login.Show()
    Me.Hide()
  End Sub
  Private Sub ScholarshipsToolStripMenuItem2 Click(ByVal sender As
System.Object, ByVal e As System.EventArgs) Handles
ScholarshipsToolStripMenuItem2.Click
    scholarships.Show()
    Me.Hide()
  End Sub
  Private Sub BusTimingToolStripMenuItem1 Click(ByVal sender As
System.Object, ByVal e As System.EventArgs) Handles
BusTimingToolStripMenuItem1.Click
    bustiming.Show()
    Me.Hide()
  End Sub
  Private Sub LogoutToolStripMenuItem4_Click_1(ByVal sender As
System.Object, ByVal e As System.EventArgs) Handles
LogoutToolStripMenuItem4.Click
    Dim a As String
    a = MsgBox("Do you want Logout", MsgBoxStyle.YesNo, Title:="Logout")
    If a = vbYes Then
      Me.Hide()
      login.Show()
    End If
  End Sub
  Private Sub Button2_Click(ByVal sender As System.Object, ByVal e As
System. EventArgs) Handles Button2. Click
    prospectus.Show()
    Me.Hide()
```

```
End Sub
  Private Sub BonafiteToolStripMenuItem1 Click(ByVal sender As
System.Object, ByVal e As System.EventArgs) Handles
BonafiteToolStripMenuItem1.Click
    bfite.Show()
    Me.Hide()
  End Sub
  Private Sub PictureBox10_MouseEnter(ByVal sender As Object, ByVal e As
System. EventArgs) Handles PictureBox10. MouseEnter
    hover.Show()
    hover.BringToFront()
    hover.Image = Image.FromFile("D:\New folder\jasneet\maloo
project\grabyourseat\grabyourseat\e8.png")
  End Sub
  Private Sub PictureBox5 MouseEnter(ByVal sender As System.Object, ByVal e
As System. EventArgs) Handles PictureBox5. MouseEnter
    hover.Show()
    hover.BringToFront()
    hover.Image = Image.FromFile("D:\New folder\jasneet\maloo
project\grabyourseat\grabyourseat\e3.jpg")
  End Sub
  Private Sub hover_Click(ByVal sender As System.Object, ByVal e As
System.EventArgs) Handles hover.Click
    hover.Hide()
  End Sub
  Private Sub PictureBox10_MouseLeave(ByVal sender As Object, ByVal e As
System. EventArgs) Handles PictureBox10. MouseLeave
    hover.Hide()
  End Sub
  Private Sub PictureBox8_MouseEnter(ByVal sender As System.Object, ByVal e
As System. EventArgs) Handles PictureBox8. MouseEnter
    hover.Show()
    hover.BringToFront()
    hover.Image = Image.FromFile("D:\New folder\jasneet\maloo
project\grabyourseat\grabyourseat\e10.jpg")
  End Sub
```

```
Private Sub PictureBox8_MouseLeave(ByVal sender As Object, ByVal e As
System. EventArgs) Handles PictureBox8. MouseLeave
    hover.Hide()
  End Sub
  Private Sub PictureBox5_MouseLeave(ByVal sender As Object, ByVal e As
System. EventArgs) Handles PictureBox5. MouseLeave
    hover.Hide()
  End Sub
  Private Sub PictureBox9 MouseEnter(ByVal sender As System.Object, ByVal e
As System. EventArgs) Handles PictureBox9. MouseEnter
    hover.Show()
    hover.BringToFront()
    hover.Image = Image.FromFile("D:\New folder\jasneet\maloo
project\grabyourseat\grabyourseat\e4.jpg")
  End Sub
  Private Sub PictureBox9 MouseLeave(ByVal sender As Object, ByVal e As
System. EventArgs) Handles PictureBox9. MouseLeave
    hover.Hide()
  End Sub
  Private Sub PictureBox7_MouseEnter(ByVal sender As Object, ByVal e As
System.EventArgs) Handles PictureBox7.MouseEnter
    hover.Show()
    hover.BringToFront()
    hover.Image = Image.FromFile("D:\New folder\jasneet\maloo
project\grabyourseat\grabyourseat\e5.jpg")
  End Sub
  Private Sub PictureBox7_MouseLeave(ByVal sender As Object, ByVal e As
System. EventArgs) Handles PictureBox7. MouseLeave
    hover.Hide()
  End Sub
  Private Sub PictureBox11 MouseEnter(ByVal sender As System.Object, ByVal
e As System. EventArgs) Handles PictureBox11. MouseEnter
    hover.Show()
    hover.BringToFront()
    hover.Image = Image.FromFile("D:\New folder\jasneet\maloo
project\grabyourseat\grabyourseat\e9.png")
  End Sub
```

Private Sub PictureBox11 MouseLeave(ByVal sender As Object, ByVal e As System. EventArgs) Handles PictureBox11. MouseLeave hover.Hide() End Sub Private Sub PictureBox4\_MouseEnter(ByVal sender As System.Object, ByVal e As System. EventArgs) Handles PictureBox4. MouseEnter hover.Show() hover.BringToFront() hover.Image = Image.FromFile("D:\New folder\jasneet\maloo project\grabyourseat\grabyourseat\e6.jpg") End Sub Private Sub PictureBox4 MouseLeave(ByVal sender As Object, ByVal e As System.EventArgs) Handles PictureBox4.MouseLeave hover.Hide() End Sub Private Sub PictureBox6 MouseEnter(ByVal sender As System.Object, ByVal e As System. EventArgs) Handles PictureBox6. MouseEnter hover.Show() hover.BringToFront() hover.Image = Image.FromFile("D:\New folder\jasneet\maloo project\grabyourseat\grabyourseat\e7.jpg") End Sub Private Sub PictureBox6\_MouseLeave(ByVal sender As Object, ByVal e As System.EventArgs) Handles PictureBox6.MouseLeave hover.Hide() End Sub Private Sub PictureBox3\_MouseEnter(ByVal sender As System.Object, ByVal e As System. EventArgs) Handles PictureBox3. MouseEnter hover.Show() hover.BringToFront() hover.Image = Image.FromFile("D:\New folder\jasneet\maloo project\grabyourseat\grabyourseat\e1.jpg") End Sub Private Sub PictureBox3\_MouseLeave(ByVal sender As Object, ByVal e As System. EventArgs) Handles PictureBox3. MouseLeave hover.Hide() End Sub

Private Sub PictureBox12\_MouseEnter(ByVal sender As System.Object, ByVal e As System. EventArgs) Handles PictureBox12. MouseEnter hover.Show() hover.BringToFront() hover.Image = Image.FromFile("D:\New folder\jasneet\maloo project\grabyourseat\grabyourseat\e10.jpg") End Sub Private Sub PictureBox12\_MouseLeave(ByVal sender As Object, ByVal e As System. EventArgs) Handles PictureBox12. MouseLeave hover.Hide() End Sub Private Sub PictureBox13 Click(ByVal sender As System.Object, ByVal e As System. EventArgs) Handles PictureBox13. Click feedback.Show() Me.Hide() End Sub Private Sub ReportsToolStripMenuItem\_Click(ByVal sender As System.Object, ByVal e As System. EventArgs) Handles ReportsToolStripMenuItem. Click AdminLogin.Show() Me.Hide() End Sub Private Sub AdmissionCancelToolStripMenuItem\_Click(ByVal sender As System.Object, ByVal e As System.EventArgs) Handles AdmissionCancelToolStripMenuItem.Click admcancel.Show() Me.Hide() End Sub Private Sub EditAdmissionInfoToolStripMenuItem Click(ByVal sender As System.Object, ByVal e As System.EventArgs) Handles EditAdmissionInfoToolStripMenuItem.Click EditInfo.Show() Me.Hide() End Sub **End Class** 

# **Merit List Form:**

```
Imports System.Data.OleDb
Imports System.Data.SqlClient
Imports System.Net.Mail
Imports System.Data
Imports System.Configuration
Imports System.Web
Public Class meritlist
  Dim conn As New OleDb.OleDbConnection
  Dim dbprovider As String = "Provider=Microsoft.Jet.OLEDB.4.0;"
  Dim dbsrc As String = "Data Source=D:\New folder\jasneet\maloo
project\grabyourseat\grb.mdb;"
  Private Sub Button2_Click(ByVal sender As System.Object, ByVal e As
System. EventArgs) Handles Button2. Click
    admissionform.Show()
    Me.Hide()
  End Sub
  Private Sub Button1_Click(ByVal sender As System.Object, ByVal e As
System.EventArgs) Handles Button1.Click
    main.Show()
    Me.Hide()
  End Sub
  Private Sub meritlist Load(ByVal sender As System.Object, ByVal e As
System.EventArgs) Handles MyBase.Load
    Me.MdiParent = MDIParent1
    Button2.Hide()
    conn.ConnectionString = dbprovider & dbsrc
  End Sub
  Private Sub ThToolStripMenuItem_Click(ByVal sender As System.Object,
ByVal e As System. EventArgs) Handles ThToolStripMenuItem. Click
    Button2.Show()
    Dim ds As New DataSet
    Dim dt As New DataTable
    ds.Tables.Add(dt)
    Dim da As New OleDbDataAdapter
```

da = New OleDbDataAdapter("Select top 20 stdname as Student\_Name, percentage as Percentage, datee as Registration\_Date from registration where class ='11th order by percentage desc' ", conn) da.Fill(dt) DataGridView1.DataSource = dt.DefaultView End Sub Private Sub Bcom1stYearToolStripMenuItem\_Click(ByVal sender As System.Object, ByVal e As System.EventArgs) Handles Bcom1stYearToolStripMenuItem.Click Button2.Show() Dim ds As New DataSet Dim dt As New DataTable ds.Tables.Add(dt) Dim da As New OleDbDataAdapter da = New OleDbDataAdapter("Select top 20 stdname as Student\_Name, percentage as Percentage, datee as Registration\_Date from registration where class ='Bcom' order by percentage desc ", conn) da.Fill(dt) DataGridView1.DataSource = dt.DefaultView End Sub Private Sub Bba1stYearToolStripMenuItem\_Click(ByVal sender As System.Object, ByVal e As System.EventArgs) Handles Bba1stYearToolStripMenuItem.Click Button2.Show() Dim ds As New DataSet Dim dt As New DataTable ds.Tables.Add(dt) Dim da As New OleDbDataAdapter da = New OleDbDataAdapter("Select top 20 stdname as Student\_Name, percentage as Percentage, datee as Registration\_Date from registration where class ='Bba' order by percentage desc ", conn) da.Fill(dt) DataGridView1.DataSource = dt.DefaultView End Sub Private Sub BCCA1stYearToolStripMenuItem\_Click(ByVal sender As System.Object, ByVal e As System.EventArgs) Handles BCCA1stYearToolStripMenuItem.Click

```
Button2.Show()
    Dim ds As New DataSet
    Dim dt As New DataTable
    ds.Tables.Add(dt)
    Dim da As New OleDbDataAdapter
    da = New OleDbDataAdapter("Select top 20 stdname as
Student_Name, percentage as Percentage, datee as Registration_Date from
registration where class ='Bcca' order by percentage desc ", conn)
    da.Fill(dt)
    DataGridView1.DataSource = dt.DefaultView
  End Sub
  Private Sub Mcom1stYearToolStripMenuItem Click(ByVal sender As
System.Object, ByVal e As System.EventArgs) Handles
Mcom1stYearToolStripMenuItem.Click
    Button2.Show()
    Dim ds As New DataSet
    Dim dt As New DataTable
    ds.Tables.Add(dt)
    Dim da As New OleDbDataAdapter
    da = New OleDbDataAdapter("Select top 20 stdname as
Student_Name, percentage as Percentage, datee as Registration_Date from
registration where class ='Mcom' order by percentage desc ", conn)
    da.Fill(dt)
    DataGridView1.DataSource = dt.DefaultView
  End Sub
  Private Sub Mba1stYearToolStripMenuItem_Click(ByVal sender As
System.Object, ByVal e As System.EventArgs) Handles
Mba1stYearToolStripMenuItem.Click
    Button2.Show()
    Dim ds As New DataSet
    Dim dt As New DataTable
    ds.Tables.Add(dt)
    Dim da As New OleDbDataAdapter
    da = New OleDbDataAdapter("Select top 20 stdname as
Student Name, percentage as Percentage, datee as Registration Date from
registration where class ='Mba' order by percentage desc ", conn)
    da.Fill(dt)
```

DataGridView1.DataSource = dt.DefaultView End Sub End Class

# **Payment Form:**

Imports System.Data.OleDb Imports System.Data.SqlClient Imports System.Net.Mail Imports System.Data Imports System.Configuration Imports System.Web Public Class payment Dim conn As New OleDb.OleDbConnection Dim dbprovider As String = "Provider=Microsoft.Jet.OLEDB.4.0;" Dim dbsrc As String = "Data Source=D:\New folder\jasneet\maloo project\grabyourseat\grb.mdb;" Dim adaptor As OleDbDataAdapter

Dim ds As DataSet Private Sub pay\_Click(ByVal sender As System.Object, ByVal e As System.EventArgs) idcard.Show() Me.Hide()

#### End Sub

```
Private Sub payment_Load(ByVal sender As System.Object, ByVal e As
System.EventArgs) Handles MyBase.Load
GroupBox2.Hide()
done.Hide()
conn.ConnectionString = dbprovider & dbsrc
End Sub
Private Sub OvalShape3_Click(ByVal sender As System.Object, ByVal e As
System.EventArgs) Handles OvalShape3.Click
Me.Hide()
```

End Sub Private Sub OvalShape1 Click(ByVal sender As System.Object, ByVal e As System. EventArgs) Handles OvalShape1. Click GroupBox2.Show() done.Show() End Sub Private Sub done Click(ByVal sender As System.Object, ByVal e As System.EventArgs) Handles done.Click Try If transid.Text = "" Then MsgBox("Enter Transaction Id to Proceed", MsgBoxStyle.Information, Title:="Payment") Else ds = New DataSetadaptor = New OleDbDataAdapter("insert into [Card] ([transid]) VALUES " & "(" & transid.Text & "')", conn) adaptor.Fill(ds, "Card") Dim mail As New MailMessage() Dim SmtpServer As New SmtpClient SmtpServer.Credentials = New Net.NetworkCredential("grabyourseatprj@gmail.com", "GrabYourSeatPrj@gmail") SmtpServer.Port = 587SmtpServer.Host = "smtp.gmail.com" SmtpServer.EnableSsl = True SmtpServer.EnableSsl = True mail.To.Add(login.mail1.Text) mail.From = New MailAddress("GrabYourSeatprj@gmail") mail.Subject = "Payment Success" mail.Body = "You have Successfully Done Your Payment." SmtpServer.Send(mail) MsgBox("Your Payment Proceeded Successfully" + vbCrLf + "Your Amazon Transaction Id is:" + vbCrLf + transid.Text, MsgBoxStyle.Information, Title:="Payment") idcard.Show() Me.Hide() End If

Catch ex As Exception MsgBox("Your Payment Proceeded Successfully", MsgBoxStyle.Information, Title:="Payment") idcard.Show() Me.Hide() End Try End Sub End Class

### **Prospectus Form:**

```
Public Class prospectus
  Private Sub prospectus_Load(ByVal sender As System.Object, ByVal e As
System.EventArgs) Handles MyBase.Load
    Me.MdiParent = MDIParent1
    FeeStructureToolStripMenuItem.ForeColor = Color.Black
    TotalSeatsToolStripMenuItem.ForeColor = Color.Black
    SyllabusToolStripMenuItem.ForeColor = Color.Black
    PictureBox3.Show()
    PictureBox5.Hide()
    PictureBox6.Hide()
    PictureBox7.Hide()
    PictureBox8.Hide()
    PictureBox9.Hide()
    PictureBox10.Hide()
    PictureBox11.Hide()
    admissionform.Hide()
    login.Hide()
    register.Hide()
    main.Hide()
    registration.Hide()
    startup.Hide()
    forgetpassword.Hide()
  End Sub
  Private Sub Th12thToolStripMenuItem_Click(ByVal sender As System.Object,
ByVal e As System. EventArgs) Handles Th12thToolStripMenuItem. Click
```

```
PictureBox5.Show()
    PictureBox3.Hide()
    PictureBox6.Hide()
    PictureBox7.Hide()
    PictureBox8.Hide()
    PictureBox9.Hide()
    PictureBox10.Hide()
    PictureBox11.Hide()
  End Sub
  Private Sub Button1_Click(ByVal sender As System.Object, ByVal e As
System. EventArgs) Handles Button1. Click
    main.Show()
    Me.Hide()
  End Sub
  Private Sub Button2 Click(ByVal sender As System.Object, ByVal e As
System. EventArgs) Handles Button2. Click
    AdminLogin.Show()
    Me.Hide()
  End Sub
  Private Sub BcomToolStripMenuItem_Click(ByVal sender As System.Object,
ByVal e As System. EventArgs) Handles BcomToolStripMenuItem. Click
    PictureBox8.Show()
    PictureBox5.Hide()
    PictureBox3.Hide()
    PictureBox6.Hide()
    PictureBox7.Hide()
    PictureBox9.Hide()
    PictureBox10.Hide()
    PictureBox11.Hide()
  End Sub
  Private Sub BccaToolStripMenuItem Click(ByVal sender As System.Object,
ByVal e As System. EventArgs) Handles BccaToolStripMenuItem. Click
    PictureBox9.Show()
    PictureBox5.Hide()
    PictureBox3.Hide()
    PictureBox6.Hide()
    PictureBox7.Hide()
                                     93
```

```
PictureBox8.Hide()
    PictureBox10.Hide()
    PictureBox11.Hide()
  End Sub
  Private Sub McomToolStripMenuItem_Click(ByVal sender As System.Object,
ByVal e As System. EventArgs) Handles McomToolStripMenuItem. Click
    PictureBox7.Show()
    PictureBox5.Hide()
    PictureBox3.Hide()
    PictureBox6.Hide()
    PictureBox8.Hide()
    PictureBox9.Hide()
    PictureBox10.Hide()
    PictureBox11.Hide()
  End Sub
  Private Sub MbaToolStripMenuItem_Click(ByVal sender As System.Object,
ByVal e As System. EventArgs) Handles MbaToolStripMenuItem. Click
    PictureBox6.Show()
    PictureBox5.Hide()
    PictureBox3.Hide()
    PictureBox7.Hide()
    PictureBox8.Hide()
    PictureBox9.Hide()
    PictureBox10.Hide()
    PictureBox11.Hide()
  End Sub
  Private Sub FeeStructureToolStripMenuItem_Click(ByVal sender As
System.Object, ByVal e As System.EventArgs) Handles
FeeStructureToolStripMenuItem.Click
    PictureBox10.Show()
    PictureBox5.Hide()
    PictureBox3.Hide()
    PictureBox6.Hide()
    PictureBox7.Hide()
    PictureBox8.Hide()
    PictureBox9.Hide()
    PictureBox11.Hide()
```

```
End Sub
  Private Sub TotalSeatsToolStripMenuItem_Click(ByVal sender As
System.Object, ByVal e As System.EventArgs) Handles
TotalSeatsToolStripMenuItem.Click
    PictureBox11.Show()
    PictureBox5.Hide()
    PictureBox3.Hide()
    PictureBox6.Hide()
    PictureBox7.Hide()
    PictureBox8.Hide()
    PictureBox9.Hide()
    PictureBox10.Hide()
  End Sub
  Private Sub Button3_Click(ByVal sender As System.Object, ByVal e As
System. EventArgs) Handles Button3. Click
    feedback.Show()
    Me.Hide()
  End Sub
  Private Sub Button4_Click(ByVal sender As System.Object, ByVal e As
System. EventArgs) Handles Button4. Click
    enquiry.Show()
    Me.Hide()
  End Sub
  Private Sub Button6_Click(ByVal sender As System.Object, ByVal e As
System. EventArgs) Handles Button6. Click
    login.Show()
    Me.Hide()
  End Sub
  Private Sub Button5_Click(ByVal sender As System.Object, ByVal e As
System. EventArgs) Handles Button5. Click
    scholarships.Show()
    Me.Hide()
  End Sub
End Class
```

# **Register Form:**

Imports System.Data.OleDb Imports System.Data.SqlClient Imports System.Net.Mail **Imports** System.Data **Imports** System.Configuration Imports System.Web Public Class register Dim conn As New OleDb.OleDbConnection Dim dbprovider As String = "Provider=Microsoft.Jet.OLEDB.4.0;" Dim dbsrc As String = "Data Source=D:\New folder\jasneet\maloo project\grabyourseat\grb.mdb;" Dim adaptor As OleDbDataAdapter Dim ds As DataSet Dim da3 As New OleDbDataAdapter Dim ds3 As New DataSet Private Sub Button4\_Click(ByVal sender As System.Object, ByVal e As System. EventArgs) Handles Button4. Click ds3 = New DataSetda3 = New OleDbDataAdapter("select \* from [register] where [mail]="" & mail1.Text & "" ", conn) da3.Fill(ds3, "register") If (mail1.Text = "" Or username.Text = "" Or password.Text = "" Or reenter.Text = "" Or questions.Text = "" Or answer.Text = "" Or password.Text <> reenter.Text) Then mail1.BackColor = Color.Pink username.BackColor = Color.Pink password.BackColor = Color.Pink reenter.BackColor = Color.Pink questions.BackColor = Color.Pink answer.BackColor = Color.Pink MsgBox("Please Enter Valid Data in All Fields", MsgBoxStyle.Information, Title:="Registration") ElseIf TextBox2.Text = mail1.Text Then

```
MsgBox("Account with this mail-id is blocked" + vbCrLf + "Account
cannot be created with this mail-id.", MsgBoxStyle.Information,
Title:="Registration")
    ElseIf ds3.Tables("register").Rows.Count > 0 Then
       MsgBox("Account Exists with this mail-id", MsgBoxStyle.Information,
Title:="Register")
    Else
       Dim name As String
       name = username.Text
       Dim sh As String
       Dim i As Integer
       Dim n As String
       Dim a As Integer = 0
       Dim ab As Double = 2
       For i = 0 To 2
         n = name(i)
         sh = n
         a = Asc(sh)
         ab = ab * a
       Next
       Formotp.txt.Text = ab
       Dim mail As New MailMessage()
       Dim SmtpServer As New SmtpClient
       SmtpServer.Credentials = New
Net.NetworkCredential("grabyourseatprj@gmail.com",
"GrabYourSeatPrj@gmail")
       SmtpServer.Port = 587
       SmtpServer.Host = "smtp.gmail.com"
       SmtpServer.EnableSsl = True
       SmtpServer.EnableSsl = True
       mail.To.Add(mail1.Text)
       mail.From = New MailAddress("grabyourseatprj@gmail.com")
       mail.Subject = "Registeration Successful"
       mail.Body = "Your Otp is:" + Formotp.txt.Text
       SmtpServer.Send(mail)
       Formotp.Show()
       Me.Hide()
```

```
End If
  End Sub
  Private Sub Button1_Click(ByVal sender As System.Object, ByVal e As
System. EventArgs) Handles Button1. Click
    login.Show()
    Me.Hide()
  End Sub
  Private Sub Button3_Click(ByVal sender As System.Object, ByVal e As
System. EventArgs) Handles Button3. Click
    End
  End Sub
  Private Sub Button2_Click(ByVal sender As System.Object, ByVal e As
System. EventArgs) Handles Button2. Click
    username.Text = ""
    password.Text = ""
    reenter.Text = ""
    answer.Text = ""
    questions.Text = ""
  End Sub
  Private Sub register_Load(ByVal sender As System.Object, ByVal e As
System.EventArgs) Handles MyBase.Load
    TextBox1.Hide()
    TextBox2.Hide()
    TextBox1.Text = Date.Today
    Me.MdiParent = MDIParent1
    conn.ConnectionString = dbprovider & dbsrc
    admissionform.Hide()
    login.Hide()
    prospectus.Hide()
    main.Hide()
    registration.Hide()
    startup.Hide()
    forgetpassword.Hide()
  End Sub
  Private Sub CheckBox1_CheckedChanged(ByVal sender As System.Object,
ByVal e As System. EventArgs) Handles CheckBox1. CheckedChanged
    If CheckBox1.Checked = True Then
```

```
98
```

```
password.PasswordChar = ""
    Else
      password.PasswordChar = "*"
    End If
  End Sub
  Private Sub password LostFocus(ByVal sender As Object, ByVal e As
System.EventArgs) Handles password.LostFocus
    If Len(password.Text) = 0 Then
       Exit Sub
    ElseIf Len(password.Text) < 6 Then
       MsgBox("Please Enter minimum 6 digits password",
MsgBoxStyle.Information, Title:="Register")
       password.Clear()
       password.Focus()
      Exit Sub
    End If
  End Sub
  Private Sub mail1_LostFocus(ByVal sender As Object, ByVal e As
System. EventArgs) Handles mail1. LostFocus
    Dim con As New
OleDbConnection("Provider=Microsoft.Jet.OLEDB.4.0;Data Source=D:\New
folder\jasneet\maloo project\grabyourseat\grb.mdb;")
```

Dim find As New OleDbCommand("Select mail\_id from block\_account where mail\_id="" & mail1.Text & "" ", con)

```
con.Open()
Dim getrecord As OleDbDataReader = find.ExecuteReader()
If getrecord.Read() = True Then
    TextBox2.Text = getrecord("mail_id")
End If
End Sub
End Class
```

#### **Registration Form:**

```
Imports System.Data.OleDb
Imports System.Data.SqlClient
Imports System.Net.Mail
Imports System.Data
Imports System.Configuration
Imports System.Web
Public Class registration
  Dim conn As New OleDb.OleDbConnection
  Dim dbprovider As String = "Provider=Microsoft.Jet.OLEDB.4.0;"
  Dim dbsrc As String = "Data Source=D:\New folder\jasneet\maloo
project\grabyourseat\grb.mdb;"
  Dim adaptor As OleDbDataAdapter
  Dim ds As DataSet
  Private Sub registration_Load(ByVal sender As System.Object, ByVal e As
System.EventArgs) Handles MyBase.Load
    Me.MdiParent = MDIParent1
    conn.ConnectionString = dbprovider & dbsrc
    admissionform.Hide()
    login.Hide()
    prospectus.Hide()
    main.Hide()
    datee.Hide()
    datee.Text = Date.Today
    register.Hide()
    startup.Hide()
    forgetpassword.Hide()
  End Sub
  Private Sub Button2_Click(ByVal sender As System.Object, ByVal e As
System. EventArgs) Handles Button2. Click
    main.Show()
    Me.Hide()
  End Sub
  Private Sub Button1_Click(ByVal sender As System.Object, ByVal e As
System. EventArgs) Handles Button1. Click
    stdname.Text = ""
```

```
prcnt.Text = ""
  End Sub
  Private Sub Button4_Click(ByVal sender As System.Object, ByVal e As
System. EventArgs) Handles Button4. Click
    Try
       If stdname.Text = "" Or classcombo.Text = "" Or prcnt.Text = "" Then
         MsgBox("Enter data in all the feilds", MsgBoxStyle.Information,
Title:="College Registration")
       Else
         ds = New DataSet
         adaptor = New OleDbDataAdapter("insert into [registration]
([stdname],[lastclass],[percentage],[datee],[class]) VALUES " & "(" &
stdname.Text & "'," & classcombo.Text & "'," & prcnt.Text & "'," & datee.Text
& "'," & ComboBox1.Text & "')", conn)
         adaptor.Fill(ds, "registration")
         Dim mail As New MailMessage()
         Dim SmtpServer As New SmtpClient
         SmtpServer.Credentials = New
Net.NetworkCredential("grabyourseatprj@gmail.com",
"GrabYourSeatPrj@gmail")
         SmtpServer.Port = 587
         SmtpServer.Host = "smtp.gmail.com"
         SmtpServer.EnableSsl = True
         SmtpServer.EnableSsl = True
         mail.To.Add(login.mail1.Text)
         mail.From = New MailAddress("GrabYourSeatprj@gmail")
         mail.Subject = "Registration Form "
         mail.Body = "You have Successfully Filled your Registration form.Merit
List Will be Displayed On 1-july this year"
         SmtpServer.Send(mail)
         MsgBox("Merit List Will be displayed on 1-07-2020",
MsgBoxStyle.Information, Title:="College Registration")
         main.Show()
         Me.Hide()
       End If
    Catch ex As Exception
       main.Show()
```

```
Me.Hide()
    End Try
  End Sub
  Private Sub LogoutToolStripMenuItem_Click(ByVal sender As System.Object,
ByVal e As System. EventArgs)
    login.Show()
    Me.Hide()
  End Sub
  Private Sub ScholarshipsToolStripMenuItem2_Click(ByVal sender As
System.Object, ByVal e As System.EventArgs)
    scholarships.Show()
    Me.Hide()
  End Sub
  Private Sub LogoutToolStripMenuItem4_Click(ByVal sender As
System.Object, ByVal e As System.EventArgs)
    enquiry.Show()
    Me.Hide()
  End Sub
  Private Sub BonafiteToolStripMenuItem1_Click(ByVal sender As
System.Object, ByVal e As System.EventArgs)
    bfite.Show()
    Me.Hide()
  End Sub
  Private Sub BusTimingToolStripMenuItem1_Click(ByVal sender As
System.Object, ByVal e As System.EventArgs)
    bustiming.Show()
    Me.Hide()
  End Sub
  Private Sub RegistrationToolStripMenuItem1_Click(ByVal sender As
System.Object, ByVal e As System.EventArgs)
    contacts.Show()
    Me.Hide()
  End Sub
  Private Sub ContactsToolStripMenuItem2_Click(ByVal sender As
System.Object, ByVal e As System.EventArgs)
    prospectus.Show()
    Me.Hide()
```

```
End Sub
  Private Sub ProspectusToolStripMenuItem2_Click(ByVal sender As
System.Object, ByVal e As System.EventArgs)
    main.Show()
    Me.Hide()
  End Sub
  Private Sub CreateAdminsToolStripMenuItem_Click(ByVal sender As
System.Object, ByVal e As System.EventArgs) Handles
CreateAdminsToolStripMenuItem.Click
    Admincreations.Show()
    Me.Hide()
  End Sub
  Private Sub RegisterationToolStripMenuItem_Click(ByVal sender As
System.Object, ByVal e As System.EventArgs) Handles
RegisterationToolStripMenuItem.Click
    Me.Hide()
    reports.Show()
  End Sub
  Private Sub AdmissionToolStripMenuItem_Click_1(ByVal sender As
System.Object, ByVal e As System.EventArgs) Handles
AdmissionToolStripMenuItem.Click
    Me.Hide()
    reportsadmission.Show()
  End Sub
  Private Sub AdmissionCancellationToolStripMenuItem_Click(ByVal sender As
System.Object, ByVal e As System.EventArgs) Handles
AdmissionCancellationToolStripMenuItem.Click
    Me.Hide()
    Admissioncancelreportes.Show()
  End Sub
  Private Sub FeedbackToolStripMenuItem Click(ByVal sender As
System.Object, ByVal e As System.EventArgs) Handles
FeedbackToolStripMenuItem.Click
    Me.Hide()
    Feedbackreports.Show()
  End Sub
```
Private Sub EnquiryToolStripMenuItem\_Click(ByVal sender As System.Object, ByVal e As System.EventArgs) Handles EnquiryToolStripMenuItem.Click Me.Hide() Enquiryreports.Show() End Sub End Class

#### **Reports Form:**

```
Imports System.Data.OleDb
Imports System.Data
Public Class reports
  Dim conn As New OleDb.OleDbConnection
  Dim dbprovider As String = "Provider=Microsoft.Jet.OLEDB.4.0;"
  Dim dbsrc As String = "Data Source=D:\New folder\jasneet\maloo
project\grabyourseat\grb.mdb;"
  Dim adaptor As OleDbDataAdapter
  Dim ds As DataSet
  Private Sub reports_Load(ByVal sender As System.Object, ByVal e As
System.EventArgs) Handles MyBase.Load
  Me.MdiParent = MDIParent1
    TextBox1.Enabled = False
    DateTimePicker1.Enabled = True
    DateTimePicker2.Enabled = True
    conn.ConnectionString = dbprovider & dbsrc
    Dim t As New DataTable
    Dim ad As New OleDbDataAdapter("select * from registration", conn)
    ad.Fill(t)
    DataGridView1.DataSource = t
    CrystalReportViewer1.RefreshReport()
    DataGridView1.Hide()
  End Sub
  Private Sub Button4_Click(ByVal sender As System.Object, ByVal e As
System. EventArgs) Handles Button4. Click
    registration.Show()
    Me.Hide()
```

End Sub Private Sub Button1\_Click(ByVal sender As System.Object, ByVal e As System.EventArgs) Handles Button1.Click CrystalReportViewer1.RefreshReport() Dim t As New DataTable() Dim c As New OleDbCommand("select \* from registration where datee between "+ DateTimePicker1.Text + " and " + DateTimePicker2.Text + " ", conn) c.Parameters.Add(DateTimePicker1.Text, OleDbType.Date).Value = DateTimePicker1.Text c.Parameters.Add(DateTimePicker2.Text, OleDbType.Date).Value = DateTimePicker2.Text Dim ada As New OleDbDataAdapter(c) ada.Fill(t) DataGridView1.DataSource = tDim rd As New CrystalDecisions.CrystalReports.Engine.ReportDocument rd = New Registrationreports rd.SetDataSource(t) CrystalReportViewer1.ReportSource = rd End Sub Private Sub CheckBox1\_CheckedChanged(ByVal sender As System.Object, ByVal e As System. EventArgs) Handles CheckBox1. CheckedChanged If CheckBox1.Checked = True Then DateTimePicker1.Enabled = False DateTimePicker2.Enabled = False TextBox1.Enabled = TrueButton4.Enabled = True Else DateTimePicker1.Enabled = True DateTimePicker2.Enabled = True TextBox1.Enabled = FalseButton2.Enabled = FalseEnd If End Sub Private Sub Button2\_Click(ByVal sender As System.Object, ByVal e As System. EventArgs) Handles Button2. Click

```
CrystalReportViewer1.RefreshReport()
    Dim t As New DataTable()
    Dim c As New OleDbCommand("select * from registration where stdname
like '%" + TextBox1.Text + "%' ", conn)
    c.Parameters.Add(DateTimePicker1.Text, OleDbType.Date).Value =
DateTimePicker1.Text
    c.Parameters.Add(DateTimePicker2.Text, OleDbType.Date).Value =
DateTimePicker2.Text
    Dim ada As New OleDbDataAdapter(c)
    ada.Fill(t)
    DataGridView1.DataSource = t
    Dim rd As New CrystalDecisions.CrystalReports.Engine.ReportDocument
    rd = New Registrationreports
    rd.SetDataSource(t)
    CrystalReportViewer1.ReportSource = rd
  End Sub
End Class
```

#### **Reports Admission Form:**

Imports System.Data.OleDb **Imports** System.Data Public Class reports admission Dim conn As New OleDb.OleDbConnection Dim dbprovider As String = "Provider=Microsoft.Jet.OLEDB.4.0;" Dim dbsrc As String = "Data Source=D:\New folder\jasneet\maloo project\grabyourseat\grb.mdb;" Dim adaptor As OleDbDataAdapter Dim ds As DataSet Private Sub reports admission\_Load(ByVal sender As System.Object, ByVal e As System. EventArgs) Handles MyBase. Load Me.MdiParent = MDIParent1TextBox1.Enabled = FalseDateTimePicker1.Enabled = True DateTimePicker2.Enabled = True conn.ConnectionString = dbprovider & dbsrc

Dim t As New DataTable Dim ad As New OleDbDataAdapter("select studentname, fathername, mothername, dob, class, address, pincode, district, state, count ry, datee from admission", conn) ad.Fill(t) DataGridView1.DataSource = tCrystalReportViewer1.RefreshReport() DataGridView1.Hide() End Sub Private Sub Button4\_Click(ByVal sender As System.Object, ByVal e As System. EventArgs) Handles Button4. Click registration.Show() Me.Hide() End Sub Private Sub Button1 Click(ByVal sender As System.Object, ByVal e As System.EventArgs) Handles Button1.Click CrystalReportViewer1.RefreshReport() Dim t As New DataTable() Dim c As New OleDbCommand("select studentname, fathername, mothername, dob, class, address, pincode, district, state, count ry,datee from admission where datee between "' + DateTimePicker1.Text + "' and " + DateTimePicker2.Text + "' ", conn) c.Parameters.Add(DateTimePicker1.Text, OleDbType.Date).Value = DateTimePicker1.Text c.Parameters.Add(DateTimePicker2.Text, OleDbType.Date).Value = DateTimePicker2.Text Dim ada As New OleDbDataAdapter(c) ada.Fill(t) DataGridView1.DataSource = tDim rd As New CrystalDecisions.CrystalReports.Engine.ReportDocument rd = New Admissionreports rd.SetDataSource(t) CrystalReportViewer1.ReportSource = rd End Sub Private Sub CheckBox1\_CheckedChanged(ByVal sender As System.Object, ByVal e As System. EventArgs) Handles CheckBox1. CheckedChanged If CheckBox1.Checked = True Then

```
DateTimePicker1.Enabled = False
       DateTimePicker2.Enabled = False
       TextBox1.Enabled = True
       Button4.Enabled = True
    Else
       DateTimePicker1.Enabled = True
       DateTimePicker2.Enabled = True
       TextBox1.Enabled = False
       Button2.Enabled = False
    End If
  End Sub
  Private Sub Button2_Click(ByVal sender As System.Object, ByVal e As
System. EventArgs) Handles Button2. Click
    CrystalReportViewer1.RefreshReport()
    Dim t As New DataTable()
    Dim c As New OleDbCommand("select
studentname, fathername, mothername, dob, class, address, pincode, district, state, count
ry,datee from admission where studentname like '%" + TextBox1.Text + "%' ",
conn)
    c.Parameters.Add(DateTimePicker1.Text, OleDbType.Date).Value =
DateTimePicker1.Text
    c.Parameters.Add(DateTimePicker2.Text, OleDbType.Date).Value =
DateTimePicker2.Text
    Dim ada As New OleDbDataAdapter(c)
    ada.Fill(t)
    DataGridView1.DataSource = t
    Dim rd As New CrystalDecisions.CrystalReports.Engine.ReportDocument
    rd = New Admissionreports
    rd.SetDataSource(t)
    CrystalReportViewer1.ReportSource = rd
  End Sub
End Class
```

#### **Reset Form:**

Imports System.Data.OleDb Imports System.Data.SqlClient Imports System.Net.Mail **Imports** System.Data **Imports** System.Configuration **Imports** System.Web **Public Class Reset** Dim conn As New OleDb.OleDbConnection Dim dbprovider As String = "Provider=Microsoft.Jet.OLEDB.4.0;" Dim dbsrc As String = "Data Source=D:\New folder\jasneet\maloo project\grabyourseat\grb.mdb;" Dim adaptor As OleDbDataAdapter Dim adaptor1 As OleDbDataAdapter Dim adaptor2 As OleDbDataAdapter Dim ds As DataSet Private Sub Button3\_Click(ByVal sender As System.Object, ByVal e As System. EventArgs) Handles Button3. Click login.Show() Me.Hide() End Sub Private Sub Button2\_Click(ByVal sender As System.Object, ByVal e As System. EventArgs) Handles Button2. Click username.Text = "" password.Text = "" confirm.Text = "" End Sub Private Sub Button4\_Click(ByVal sender As System.Object, ByVal e As System. EventArgs) Handles Button4. Click ds = New DataSetIf username.Text = "" Or password.Text = "" Or confirm.Text = "" Or password.Text <> confirm.Text Or mail1.Text = "" Then MsgBox("Enter valid data in all the feilds", MsgBoxStyle.Information, Title:="Password Reset") Else ds = New DataSet

```
adaptor = New OleDbDataAdapter("select * from [register] where
[username]="" & username.Text & """, conn)
       adaptor2 = New OleDbDataAdapter("delete from [register] where
[username]='" & username.Text & "'", conn)
       adaptor1 = New OleDbDataAdapter("insert into [register]
([username],[password],[reenter],[questions],[answer]) VALUES " & "(" &
username.Text & "',"' & password.Text & "',"' & confirm.Text & "'," &
questions.Text & "'," & answer.Text & "')", conn)
       adaptor.Fill(ds, "register")
       adaptor2.Fill(ds, "register")
       adaptor1.Fill(ds, "register")
       Dim mail As New MailMessage()
       Dim SmtpServer As New SmtpClient
       SmtpServer.Credentials = New
Net.NetworkCredential("grabyourseatprj@gmail.com",
"GrabYourSeatPrj@gmail")
       SmtpServer.Port = 587
       SmtpServer.Host = "smtp.gmail.com"
       SmtpServer.EnableSsl = True
       SmtpServer.EnableSsl = True
       mail.To.Add(mail1.Text)
       mail.From = New MailAddress("GrabYourSeatprj@gmail")
       mail.Subject = "Password Reset"
       mail.Body = username.Text + ":You have Successfully Reset Your
Password." + vbCrLf + "Your New Password Is:" + password.Text
       SmtpServer.Send(mail)
       MsgBox("Your Password Has Been Reset", MsgBoxStyle.Information,
Title:="Password Reset")
       login.Show()
       Me.Hide()
    End If
  End Sub
  Private Sub Reset_Load(ByVal sender As System.Object, ByVal e As
System.EventArgs) Handles MyBase.Load
    Me.MdiParent = MDIParent1
    conn.ConnectionString = dbprovider & dbsrc
    Me.Hide()
```

End Sub Private Sub CheckBox1\_CheckedChanged(ByVal sender As System.Object, ByVal e As System.EventArgs) Handles CheckBox1.CheckedChanged If CheckBox1.Checked = True Then password.PasswordChar = "" Else password.PasswordChar = "\*" End If End Sub End Class

# **INPUT AND OUTPUT SCREEN:**

# **Register Form:**

GRAB YOUR SEAT

| _ | - | ~ |
|---|---|---|
| _ |   | ~ |
|   |   |   |

- 0 ×

|     | Username           | ABHISHEK             |               |  |
|-----|--------------------|----------------------|---------------|--|
|     | Password           | *****                |               |  |
|     |                    |                      | Show Password |  |
|     | Re-Enter           | ABHI12345            |               |  |
|     | Security Questions | Your first pet name? | Ý             |  |
|     | Security Answer    | TIGER                |               |  |
| X   | Mail-Id            | abhishek7777mal      | oo@gmail.com  |  |
| A   | Register           | Clear                | Exit          |  |
| Y > | Already Have An A  | Account?             | Login         |  |

GRAB YOUR SEAT

|    | Username       | ABHISHEK                 |               |  |
|----|----------------|--------------------------|---------------|--|
|    | Password       | ******                   |               |  |
|    |                |                          | Show Password |  |
|    | Re-Enter       | ABHI12345                |               |  |
|    | Security Quest | LAB YOUR SEAT X          | · ·           |  |
| 11 | Security Answe | REGISTERATION SUCCESSFUL |               |  |
| Ж  | Mail-Id        | OK                       | 9gmail.com    |  |
| H  | Register       | Clear                    | Exit          |  |
|    | Already Have A | n Account?               | Login         |  |

# Login Form:

GRAB YOUR SEAT - [Login]

| LO<br>User<br>Pass<br>Mail | gin<br>mame ABHISHEK<br>word *******<br>Ferget Password Show Password<br>-id abhishek7777maloo@gmail.com |       |
|----------------------------|----------------------------------------------------------------------------------------------------|-------|
| Re                         | ogin Clear Exit<br>OR<br>gister                                                                          | Admin |

GRAB YOUR SEAT

|   | Login<br>Username<br>Password | ABHISHEK                                                                                                    |       |  |
|---|-------------------------------|----------------------------------------------------------------------------------------------------|-------|--|
|   | Mail-id                       | Forget Password Show Password<br>abhishek7777maloo@gmail.com<br>GRAB YOUR SEAT X<br>I LOGIMI SUCCESSPUL<br>Exit |       |  |
| A | Register                      | ΟΚ                                                                                                    | Admin |  |
|   |                               | 113                                                                                                    |       |  |

- a ×

- a ×

# **Otp Form:**

GRAB YOUR SEAT - [OTP]

– ø ×

| OTP<br>Enter OTP 1977245<br>Done |                                                         |
|----------------------------------|---------------------------------------------------------|
|                                  | Activate Windows<br>Go to Settings to activate Windows. |

GRAB YOUR SEAT - [OTP]

– a ×

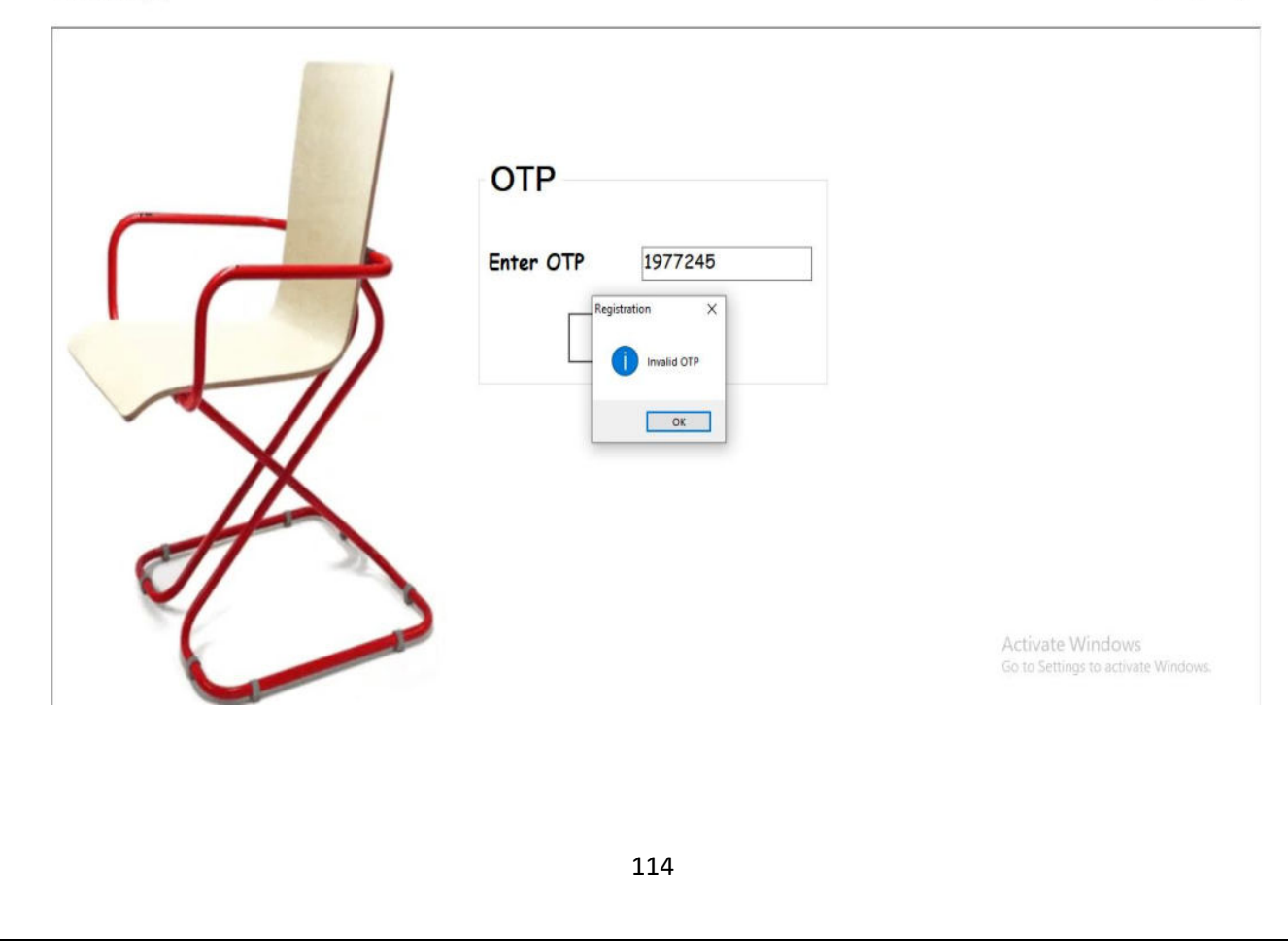

### **Forget Password Form:**

GRAB YOUR SEAT - [Forget Password]

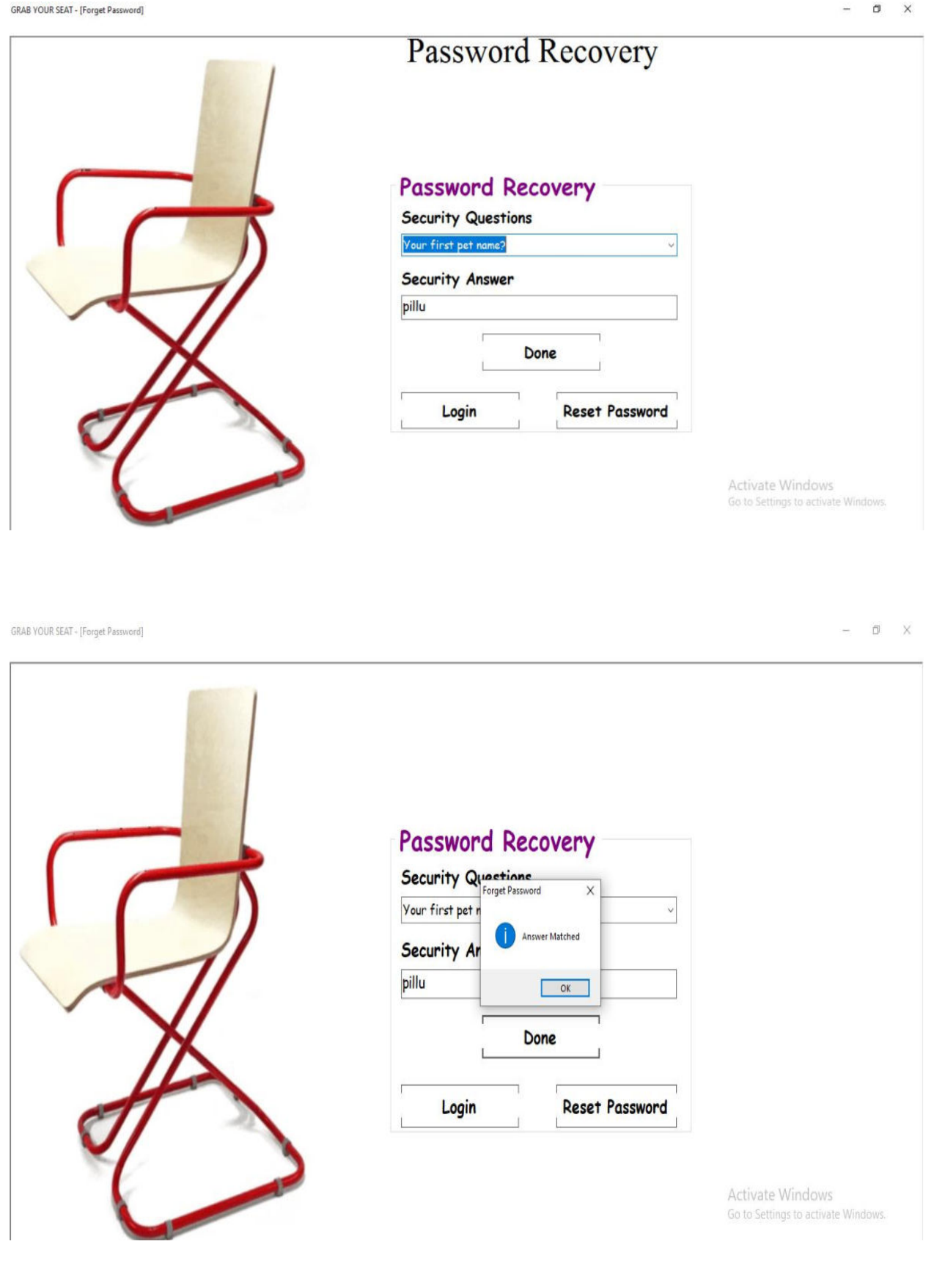

### **Contact Form:**

| grab you<br><b>Main</b> | R SEAT - [Contacts]<br>Prospectus | Contacts | Registration | Enquiry | Others | Logout     |         |                 |                                   | - 0                       | × |
|-------------------------|-----------------------------------|----------|--------------|---------|--------|------------|---------|-----------------|-----------------------------------|---------------------------|---|
|                         |                                   |          |              | 1       | 1      | Know About | t Us Ma | ore By Joiningl | Us On:>>                          | >                         |   |
|                         | $ \cap $                          | C        | -            |         |        | M          |         | Ø               |                                   | f                         |   |
|                         |                                   | X        | Z            |         |        | y          |         |                 | ľ                                 | ບ່                        |   |
|                         | C                                 | C        |              | 2       |        |            |         | Back            | Activate Win<br>Go to Settings to | dows<br>activate Windows. |   |

GRAB YOUR SEAT - [Join Us]

| Instagram                                            | Q. Search                                                         | Log In Sign Up                                              |
|------------------------------------------------------|-------------------------------------------------------------------|-------------------------------------------------------------|
| Grab Your<br>Seat                                    | grab_seat Follow<br>1 post 1 follower 0 following<br>GrabyourSeat |                                                             |
| Grab Your<br>Seat                                    | E POSTS TAGGED                                                    |                                                             |
| Log In to Instagram<br>Log in to see photos and with | ens from friends and discover other accounts you'll love<br>Back  | ×<br>Log In Crivate Windows<br>Go to Settings to activate W |

# Admin Login Form:

GRAB YOUR SEAT - [Admin Login]

- o ×

|                                                                                          | Password<br>*<br>Show Password |                                                              |
|------------------------------------------------------------------------------------------|--------------------------------|--------------------------------------------------------------|
| GRAB YOUR SEAT - [Registration]<br>Registration Create Admins And Block Accounts Reports | Login Clear Back               | Activate Windows<br>Go to Settings to activate Windows.      |
|                                                                                          | College Registration           | n                                                            |
|                                                                                          | Register Clear                 | Activate Windows<br>Go to Si <b>Back</b> o activate Windows. |

# **Registration Form:**

GRAB YOUR SEAT - [Registration]

Registration Create Admins And Block Accounts Reports

|   | Student Name             |
|---|--------------------------|
|   | Last Class               |
| 1 | Percentage Of Last Class |
| X | Class to be admitted     |

- 0 ×

d X

| GRAB YOUR SEAT - [Re | egistration]                     |         | - |
|----------------------|----------------------------------|---------|---|
| Registration         | Create Admins And Block Accounts | Reports |   |
|                      |                                  |         |   |

| College Registration                      |                  |
|-------------------------------------------|------------------|
| abhis                                     |                  |
| Merit List Will be displayed on 1-07-2020 |                  |
| Bba ~                                     |                  |
| Register Clear                            | Activate Windows |

# **Enquiry Form:**

| GRAB | YOUR | SEAT - | [Enquiry] |
|------|------|--------|-----------|

|   | Enquiry<br>Student Name | abhishek                       |   |
|---|-------------------------|--------------------------------|---|
|   | Phone No.               | 9145290911                     |   |
|   | Query                   | when i will get my scholarship |   |
| A | Su                      | bmit Back                      | ? |

GRAB YOUR SEAT - [Enquiry]

- 5 ×

Main Prospectus Contacts Registration Enquiry Others Logout

|   |                                                                        | Enquiry                                                 |
|---|------------------------------------------------------------------------|---------------------------------------------------------|
|   | Enquiry<br>Student Name abhishek                                       |                                                         |
|   | Phone No. Q14E2ONQ11<br>Enquiry X<br>Query Received Successfully<br>OK | ship                                                    |
| Å | Submit Bac                                                             | <b>?</b>                                                |
|   |                                                                        | Activate Windows<br>Go to Settings to activate Windows. |

# **Feedback Form:**

| 1   | Feedback              |          |
|-----|-----------------------|----------|
|     | FeedBack Form         |          |
|     | Student Name abhishek |          |
|     | Phone No 9145290911   |          |
|     | Rate Us ***           |          |
| A   | Submit Back           |          |
| 4 3 | Automatic March       | . danner |

| Main | RSEAT - [Feedback]<br>Prospectus | Contacts | Registration | Enquiry | Others | Logout          |            |      | - 0 1                                                   |
|------|----------------------------------|----------|--------------|---------|--------|-----------------|------------|------|---------------------------------------------------------|
|      |                                  |          |              | 1       | Ĺ      | FeedBack        | Form       |      |                                                         |
|      |                                  |          |              | 1       |        | Student Name    | abhishek   |      |                                                         |
|      | $\square$                        |          |              |         |        | Phone No        | 9145290911 |      |                                                         |
|      |                                  | ξ        | 1            | )       |        | Feedback Sent S |            | * 🧕  | 2                                                       |
|      | Ø                                | H        |              |         |        | Sub             | mit        | Back | ]                                                       |
|      | 1                                | L        |              | 2       |        |                 |            |      | Activate Windows<br>Go to Settings to activate Windows. |
|      |                                  |          |              |         |        | 120             |            |      |                                                         |

# Home Page Strip:

| GRAB YOUR SEAT - [Main]                               |                                                                                                    | ٥     | × |
|-------------------------------------------------------|----------------------------------------------------------------------------------------------------|-------|---|
| Main Prospectus Contac                                | s Registration Enquiry Others Logout Reports Admission Cancel Edit Admission Info           Events         Scholarships           Bonafite                                                                                                    | 1     |   |
| Grab Your<br>Seat                                     |                                                                                                    |       |   |
| Important Dates                                       | International Dance Day                                                                                                    |       |   |
| 30-3-2020:Semister Exams<br>23-6-2020:College Reopens | english                                                                                                    |       |   |
| 28-7-2020:Sports Day                                  |                                                                                                    |       |   |
| 22-8-2020:InterCollegiate Alloc                       | Achievements                                                                                                    |       |   |
| 15-12-2020:Gk Test                                    | 19th Inter Calvaria Calvaria | ]     |   |
| 31-12-2020:New Year                                   | Activate V Prospectus<br>Go to Settings to activate Wind                                                                                                    | lows. |   |

#### GRAB YOUR SEAT - [Bus Timings]

| 88 Apps                                          | Categories 🗸 Home | Top charts New releases                                                    |                                                                                                    |                 | <b>9</b> ¢                                                                                                |
|--------------------------------------------------|-------------------|----------------------------------------------------------------------------|----------------------------------------------------------------------------------------------------|-----------------|----------------------------------------------------------------------------------------------------|
| My apps<br><mark>Shop</mark>                     |                   | Chalo - Live bus                                                           | tracking App                                                                                                    | Similar         | See more                                                                                                  |
| Games<br>Family<br>Editors' Choice               | CHALO             | Chalo Maps & Navigation                                                    | * * * * 26,727 L                                                                                                    |                 | TSavaari - Officie<br>TSavaari L&TMRHL<br>Official Hyderabad Metro<br>Rall App for passengers to          |
| Payment methods<br>My subscriptions<br>Redeem    | -                 | Add to Wishlist                                                            | Install<br>See live buses Gr                                                                                                    | App fravel Marc | plan & travel in Hyderabas<br>****                                                                        |
| Buy gift card<br>My wishlist<br>My Play activity | वर्तमान स्थिति    | और                                                                         | CORRECT CONTROL OF CONTROL OF CON | 0               | One Way Oab<br>OneWayCab<br>OneWay Cab is India's<br>Leading One-Way Inter-<br>Oity Outstation Cab in 534 |
| Parent Guide                                     | आगमन की समय       | P VIII-PQ<br>* P + Marine<br>Waterstee<br>Baseline<br>P marine<br>P marine |                                                                                                    |                 | ****<br>Hyderabad Metr<br>mmtstraintimings in<br>Windows                                                  |
|                                                  |                   |                                                                            | Back                                                                                                    | A               | ** Hýderabað Metro Rall<br>Stungs Hondakata Mundows                                                       |

### **Bonafite Certificate:**

|   | iry Others Logout                                                                                                    |    |
|---|----------------------------------------------------------------------------------------------------|----|
|   | Applicati                                                                                                    | on |
|   | Student Name<br>To,<br>The Principal,<br>Grab Your Seat,<br>Nagpur-440023<br>Sub: Bonafite Certificate Required For Bus Pass.<br>Respected Sir,<br>iwant heavitic certificate |    |
| X |                                                                                                    |    |

GRAB YOUR SEAT - [Bonafite Application For Bus Pass]

Main Prospectus Contacts Registration Enquiry Others Logout

|   | Application                                                                                                    |                                     |
|---|----------------------------------------------------------------------------------------------------|-------------------------------------|
| R | Student Name abhishek<br>To,<br>The Principal,<br>Grab Bonafite Certificate<br>Nags<br>Sub:<br>Resp<br>iwant Donarite certificate<br>iwant Donarite certificate |                                     |
| 7 | Thanking You<br>Yours Faithfully<br>abhishek                                                                                                    | Activate Windows                    |
|   | Submit                                                                                                    | Go to Settings to activate Windows. |

- Ø X

#### **Merit List Form:**

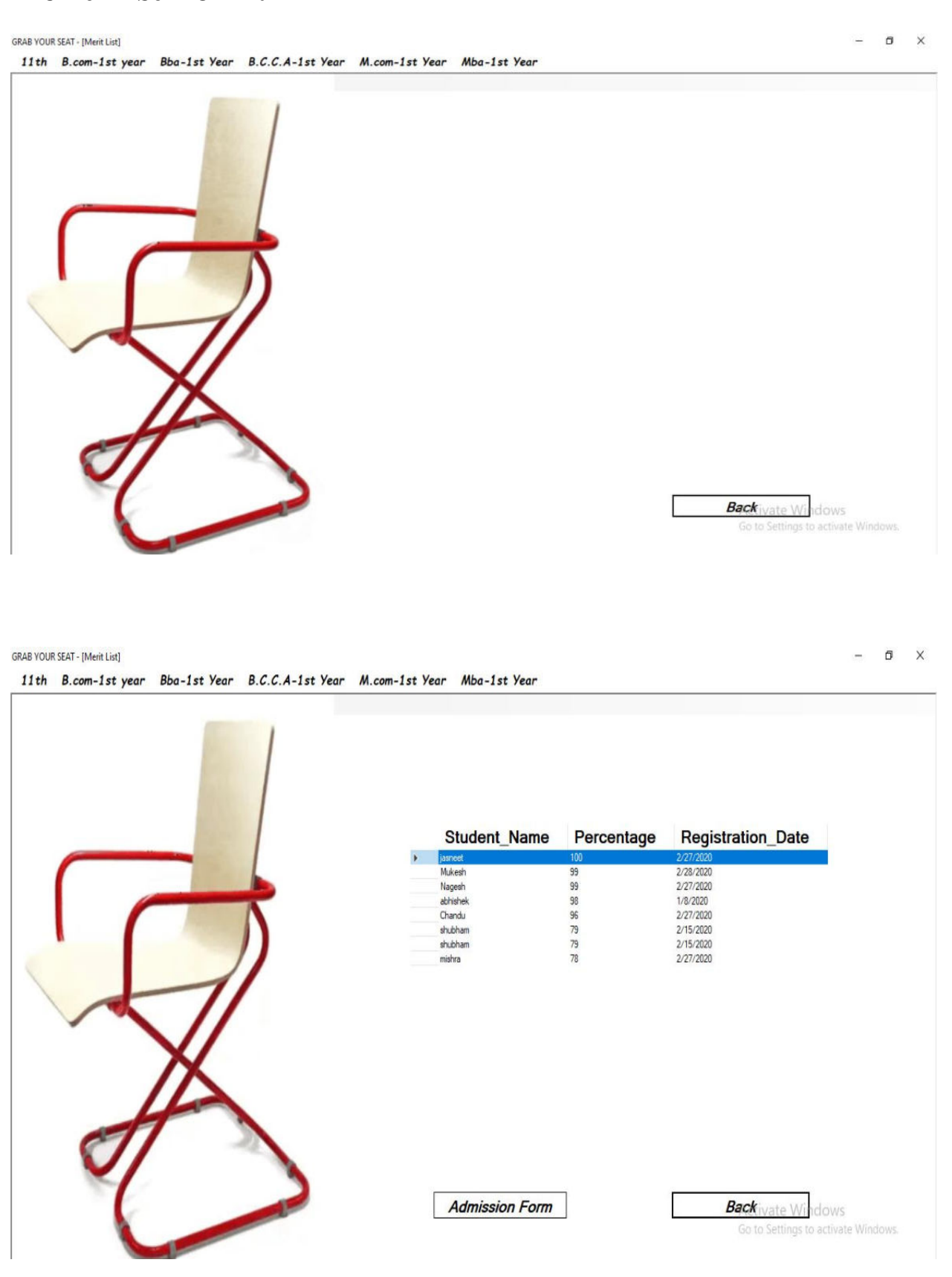

# **Admission Form:**

GRAB YOUR SEAT - [Admission Form]

|   | Admission      | Form             |                                 |                                                                                                    |             |
|---|----------------|------------------|---------------------------------|----------------------------------------------------------------------------------------------------|-------------|
|   | Student Name   | abhishek         |                                 |                                                                                                    | -           |
|   | Father's Name  | vinod            |                                 | ] 🕴                                                                                                    | 30          |
|   | Surname        | maloo            |                                 | ] [                                                                                                    |             |
|   | DOB            | 02/02/2000       |                                 |                                                                                                    |             |
|   | Address        | bharat apartment |                                 |                                                                                                    | pload Image |
|   | Class          | Bba              | ~                               |                                                                                                    |             |
|   | State          | MAHARASHTRA      | <ul> <li>District no</li> </ul> | gpur                                                                                                    |             |
|   | Pincode        | 440023           | Country Ir                      | dia                                                                                                    |             |
|   |                |                  |                                 | Contraction of the second second seco | Payment     |
| A |                |                  |                                 | A Constant March Call                                                                                                    | ruyment     |
|   | Timera P.P.    | - <u> </u>       | SHADMES (53)                    |                                                                                                    | Back        |
|   | 10th Marksheet | 12th Marksheet   | Fifth Sem Marksheet             | Last Sem Marksheet                                                                                                    |             |

Payment

σ×

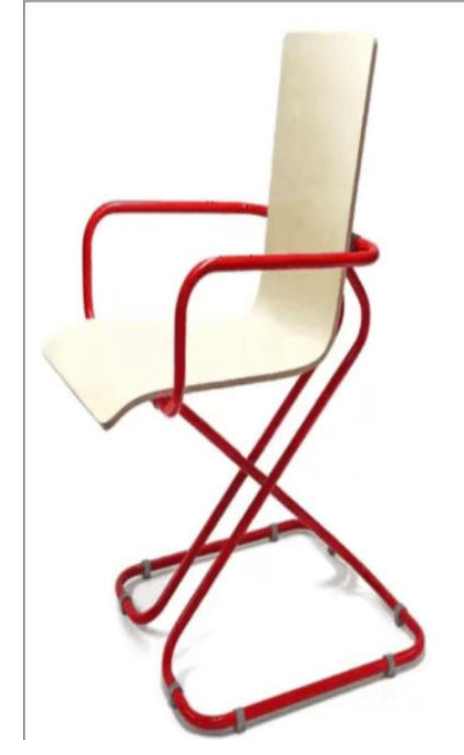

| ayment Options         |                     |
|------------------------|---------------------|
| G Pay amazon<br>pay    |                     |
| Google Pay Amazon Pay  |                     |
|                        |                     |
| Debit Card Credit Card |                     |
|                        | A shire to Mindaeve |

### **Payment Form:**

GRAB YOUR SEAT - [Payment]

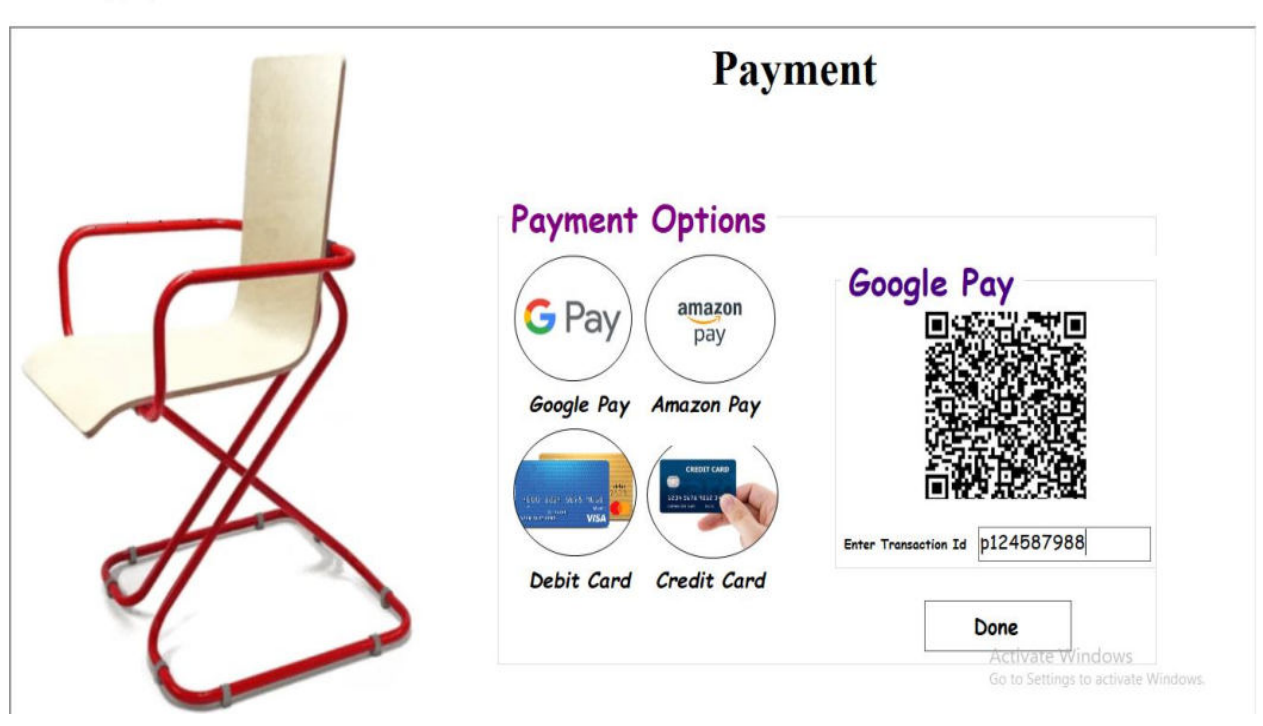

GRAB YOUR SEAT - [Payment]

- 5 X

o ×

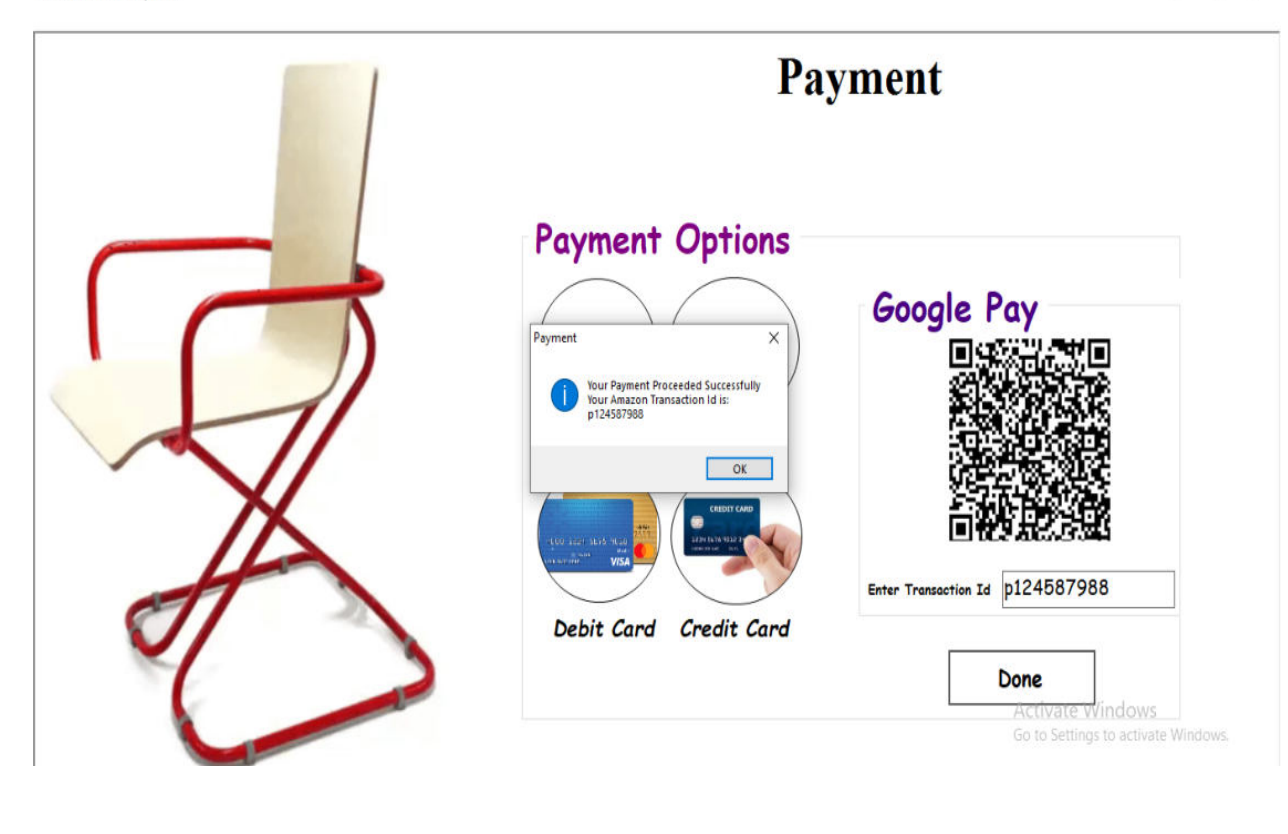

#### **Id-Card Form:**

GRAB YOUR SEAT - [Id-Card]

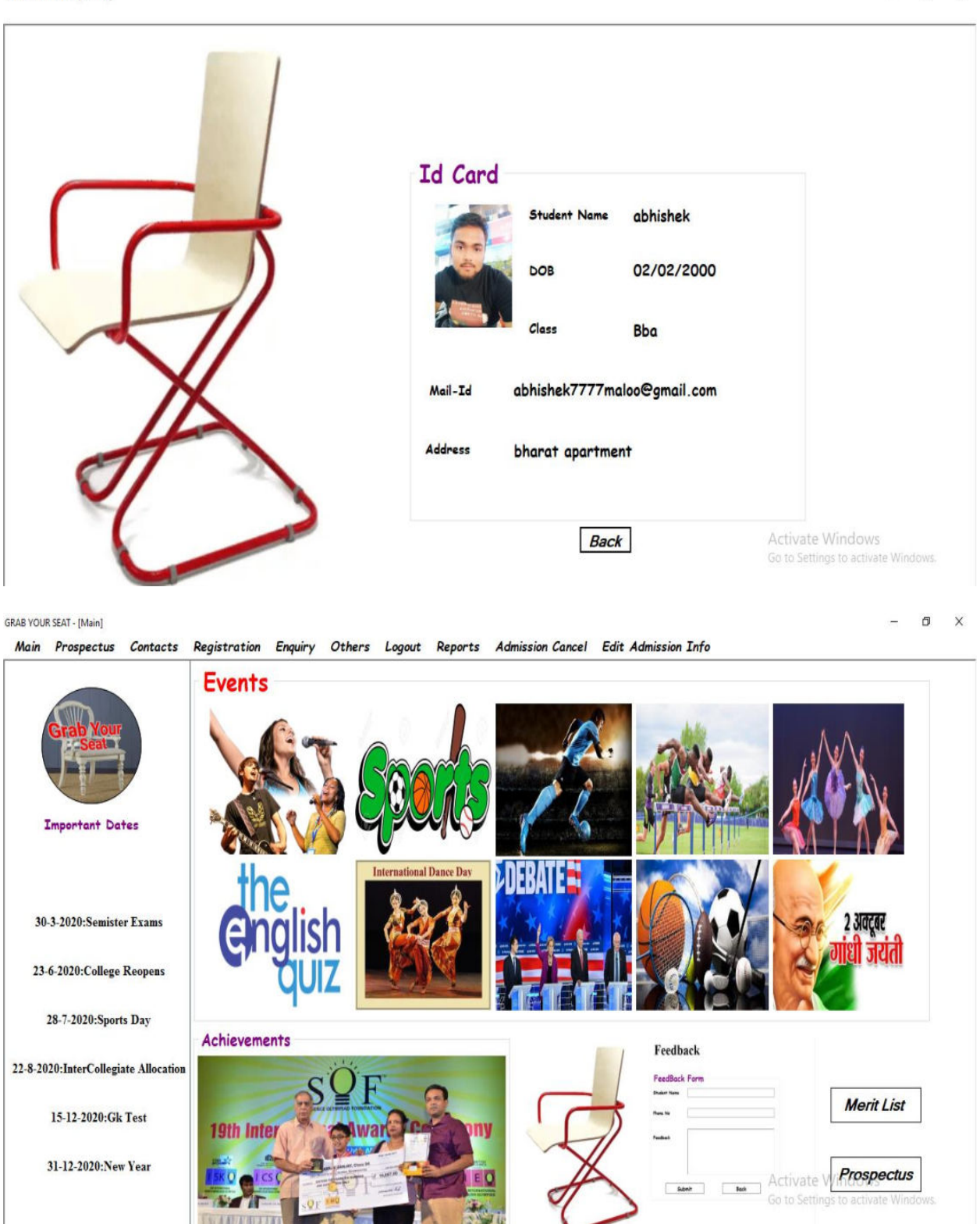

o x

# **Edit Information:**

GRAB YOUR SEAT - [EditInfo]

|      | Edit Infor    | rmation  |             |
|------|---------------|----------|-------------|
|      | UserName      | abhishek |             |
|      | Password      | 111111   | Get Details |
|      | Student Name  |          |             |
|      | Father's Name |          |             |
|      | Mother's Name |          |             |
|      | DOB           |          |             |
|      | Address       |          |             |
|      | Class         | Ý        |             |
| X    | District      |          |             |
|      | Pincode       |          |             |
| AT A | State         | Ŷ        |             |
|      | Country       |          |             |

GRAB YOUR SEAT - [EditInfo]

r

– ø ×

| U      | serName      | abhishek         |                                 |
|--------|--------------|------------------|---------------------------------|
| Pe     | assword      | 111111           | Get Details                     |
| 51     | tudent Name  | abhishek         |                                 |
| Fa     | ather's Name | vinod            |                                 |
| · /) · | other's Name | maloo            |                                 |
| Di Di  | OB           | 02/02/2000       |                                 |
| A      | ddress       | bharat apartment |                                 |
| c.     | ass          | Bba v            |                                 |
| Di Di  | istrict      | nagpur           |                                 |
| Pi     | ncode        | 440023           |                                 |
| Si Si  | tate         | MAHARASHTRA ~    |                                 |
|        | ountry       | India            |                                 |
|        |              |                  | Activate Windows                |
|        |              | Update Info      | Back Settings to activate Windo |

– 🛛 ×

# **Admission Cancellation Form:**

GRAB YOUR SEAT - [Admission Cancellation]

|      | UserName      | abhishek         |   |                     |                            |
|------|---------------|------------------|---|---------------------|----------------------------|
|      | Password      | 111111           |   |                     | Get Details                |
|      | Student Name  | abhishek         |   |                     |                            |
|      | Father's Name | vinod            |   |                     |                            |
|      | Mother's Name | maloo            |   |                     |                            |
|      | DOB           | 02/02/2000       |   |                     |                            |
|      | Address       | bharat apartment |   |                     |                            |
|      | Class         | Bba              | ~ | Refund Policy       |                            |
|      | District      | nagpur           |   | Days Of Cancellatio | Money to be Refended       |
| X    | Pincode       | 440023           |   | 1 day to 14 days    | 90% of fees                |
|      | State         | MAHARASHTRA      | ~ | 15 days to 45 days  | 60% of fees<br>30% of fees |
| AT A | Country       | India            |   |                     |                            |

GRAB YOUR SEAT - [Admission Cancellation]

- 0 X

- 0 ×

|   | UserName         | abhishek                      |                 |                             |
|---|------------------|-------------------------------|-----------------|-----------------------------|
|   | Password         | 111111                        |                 | Get Details                 |
|   | Student Name     | abhishek                      |                 |                             |
|   | Father's Name    | vinod                         |                 |                             |
|   | Mother's Name    | maloo                         |                 |                             |
|   | DOB Admission    | n Cancel X                    |                 |                             |
|   | Address Do you v | want to cancel your admission |                 |                             |
|   | Class            | Yes No                        | ~ Refund Policy | ,                           |
|   | District         | nagpur                        | Days Of Cancel  | lation Money to be Refended |
| X | Pincode          | 440023                        | 1 day to 14 da  | ys 90% of fees              |
|   | -                |                               | 15 days to 45   | days 60% of fees            |
|   | State            | MAHARASHTRA                   | ¥ 46 days to 60 | days 30% of fees            |
|   | Country          | India                         |                 |                             |

### **Admin Creation and Block Account Form:**

GRAB YOUR SEAT - [Registration]
Registration
Create Admins And Block Accounts
Reports

|   | College Registration                                                                      |  |
|---|-------------------------------------------------------------------------------------------|--|
|   | Last Class<br>Percentage Of Last Class                                                    |  |
| A | Class to be admitted                                                                      |  |
|   | Activate Windows           Register         Clear         Go to S-Back o activate Windows |  |

– ø ×

– ø ×

GRAB YOUR SEAT - [Admin Creations]

|   | Create Admin         Admin Name         Admin Password |
|---|--------------------------------------------------------|
|   | Create Clear Back                                      |
| A | Block Account<br>Enter Mail-Id                         |
|   | Block Clear Back Go to Settings to activate Windows    |

### **Create Admin Form:**

GRAB YOUR SEAT - [Admin Creations]

- 🛛 ×

|                                    | Create Admin Admin Name Admin Password Create Clear Back           |                                                         |
|------------------------------------|--------------------------------------------------------------------|---------------------------------------------------------|
| A                                  | Block Accounts      Block Account      Enter Mail-Id               |                                                         |
| GRAB YOUR SEAT - [Admin Creations] | Block Clear Back                                                   | Activate Windows<br>Go to Settings to activate Windows. |
|                                    | Admin Name<br>Admin Password<br>**<br>New Admin Created<br>B<br>CK |                                                         |
| Å                                  | Block Account<br>Enter Mail-Id<br>Block Clear Back                 | Activate Windows<br>Go to Settings to activate Windows. |

| gistration | Create Admins And Block Accounts | Reports<br>Registeration |                        |                                                           |
|------------|----------------------------------|--------------------------|------------------------|-----------------------------------------------------------|
|            |                                  | Admission                |                        |                                                           |
|            |                                  | Enquiry<br>Feedback      | llege Registrat        | ion                                                       |
| C          |                                  | St                       | udent Name             |                                                           |
|            |                                  | La                       | st Class               |                                                           |
|            | 11                               | Per                      | rcentage Of Last Class |                                                           |
|            | X                                | Cia                      | iss to be admitted     |                                                           |
| 5          | $\pi$                            |                          |                        |                                                           |
| \$         | 1                                | > _                      | Register Clear         | → Activate Windows<br>Go to Se <b>Back</b> o activate Win |

#### GRAB YOUR SEAT - [Admission Cancellation Reports]

| Enter start of | late and end date to | get repor | ts:         | C Adverse Occurs        | 18        | 57 8 |                    |
|----------------|----------------------|-----------|-------------|-------------------------|-----------|------|--------------------|
| Start Date     | 3/ 5/2020            |           | Chan Danast | Advance Search          | Show Pena |      | Back               |
| End Date       | 3/ 5/2020            |           | Show Report | Enter Details to Search |           |      | Pach               |
| 4 8 8 B 0      |                      | /1 🕅      | €, •        |                         |           | SAJ  | P CRYSTAL REPORTS* |

| 3/5/2020     | Admission Cancellation |               |         |                                |  |  |  |
|--------------|------------------------|---------------|---------|--------------------------------|--|--|--|
| Student Name | Father Name            | Date of Birth | Pincode | Date                           |  |  |  |
| abhi         | vinod                  | 18-02-2000    | 223344  | 1/8/2020                       |  |  |  |
| abhishek     | vinod                  | 18-2-200      | 440023  | 1/11/2020                      |  |  |  |
| aa           | aa                     | aa            | a       | 2/8/2020                       |  |  |  |
| aa           | aa                     | aa            | a       | 2/8/2020                       |  |  |  |
| aa           | aa                     | aa            | a       | 2/8/2020                       |  |  |  |
| aa           | aa                     | aa            | a       | 2/8/2020                       |  |  |  |
| abhishek     | vinod                  | 2/18/2000     | fdgfd   | 2/12/2020                      |  |  |  |
| kanak        | nathuram               | 14/06/2000    | 124587  | 2/14/2020                      |  |  |  |
| shubham      | harishchandra          | 30/12/2004    | 141412  | 2/14/2020                      |  |  |  |
| abhishek     | vinod                  | 18/02/2000    | 142563  | 2/15/2020 Activate Wini        |  |  |  |
| Shubham      | harishchandra          | 14/04/1998    | 147852  | Go to Settings to<br>2/15/2020 |  |  |  |

| iter start date and en                                                                                                    | id date to get rep                                                                                                    | oorts:                                                                                                    |                                                                                                    | o Coarab                                                                                                    |                                                                        |      |                  |                                    |
|----------------------------------------------------------------------------------------------------|----------------------------------------------------------------------------------------------------|----------------------------------------------------------------------------------------------------|----------------------------------------------------------------------------------------------------|----------------------------------------------------------------------------------------------------|------------------------------------------------------------------------|------|------------------|------------------------------------|
| art Date 3/ 5/2020                                                                                                    |                                                                                                    | Show Report                                                                                                    | Enter De                                                                                                    | tails to Search                                                                                                    |                                                                        |      | Show Report      | Back                               |
| d Date 3/ 5/2020                                                                                                    |                                                                                                    |                                                                                                    |                                                                                                    |                                                                                                    |                                                                        |      |                  |                                    |
| ≢ n≅ 463   (?) E9   11 11 1<br>eport                                                                                                    | ран <u>П.                                    </u>                                                                                                    | m est                                                                                                    |                                                                                                    |                                                                                                    |                                                                        |      |                  | SAP CRYSTAL REPOR                  |
|                                                                                                    |                                                                                                    |                                                                                                    |                                                                                                    |                                                                                                    |                                                                        |      |                  |                                    |
|                                                                                                    |                                                                                                    | Re                                                                                                    | gistratio                                                                                                    | on Report                                                                                                    |                                                                        |      |                  |                                    |
|                                                                                                    | 3/5/2020                                                                                                    |                                                                                                    |                                                                                                    |                                                                                                    |                                                                        |      |                  |                                    |
|                                                                                                    | Student Name                                                                                                    | Last Class                                                                                                    | Percentage [                                                                                                    | Datee                                                                                                    | Class                                                                  |      |                  |                                    |
|                                                                                                    | zara                                                                                                    | 10th                                                                                                    | 98 1                                                                                                    | 1/2/2020                                                                                                    | 11th                                                                   |      |                  |                                    |
|                                                                                                    | ravi                                                                                                    | 10th                                                                                                    | 99 2                                                                                                    | 2/15/2020                                                                                                    | 11th                                                                   |      |                  |                                    |
|                                                                                                    | abhishek                                                                                                    | Bcom                                                                                                    | 98 1                                                                                                    | 1/8/2020                                                                                                    | Mba                                                                    |      |                  |                                    |
|                                                                                                    | sakshi                                                                                                    | 10th                                                                                                    | 66 1                                                                                                    | 1/10/2020                                                                                                    |                                                                        |      |                  |                                    |
|                                                                                                    | ankush                                                                                                    | 12th                                                                                                    | 89 1                                                                                                    | 1/10/2020                                                                                                    | Bcom                                                                   |      |                  |                                    |
|                                                                                                    | kanak                                                                                                    | 12th                                                                                                    | 98 2                                                                                                    | 2/14/2020                                                                                                    | Bcca                                                                   |      |                  |                                    |
|                                                                                                    | abhishek                                                                                                    | 12th                                                                                                    | 88 2                                                                                                    | 2/15/2020                                                                                                    | Bcca                                                                   |      |                  |                                    |
|                                                                                                    | Shubham Mishra                                                                                                    | 10th                                                                                                    | 98 2                                                                                                    | 2/15/2020                                                                                                    | 11th                                                                   |      |                  |                                    |
|                                                                                                    | shubham                                                                                                    | Bcca                                                                                                    | 79 2                                                                                                    | 2/15/2020                                                                                                    | Mba                                                                    |      |                  |                                    |
|                                                                                                    |                                                                                                    |                                                                                                    |                                                                                                    |                                                                                                    |                                                                        |      |                  |                                    |
|                                                                                                    | shubham                                                                                                    | Bcom                                                                                                    | 79 2                                                                                                    | 2/15/2020                                                                                                    | Mba                                                                    |      |                  |                                    |
|                                                                                                    | shubham<br>gehna                                                                                                    | Bcom<br>12th                                                                                                    | 79 2<br>91 2                                                                                                    | 2/15/2020<br>2/22/2020                                                                                                    | Mba<br>Bcca                                                            |      | Ac               |                                    |
| Page No.: 1                                                                                                    | shubham<br>gehna<br>michca                                                                                                    | Bcom<br>12th<br>Rocs<br>Total Page No: 1                                                                                               | 79 2<br>91 2<br>78 3                                                                                                    | 2/15/2020<br>2/22/2020                                                                                                    | Mba<br>Bcca<br>Zoom Factor                                             | 100% | A<br>G           |                                    |
| Page No.: 1<br>DUR SEAT - [Admission]                                                                                                    | shubham<br>gehna<br>miebra                                                                                                    | Bcom<br>12th<br>Rees<br>Total Page No: 1                                                                                               | 79 2<br>91 2<br>78 7                                                                                                    | 2/15/2020<br>2/22/2020                                                                                                    | Mba<br>Bcca<br>Zoom Factor:                                            | 100% | A<br>G           | - 0                                |
| Page No.: 1<br>UUR SEAT - [Admission]<br>er start date and en                                                                                                    | shubham<br>gehna<br>mishes                                                                                                    | Bcom<br>12th<br>Rece<br>Total Page No: 1                                                                                               | 79 2<br>91 2<br>78 2                                                                                                    | 2/15/2020<br>2/22/2020<br>2/22/2020                                                                                                    | Mba<br>Bcca<br>Zoom Factor:                                            | 100% |                  | - 0                                |
| Page No.: 1<br>NUR SEAT - [Admission]<br>er start date and en<br>rt Date 5/ 5/2020                                                                                                    | shubham<br>gehna<br>miches                                                                                                    | Bcom 12th Rees Total Page No: 1 Doorts:                                                                                                | 79 2<br>91 2<br>78 2                                                                                                    | 2/15/2020<br>2/22/2020<br>2/27/2020<br>2/27/2020<br>2/2020<br>2/2000<br>2/200<br>2/20                                                                                                    | Mba<br>Bcca<br>Misa<br>Zoom Factor:                                    | 100% | A Show Deport    | - 0<br>Back                        |
| Page No.: 1<br>DUR SEAT - [Admission]<br>ter start date and en<br>rt Date 3/ 5/2020<br>d Date 3/ 5/2020                                                                                                    | shubham<br>gehna<br>miches                                                                                                    | Bcom  12th  Recs Total Page No: 1  Option:  Show Report                                                                                | 79 2<br>91 2<br>78 2<br>78 2<br>0<br>6<br>6<br>78 2                                                                     | 2/15/2020<br>2/22/2020<br>2/27/2020<br>2/27/2020<br>2/27/2020<br>2/2020<br>2/200<br>2/200<br>2/200<br>2/20 | Mba<br>Bcca<br>Zoom Factor:                                            | 100% | Show Report      | - 0<br>- Back                      |
| Page No: 1<br>DUR SEAT - [Admission]<br>er start date and en<br>rt Date // 5/2020<br>d Date 3/ 5/2020<br>// 24 // 24 // 20 // 24 // 24 / | shubham<br>gehna<br>miebra<br>d date to get rep                                                                                                    | Bcom<br>12th<br>Ress<br>Total Page No: 1<br>Total Page No: 1<br>Show Report<br>M @, •                                                  | 79 2<br>91 2<br>78 3                                                                                                    | 2/15/2020<br>2/22/2020<br>2/27/2020<br>ce Search<br>tails to Search                                                                                                    | Mba<br>Bcca<br>Zoom Factor                                             | 100% | A<br>Show Report | - 0<br>Back                        |
| Page No.: 1<br>UR SEAT - [Admission]<br>er start date and en<br>rt Date 3/ 5/2020<br>d Date 3/ 5/2020<br>a a b (P a k 4 )                                                                                                    | shubham<br>gehna<br>miches<br>ad date to get rej                                                                                                    | Bcom<br>12th<br>Rece<br>Total Page No: 1<br>Total Page No: 1<br>Show Report<br>Show Report                                             | 79 2<br>91 2<br>78 3                                                                                                    | 2/15/2020<br>2/22/2020<br>2/27/2020<br>ce Search<br>tails to Search                                                                                                    | Mba<br>Bcca<br>Zoom Factor.                                            | 100% | A<br>Show Report | - Ö<br>Back                        |
| Page No: 1<br>UR SEAT - [Admission]<br>er start date and en<br>rt Date 1/5/2020<br>d Date 3/5/2020<br>i @ 10 10 10 10 10 10 10<br>port                                                                                                    | shubham<br>gehna<br>miches<br>nd date to get rep<br>H 1 //t-                                                                                                  | Bcom  12th  Rece Total Page No: 1  Doorts:  Show Report  M @, •                                                                        | 79 2<br>91 2<br>78 2                                                                                                    | 2/15/2020<br>2/22/2020<br>2/27/2020<br>ce Search<br>tails to Search                                                                                                    | Mba<br>Bcca<br>Zoom Factor:                                            | 100% | Show Report      | - 0<br>Back                        |
| Page No.: 1<br>DUR SEAT - [Admission]<br>er start date and en<br>rt Date 5/2020<br>d Date 3/ 5/2020<br>en start date and en<br>rt Date 3/ 5/2020<br>en start date and en<br>rt Date 3/ 5/2020                                                                                                    | shubham<br>gehna<br>miches<br>ad date to get rej                                                                                                    | Bcom<br>12th<br>Rocs<br>Total Page No: 1<br>Total Page No: 1<br>Show Report<br>Show Report<br>Add                                      | 79 2<br>91 2<br>78 2<br>0<br>Enter De                                                                                   | 2/15/2020<br>2/22/2020<br>2/27/2020<br>2/27/2002<br>2/27/2002<br>2/27/2000<br>2/27/2000<br>2/27/2000<br>2/2000<br>2/27/2000<br>2/27/2000<br>2/27/2000<br>2/27/2000<br>2/27/2000<br>2/27/2000<br>2/27/2000<br>2/2000<br>2/27/2000<br>2/27/2000<br>2/2000<br>2/2000                                                                                                    | Mba<br>Bcca<br>Zoom Factor                                             | 100% | Show Report      | - 0<br>Back                        |
| Pege No.: 1<br>UUR SEAT - [Admission]<br>er start date and en<br>rt Date S/ 5/2020<br>d Date 3/ 5/2020<br>mort et al. (1)                                                                                                    | shubham<br>gehna<br>mishes<br>nd date to get rej<br>H   1 /1-<br>3/5/2020                                                                                     | Bcom<br>12th<br>Rese<br>Total Page No: 1<br>Total Page No: 1<br>Show Report<br>M Q .                                                   | 79 2<br>91 2<br>78 3<br>Enter De                                                                                        | rizi/2020<br>2027/2020<br>2027/2020<br>2020                                                                                                    | Mba<br>Bcca<br>Zoom Factor                                             | 100% | A<br>Show Report | - 0<br>Back<br>SAP CRYSTAL REPOR   |
| Page No.: 1<br>UR SEAT - [Admission]<br>er start date and en<br>rt Date 3/ 5/2020<br>d Date 3/ 5/2020<br>e Start date and en<br>rt Date 4 1                                                                                                    | shubham<br>gehna<br>miches<br>ad date to get rej<br>h H 1 /1-                                                                                                 | Bcom<br>12th<br>Ress<br>Total Page No: 1<br>Total Page No: 1<br>Show Report<br>M Q, V                                                  | 79 2<br>91 2<br>78 2<br>2<br>8<br>2<br>78 2<br>2<br>78 2<br>2<br>78 2<br>7<br>8<br>2<br>78<br>2<br>7                    | ce Search<br>tails to Search                                                                                                    | Mba<br>Bcca<br>Zoom Factor.                                            | 100% | Show Report      | - 0<br>- Back<br>SAP CRYSTAL REPOR |
| Page No. 1<br>DUR SEAT - [Admission]<br>er start date and en<br>rt Date 5/2020<br>d Date 3/ 5/2020<br>e 3/ 5/2020<br>e 3/ 5/2020                                                                                                    | shubham<br>gehna<br>miches<br>d date to get rep<br>H 1 /1-                                                                                                    | Bcom<br>12th<br>Roes<br>Total Page No: 1<br>Total Page No: 1<br>Show Report<br>M Q V                                                   | 79 2<br>91 2<br>78 2<br>2<br>0<br>0<br>0<br>0<br>0<br>0<br>0<br>0<br>0<br>0<br>0<br>0<br>0<br>0<br>0<br>0<br>0<br>0     | rizi/2020<br>Przi/2020<br>Przi/2                                                                                                    | Mba<br>Bcca<br>Zoom Factor                                             | 100% | A Show Report    | - 0<br>Back                        |
| Page No: 1<br>DUR SEAT - [Admission]<br>ter start date and en<br>rt Date 💽 / 5/2020<br>d Date 3/ 5/2020<br>a @ <table-cell> 🕐 🖶 14 4 1<br/>sport</table-cell>                                                                                                    | shubham<br>gehna<br>miebra<br>nd date to get rep<br>H 1 //-<br>3/5/2020<br>Student Name:                                                                      | Bcom<br>12th<br>Reca<br>Total Page No: 1<br>Doorts:<br>Show Report<br>@<br>Ad                                                          | 79 2<br>91 2<br>78 2<br>Definition                                                                                      | Prizziona<br>Przziona<br>Przziona<br>Przziona<br>Presente<br>Princode: 5.                                                                                                    | Mba<br>Bcca<br>Zoom Factor.                                            | 100% | Show Report      | - 0<br>- Back<br>SAP CRYSTAL REPOR |
| Page No.: 1<br>DUR SEAT - [Admission]<br>er start date and en<br>rt Date 5/5/2020<br>d Date 3/ 5/2020<br>mer start date and en<br>rt Date 1/5/2020<br>mer start date and en<br>rt Date 1/5/2020<br>mer start date and en<br>rt Date 1/5/2020                                                                                                    | shubham<br>gehna<br>miches<br>d date to get rej<br>b H 1 /1-<br>3/5/2020<br>Student Name:<br>Father Name:                                                     | Bcom<br>12th<br>Roes<br>Total Page No: 1<br>Total Page No: 1<br>Show Report<br>Characteristics<br>Ad<br>asd<br>asd<br>asd              | 79 2<br>91 2<br>78 3<br>D Advanc<br>Enter De                                                                            | PISI2020<br>PIZI2020<br>AIZZI2020<br>AIZZI20<br>AIZZI20<br>AIZZI20                                                                                                    | Mba<br>Bcca<br>Zoom Factor.                                            | 100% | Show Report      | -  Back SAP CRYSTAL REPOR          |
| Page No: 1                                                                                                    | shubham<br>gehna<br>miches<br>ad date to get rej<br>b H 1 /1-<br>3/5/2020<br>Student Name:<br>Father Name:<br>Mather Name:                                    | Bcom<br>12th<br>Roex<br>Total Page No: 1<br>Total Page No: 1<br>Show Report<br>M Q .  <br>Ad<br>asd<br>asd<br>asd<br>asd<br>asd        | 79 2<br>91 2<br>78 2<br>2<br>0<br>1<br>2<br>78 2<br>2<br>78<br>2<br>78<br>2<br>78<br>2<br>78<br>2<br>78<br>2<br>78<br>2 | Ce Search<br>tails to Search<br>tails to Search<br>District: jh<br>State: Oi                                                                                                    | Mba<br>Bcca<br>Zoom Factor.                                            | 100% | Show Report      | - 0 -<br>Back                      |
| Page No: 1                                                                                                    | shubham<br>gehna<br>michra<br>d date to get rej<br>h 1 //-<br>3/5/2020<br>Student Name:<br>Father Name:<br>Mother Name:                                       | Bcom  12th  Rees Total Page No: 1  Dorts:  Show Report  M  Ad  asd asd asd asd asd                                                     | 79 2<br>91 2<br>78 2<br>Definition                                                                                      | PIS2020<br>PIZ2/2020<br>AU27/2020<br>AU27/2020<br>Ce Search<br>tails to Search<br>tails to Search<br>District: jh<br>State: Of<br>Counter; 7                                                                                                    | Mba<br>Bcca<br>Zoom Factor.<br>Zoom Factor.                            | 100% | Show Report      | - 0<br>Back                        |
| Page No: 1<br>UR SEAT - [Admission]<br>er start date and en<br>rt Date 5/2020<br>1 Date 3/ 5/2020<br>er t en t en t en t en<br>gr t en t en t en t en t en t en t en t e                                                                                                    | shubham<br>gehna<br>miches<br>d date to get rep<br>H 1 /1-<br>3/5/2020<br>Student Name:<br>Father Name:<br>Mother Name:<br>Date of Birth:                     | Bcom<br>12th<br>Roes<br>Total Page No: 1<br>Show Report<br>Show Report<br>Ad<br>asd<br>asd<br>asd<br>asd<br>sod                        | 79 2<br>91 2<br>78 3                                                                                                    | PISI2020<br>PIZI2020<br>AUZZI2020<br>AUZZI20<br>AUZZI20<br>AUZZI20                                                                                                    | Mba<br>Bcca<br>Zoom Factor<br>Zoom Factor<br>32<br>ij<br>RISSA<br>idia | 100% | Show Report      | - G<br>Back                        |
| Page No.: 1<br>DUR SEAT - [Admission]<br>Ter start date and en<br>Int Date 5/5/2020<br>Date 3/5/2020<br>Port 1<br>Port 1<br>Page No.: 1                                                                                                    | shubham<br>gehna<br>miches<br>d date to get rej<br>d date to get rej<br>3/5/2020<br>Student Name:<br>Father Name:<br>Mother Name:<br>Date of Birth:<br>Class: | Bcom<br>12th<br>Roes<br>Total Page No: 1<br>Total Page No: 1<br>Show Report<br>M @ ~<br>Ad<br>asd<br>asd<br>asd<br>sad<br>sad<br>b.com | 79 2<br>91 2<br>78 3                                                                                                    | PISZ2020<br>PIZZ2020<br>AUZZZ2020<br>AUZZZ200<br>AUZZZ200<br>AUZZZ200<br>AUZZZ200<br>AUZZZ200<br>AUZZZ200<br>AUZZZ200<br>AUZZZ200<br>AUZZZ200<br>AUZZZ200<br>AUZZZ200<br>AUZZZ200<br>AUZZZ200<br>AUZZZ200<br>AUZZZ200<br>AUZZZ200<br>AUZZZ200<br>AUZZZ200<br>AUZZZ200<br>AUZZZ200<br>AUZZZ200<br>AUZZZ200<br>AUZZZ20<br>AUZZZ200<br>AUZZZ200<br>AUZZZ20<br>AUZZZ2                                                                                                    | Mba<br>Bcca<br>Zoom Factor.<br>Zoom Factor.                            | 100% | Show Report      | -  Back SAP CRYSTAL REPOR          |

| End Date 3/ 5/202 | 20           | Show Report | Enter Details to Search              |           | Show Report | Back             |
|-------------------|--------------|-------------|--------------------------------------|-----------|-------------|------------------|
| in Report         | 4 > H []     | /1 🖓 🔍 +    |                                      |           |             | SAP CRYSTAL REPO |
|                   |              | F           | nguiny Deponts                       |           |             |                  |
|                   | 3/5/2020     | L.          | iquity Reports                       |           |             |                  |
|                   | Student Name | Phone No    | Query                                | datee     |             |                  |
|                   | abhi         | 9145000000  | aesrdf                               |           |             |                  |
|                   | sdfsd        | 2233453434  | sdffdg                               |           |             |                  |
|                   | kanak        | 9874563214  | when the merit list wioll be display |           |             |                  |
|                   | abhishek     | 958474856   | merit list date                      |           |             |                  |
|                   | abhishek     | 9874563214  | when merit list will be displayed    |           |             |                  |
|                   | Shubham      | 9145290911  | please tell college timing           |           |             |                  |
|                   | shubham      | 3245475742  | merit list                           |           |             |                  |
|                   | gehna        | 9145290911  | when merit list be displayed         |           |             |                  |
|                   | michra       | 9458965478  | merit lst                            | 2/27/2020 |             |                  |
|                   | Initistina   |             |                                      |           |             |                  |

| GRAB YOUR SEAT - [Feedb | back Reports]          | I date to get rep | orts:                           |                                           |           |             | - 0 ×<br>_8%         |
|-------------------------|------------------------|-------------------|---------------------------------|-------------------------------------------|-----------|-------------|----------------------|
| Start Date<br>End Date  | 3/ 5/2020<br>3/ 5/2020 |                   | <ul> <li>Show Report</li> </ul> | Enter Details to Search                   |           | Show Report | Back                 |
| 🔏 遇 🍭 🗞 [               | 0 <b>E</b> g   + + +   | н [1/1 /          | ₩ @.•                           |                                           |           |             | SAP CRYSTAL REPORTS* |
|                         |                        | 3/5/2020          | Fee                             | edback Reports                            |           |             |                      |
|                         |                        | User Name         | Mail-Id                         | Feedback                                  | Date      |             |                      |
|                         |                        | rgf               | fdgv                            | 2434554656                                |           |             |                      |
|                         |                        | sushma            | 9874563211                      | good                                      |           |             |                      |
|                         |                        | abhi              | 9145290911                      | hello                                     |           |             |                      |
|                         |                        | abhi              | 4587896547                      | goood                                     |           |             |                      |
|                         |                        | shubham           | 9874755894                      | good                                      |           |             |                      |
|                         |                        | Shubham           | 9145290911                      | Great                                     |           |             |                      |
|                         |                        | shubham           | 5876845634                      | good                                      |           |             |                      |
|                         |                        | gehna             | 9145290911                      | great                                     |           |             |                      |
|                         |                        | shubham           | 9589658965                      | gooood                                    | 2/27/2020 |             |                      |
|                         |                        | NageshMeshram     | 7972134546                      | can your college arranged the summer camp | 2/28/2020 |             |                      |
|                         |                        | abhishek          | 9145290911                      | good                                      | 3/5/2020  | Δ.          |                      |
|                         |                        |                   |                                 |                                           |           | 50          |                      |

# TESTING AND VALIDATION CHECK

# **Testing and validation check**

Validation is nothing but the security measures taken at the time of the execution of any program. It is necessary for the analyst to take the validation in their project as it provides more accuracy and systematic flow to project. Validation not only stops input of the false data but also provides the information in the form of message to the user clearly warn the user to input correct data type. Hence it plays an important role of a guide during input of data.

Validation put it controls over the data in both character as well as integer data type. Whenever wrong data or invalid data is stored by the user it frees the message immediately.

#### Validation input transaction:

Validation input data is largely done through software which is the programmer's responsibility but it is important that system analyst must know that common program might invalidate a transaction. Business commited to quality will include validation checks as a part of their routine software.

Following are the situations where there's need to validate input data

- 1) Submitting the wrong data to system.
- 2) Submitted the data by an an unauthorized person.
- 3) Asking the system to perform an unacceptable function.

#### Validation input data:

It is essential that the input themselves along with the transaction requested are valid. Several texts can be incorporated into software to ensure the validity.

We consider many possible ways to validate input and they are as follows:

- Validation is done for the empty fields that if at all any field remains empty then application will prompt to enter the data in all the fields.
- Test is done for the name that only characters will be allowed to enter.
- To input e-mail id in the textbox it is compulsory to enter the valid email address like an email address should contain @gmail.com into its mail string.

- Password should be of minimum six characters. It can be digits, letters or any special characters.
- Password entered into the form is not seen till the show password checkbox is not checked.
- Username should be entered to go on the forgot password form.
- Test is made with the data available in the database to get login with the application or to cancel the admission or to edit the profile of the student.
- Only numbers are allowed when entering the pincode.

# IMPLEMENTATION, EVALUATION AND MAINTENANCE

#### **IMPLEMENTATION, EVALUATION AND MAINTENANCE**

Implementation phase is mainly concerned with the user training, site, and preparation and file conversion. It also involves final testing of the system. During implementation the component built during development are put into optional use.

Following are the points should be considered while doing implementation of the application:

- Testing, debugging and documentation program.
- Converting data from old to new system.
- Giving training to the user about how to operate the system.
- Developing operating procedures for the computer operating staff.
- Establishing a maintenance procedure to repair and enhance system.
- Completing Documentation
- Operating system on the user location and solving all the issues occurred while operation.

#### Evaluation

After the implementation phase, another stage in project development is evaluation. After keeping the project in the working condition for the some time, all the errors that are showing in the computer program should be removed. The programmer needs to correct them so that same errors should not be repeated. We should also get the feedback from the user which are using it and ask them whether, it is user friendly or not. After evaluating the program and satisfying the needs of the user the program is maintained fully to give the same functionalities for what it was intended to be. This stage should be implemented so as to regular check-up the errors with error handling techniques. This stage is the updating and correcting of the program to account for changing condition or field experience.

Proper testing and Documentation significantly reduce the frequency and extent of the required maintenance.

Following are some steps involved in the evaluation of the project:

- Correcting errors.
- ✤ Newly occurred bugs.

- ✤ Making necessary changes.
- Enhance and modify the technique of system maintenance.

#### Maintenance

Maintenance is very crucial for success of any application, proper maintenance of the application makes it smooth working application. Maintenance is done basically for two reason i.e. to correct software errors which occurs after the testing and implementation of the application when one user it and other reason is to enhance the software capabilities in response to changing organizational needs. User often requires additional feature after he/she uses the application and becomes familiar with it. Some of the large companies gives AMC(Annual Maintenance Contract) to other companies for regular maintenance of the software/application. The cost of the maintenance increases the cost of the application/software. At a point of time it becomes feasible to perform the tasks related to the maintenance of the software. Maintenance phase always occurs after the implementation of the application is done. It corrects all the previously undetected errors of the application and helps to do update in the application which is required by the user.

Maintenance is one of the stage in the SDLC(System Development Life Cycle). It is basically done for the estimation, controlling, and making modification to the implemented system.
# FUTURE SCOPE OF THE PROJECT

# **FUTURE SCOPE OF THE PROJECT**

## **Online Counseling:**

Currently the counseling is not available in this application. The efforts will be done bring the counseling facility online for the users of the application. This will save the users time to travel to institution, college for the counseling.

## **Exam Results:**

At the present scenario of this application the student cannot check its exam results directly from the application but this facility will be available soon in the near future.

## **Online Lectures:**

Currently students can only take the benefits of the facility regarding the admission but cannot take the benefits of the online lectures, so the lecture will be made online after some time which can be used by the student for distant learning.

## **Higher Security:**

The efforts will be made to make the application more secure, So that the user account should not get hacked or corrupted. It can be made more secured by enabling more features into the application.

## **Platform Independent:**

This application will be made platform so that it can be accessed from any device without any specific requirement of the hardware or software. It will be made available for android, ios, windows, etc.

## More Colleges:

In the present scenario this application can be only used by any one college/institution but in the upcoming days many other colleges/institution will be bought to this application so that user can do his admission directly at any college/institution from just single application.

## **Comparison Facilities:**

In future student will get the comparison facility so that they can compare various colleges/institution and can take the admission which most suites to them.

# Conclusion

## Conclusion

Having worked on this project, we have known that how to apply programming knowledge that we learned through various languages in our project.

We, the student having programming background had a huge challenge in front of us. However, technology and support of teacher made it easier.

We did our project using microsoft visual basic 2010 ultimate which is programming software. The software helped us not only in designing the interface quickly but also to code very easily.

We learned how to apply the knowledge that we gained while developing a software. This will help in developing career as a developer. Many of the concepts that may not get clear by studying them theoretically software or more clear now having worked on this project. Without the help of the technology, we cannot complete and pass up the project on time. Technology is very essential on today's point of time. If wants to be very quick and productive he/she will have to be in touch with the technology. In our case, it was the language and the operating system which helped us throughout.

Besides, teamwork is important, project is not one man work. It required the help of both members to produce a good outcome. Thanks to all members for giving much cooperation during the period of doing this project. We are all busy but we still can draw some free time to complete it, much appreciated!

Finally, thanks to our lecturers for giving a chance to let us improve our programming skill practically that may help us a lot in our final exam as in future.

# BIBILOGRAPHY

## BIBILOGRAPHY

While developing this project internet was the eternal support. Following are the websites referred by me which helped me developing my project:

- <u>www.stackoverflow.com</u>
- http://gscen.shikshamandal.org
- <u>www.Tutorialspoint.com</u>
- Visual Basic .NET Black Book

A

**PROJECT SYNOPSIS** 

### ON

## "Grab your Seat"

### Submitted to

Rashtrasant Tukadoji Maharaj Nagpur University, NAGPUR In the Partial Fulfillment of B.Com. (Computer Application) Final Year

### Synopsis Submitted by

Shubham Harishchandra Mishra

Abhishek Vinod Maloo

## Under the Guidance of

Pravin J. Yadao

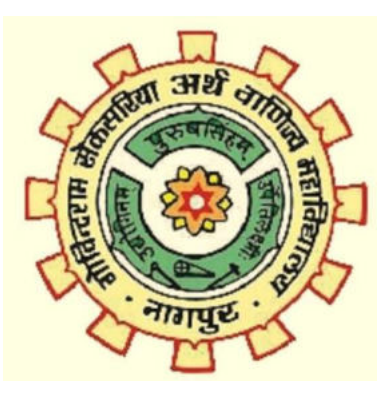

G. S. College of Commerce & Economics

## Nagpur

2019-2020

#### 1. Introduction:

**"Grab your Seat"** is a Windows Application which is made in VB.Net. It's central objective is to provide Digital Interface with prospectus to the candidate student. It also provides online admission with payment facility.

The main forms of the application includes the User-ID and Password of the student provided by their college. This form is followed by the digital prospectus which also has the admission form within it. Then next form will contain the details about the total seats available/remaining. This will also include payment option to do admission directly from anywhere. This application will also display the merit list for the students so that candidate can know their eligibility.

#### 2. Objectives of the project:

- 1) To reduce the paper work in admission process.
- 2) To provide virtual image of prospectus.
- 3) To make the admission process shorter and easy.
- 4) To provide remote access for admission Process.
- 5) To reduce physical work.

3. Project Category: Window Application

#### 4. Tools/ Platform/ Languages to be used:

| Programming Language | : VB.Net                              |
|----------------------|---------------------------------------|
| Software used        | : Microsoft Visual Basic 2010 Express |
| Operating System     | : Windows 7                           |
| Database             | : Oracle                              |

#### 5. Scope of future application:

1) In future ,there will be online counselling facility available in the application.

2) Attach scholarships process for students.

3) Provide 24/7 services to the students.

4) Provide information regarding sports events.

Submitted by: Shubham Harishchandra Mishra Abhishek Vinod Maloo **Approved by:** 

Prof. Pravin Yadao Project Guide